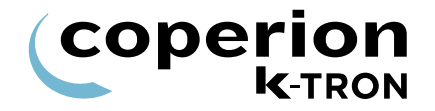

# **PROGRAMMING INSTRUCTIONS**

KCM LWF Programming Software Version 2.8

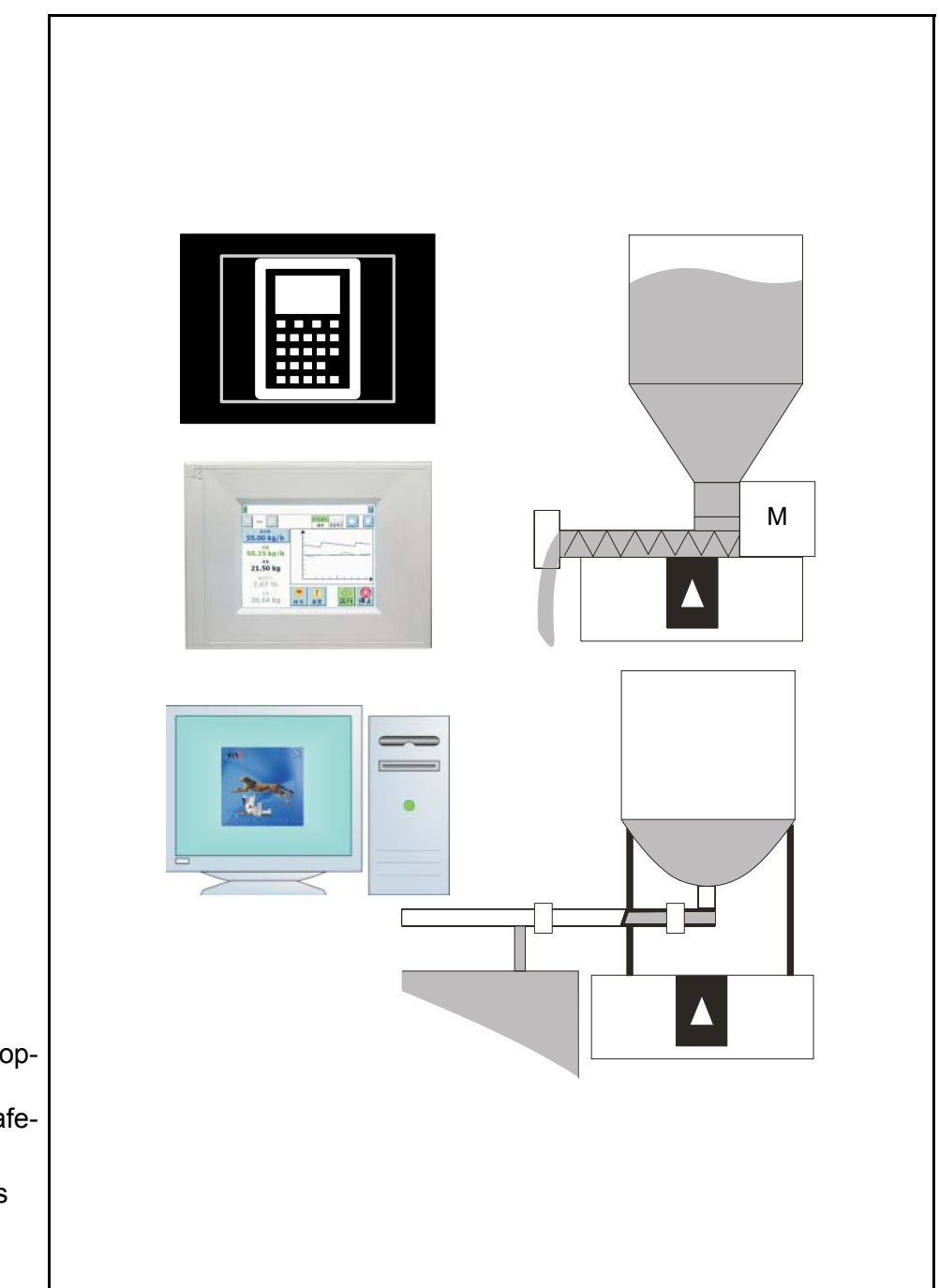

Read this document prior to operating the device. This document contains all safety and warning notes. Original operating instructions

0590020601-EN Rev. 1.8.0

| Coperion K-Tron Schweiz GmbH | Tel. 0041 (0) 62 / 885 71 71 |
|------------------------------|------------------------------|
| Lenzhardweg 43/45            | Fax 0041 (0) 62 / 885 71 80  |
| CH-5702 Niederlenz           |                              |
|                              |                              |
| Coperion K-Iron Pitman, Inc. | Tel. 001 (0) 856 / 589 0500  |
| 590 Woodbury Glassboro Road  | Fax 001 (0) 856 / 589 81 13  |
| Sewell, New Jersey 08080 USA |                              |
| Coperion K-Tron Salina       | Tel. 001 (0) 785 / 825 16 11 |
| 606 N. Front St.             | Fax 001 (0) 785 / 825 8759   |
| Salina, KS 67402-0017        |                              |
|                              |                              |

#### Web:

www.coperion.com

#### Before you call...

- $\Rightarrow$  Do you have alarm displays? Are you able to eliminate the causes?
- $\Rightarrow$  Have you modified part of the system, product or operating mode?
- ⇒ Have you tried to remedy the fault in accordance with the operating instructions?
- $\Rightarrow$  Note the project or order number. You will find these on the machine or in the system manual.
  - Example: 0403214

## Using the manual:

- $\Rightarrow$  This arrow identifies an individual action.
- 1. Numbers identify a sequence of actions which have to be executed step-by-step.
- ▲ This symbol identifies a general safety note.

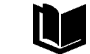

Reference to another manual.

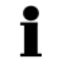

Important information.

- This symbol indicates that tools are required for the following task.
- Specifies where information or a situation must be checked.

If an error or ommission is found, please contact: <u>documentation@coperionktron.com</u>

Doc. No.: 0590020601-EN Date: 2018/Apr/09 Original: 0590020601-EN Coperion K-Tron assumes no responsibility for damages resulting from misuse of any equipment or negligence on the part of operating personnel. Further, you may kindly refer to the purchase order, confirmation or other document that contains the express Coperion K-Tron warranty disclaimer limiting or excluding certain warranties with respect to the company's equipment. Except as otherwise expressly provided by Coperion K-Tron in any such document, COPERION K-Tron MAKES NO WARRANTY OF MERCHANT-ABILITY OR FITNESS FOR A PARTICULAR PURPOSE, NOR ANY OTHER WARRANTY, EXPRESS OR IMPLIED, WITH RESPECT TO THE EQUIPMENT.

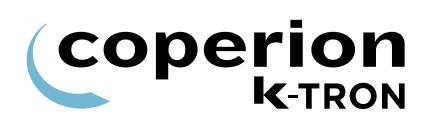

# **Table of Contents**

| 1      | Programming Reference                                              | . 5      |
|--------|--------------------------------------------------------------------|----------|
| 1.0.1  | Additional programming information                                 | . 5      |
| 1.0.2  | Manual notation                                                    | . 6      |
| 1.0.3  | Abbreviations and terminology                                      | . 7      |
| 1.0.4  | Menu overview                                                      | . 8      |
| 1.1    | <product change="" menu=""></product>                              | . 9      |
| 1.2    | <calibration menu=""></calibration>                                | 16       |
| 1.2.1  | <feedfactors sub-menu=""> for vibratory feeders</feedfactors>      | 19       |
| 1.3    | <alarm menu=""></alarm>                                            | 20       |
| 1.3.1  | <alarm limits="" sub-menu=""></alarm>                              | 20       |
| 1.3.2  | <alarm setup="" sub-menu=""></alarm>                               | 21       |
| 1.3.3  | Alarm mode actions                                                 | 23       |
| 1.4    | <tuning menu=""></tuning>                                          | 24       |
| 1.4.1  | Method selection versus tuning parameters table                    | 27       |
| 1.4.2  | Pert values and control response                                   | 28       |
| 1.5    | <refill menu=""></refill>                                          | 29       |
| 1.5.1  | Setting the Refill Max value                                       | 31       |
| 1.5.2  | Setting the Refill Min value                                       | 31       |
| 1.5.3  | Setting the Post Refill Delay                                      | 32<br>22 |
| 1.5.4  |                                                                    | 5Z       |
| 1.6    | <scale menu=""></scale>                                            | 33       |
| 1.0.1  | <general sud-itietiu=""></general>                                 | 33<br>34 |
| 1.0.2  | SFT Addressing                                                     | 37       |
| 164    | Manual addressing of SETs                                          | 38       |
| 1.6.5  | <pressure comp="" sub-menu=""></pressure>                          | 39       |
| 17     | <machine menu="" setup=""></machine>                               | 41       |
| 1.7.1  | <pre><general sub-menu=""></general></pre>                         | 41       |
| 1.7.2  | Loading language file                                              | 43       |
| 1.7.3  | Changing feeder control application type                           | 43       |
| 1.7.4  | KSU-II/KCM screen saver description                                | 44       |
| 1.7.5  | <motor sub-menu=""></motor>                                        | 45       |
| 1.7.6  | <motor sub-menu=""> for DC drive</motor>                           | 45       |
| 1././  | <motor sub-menu=""> for AC VFD</motor>                             | 47<br>50 |
| 1.7.0  | Sind to R Sub-metrice Internate                                    | 50<br>51 |
| 1.7.9  | <motor sub-menu=""> for vibratory drive</motor>                    | 52       |
| 1.7.11 | <pre><motor sub-menu=""> for universal stepper motor</motor></pre> | 53       |
| 1.7.12 | <motor sub-menu=""> for HiPo, LoPo Stepper motor</motor>           | 54       |
| 1.7.13 | Stepper motor programming table                                    | 55       |
| 1.7.14 | <service setup="" sub-menu=""></service>                           | 56       |
| 1.7.15 | <performance sub-menu=""></performance>                            | 59       |
| 1.7.16 | <agitator sub-menu=""> ONLY for AC VFD motor drive type</agitator> | 61       |
| 1.7.17 | <actiflow sub-menu=""></actiflow>                                  | 63       |
| 1.7.18 | <impacior sud-menu=""></impacior>                                  | 64       |

# 

| 1.8<br>1.8.1                                                                                          | <i menu="" o="" setup=""><br/><digital input="" sub-menu=""></digital></i>                                                                                                    | 66<br>67                                                                                                    |
|----------------------------------------------------------------------------------------------------|----------------------------------------------------------------------------------------------------|----------------------------------------------------------------------------------------------------|
| 1.8.2                                                                                                 | <digital output="" sub-menu=""></digital>                                                                                                    | 68                                                                                                    |
| 1.8.3                                                                                                 | <setpoint input="" sub-menu=""></setpoint>                                                                                                    | 69                                                                                                    |
| 1.8.4                                                                                                 | <pre><analog output="" sub-menu=""></analog></pre>                                                                                                    | 70                                                                                                    |
| 1.8.5                                                                                                 |                                                                                                    | /1                                                                                                    |
| 1.0.0                                                                                                 | Adding External Modbus I-O an example                                                                                                    | 73                                                                                                    |
| 1.9                                                                                                   | <loader menu=""></loader>                                                                                                    | 74                                                                                                    |
| 1.10                                                                                                  | Programming the loader function                                                                                                    | 75                                                                                                    |
| 1.11<br>1.11.1                                                                                        | <hcu loader="" lsr="" menu=""><br/>Programming parameters for HCU</hcu>                                                                                                    | 76<br>78                                                                                                    |
| 1.12                                                                                                  | <system menu=""> (only KSU-II/KCM).</system>                                                                                                    | 79                                                                                                    |
| 1.12.1                                                                                                | <communication sub-menu=""></communication>                                                                                                    | 79                                                                                                    |
| 1.12.2                                                                                                | <sw sub-menu="" versions=""></sw>                                                                                                    | 81                                                                                                    |
| 1.12.3                                                                                                | Drive type by displayed MDU#                                                                                                    | 81                                                                                                    |
| 1.12.4                                                                                                | Changing the K-PROM password                                                                                                    | 02<br>82                                                                                                    |
| 1.12.6                                                                                                | <pre></pre> <pre></pre> <pre>&lt;</pre> | 82                                                                                                    |
| 1 13                                                                                                  | <security menu=""> (only KSU-II/KCM)</security>                                                                                                    | 83                                                                                                    |
| 1.13.1                                                                                                | Security parameters                                                                                                    | 83                                                                                                    |
| 1.13.2                                                                                                | Function data lock out                                                                                                    | 84                                                                                                    |
| 2                                                                                                    | Appendix                                                                                                    | 85                                                                                                    |
| 2.1                                                                                                   | Automatic Gear Switching for LWF                                                                                                    | 85                                                                                                    |
| 2.2                                                                                                   | Refill Algorithms                                                                                                    | 87                                                                                                    |
| 2.2.1                                                                                                 | Refill Mode: Manual                                                                                                    | 87                                                                                                    |
| 2.2.2                                                                                                 | Refill Mode: Auto                                                                                                    | 88                                                                                                    |
| 2.2.3                                                                                                 | Refill Mode: Auto Terminate                                                                                                    | 89                                                                                                    |
| 2.2.4                                                                                                 |                                                                                                    | 90                                                                                                    |
| 2.3                                                                                                   |                                                                                                    | ~ 1                                                                                                    |
| ~ 1                                                                                                   | Remote VFD Agitator Drive                                                                                                    | 94                                                                                                    |
| 2.4                                                                                                   | Remote VFD Agitator Drive                                                                                                    | 94<br>95                                                                                                    |
| 2.4<br>2.4.1<br>2.4.2                                                                                 | Remote VFD Agitator Drive<br>Status tables<br>DC Drive hex status codes-1600/450 W drives<br>AC VED hex status codes                                                                                                    | 94<br>95<br>95<br>96                                                                                                    |
| 2.4<br>2.4.1<br>2.4.2<br>2.4.3                                                                        | Remote VFD Agitator Drive                                                                                                    | 94<br>95<br>95<br>96<br>98                                                                                                    |
| 2.4<br>2.4.1<br>2.4.2<br>2.4.3<br>2.4.4                                                               | Remote VFD Agitator Drive                                                                                                    | 94<br>95<br>95<br>96<br>98<br>99                                                                                                    |
| 2.4<br>2.4.1<br>2.4.2<br>2.4.3<br>2.4.4<br>2.4.5                                                      | Remote VFD Agitator Drive                                                                                                    | 94<br>95<br>96<br>98<br>99                                                                                                    |
| 2.4<br>2.4.1<br>2.4.2<br>2.4.3<br>2.4.4<br>2.4.5<br>2.4.6                                             | Remote VFD Agitator Drive                                                                                                    | 94<br>95<br>96<br>98<br>99<br>00                                                                                                    |
| 2.4<br>2.4.1<br>2.4.2<br>2.4.3<br>2.4.4<br>2.4.5<br>2.4.6<br>2.4.7                                    | Remote VFD Agitator Drive         Status tables         DC Drive hex status codes-1600/450 W drives         AC VFD hex status codes         AC Interface hex status codes         Vibratory drive hex status codes         Stepper drive hex status codes for all types         1         SFT status table         1         ActiFlow drive hex status codes                                                                                                    | 94<br>95<br>96<br>98<br>99<br>00<br>01<br>02                                                                                                    |
| 2.4<br>2.4.1<br>2.4.2<br>2.4.3<br>2.4.4<br>2.4.5<br>2.4.6<br>2.4.7<br>2.5                             | Remote VFD Agitator Drive         Status tables         DC Drive hex status codes-1600/450 W drives         AC VFD hex status codes         AC Interface hex status codes         Vibratory drive hex status codes         Stepper drive hex status codes for all types         SFT status table         ActiFlow drive hex status codes         1         Service variables                                                                                                    | 94<br>95<br>96<br>98<br>99<br>00<br>01<br>02<br>03                                                                                                    |
| 2.4<br>2.4.1<br>2.4.2<br>2.4.3<br>2.4.4<br>2.4.5<br>2.4.6<br>2.4.7<br>2.5<br>2.6                      | Remote VFD Agitator Drive         Status tables         DC Drive hex status codes-1600/450 W drives         AC VFD hex status codes         AC Interface hex status codes         Vibratory drive hex status codes         Stepper drive hex status codes for all types         SFT status table         1         ActiFlow drive hex status codes         1         Service variables         1         Global Process Status Register table                                                                                                    | 94<br>95<br>96<br>98<br>99<br>00<br>01<br>02<br>03<br>05                                                                                                    |
| 2.4<br>2.4.1<br>2.4.2<br>2.4.3<br>2.4.4<br>2.4.5<br>2.4.6<br>2.4.7<br>2.5<br>2.6<br>2.7               | Remote VFD Agitator Drive         Status tables         DC Drive hex status codes-1600/450 W drives         AC VFD hex status codes         AC Interface hex status codes         Vibratory drive hex status codes         Stepper drive hex status codes for all types         SFT status table         ActiFlow drive hex status codes         Service variables         1         LWF Process Status Register table                                                                                                    | 94<br>95<br>96<br>98<br>99<br>00<br>01<br>02<br>03<br>05<br>08                                                                                                    |
| 2.4<br>2.4.1<br>2.4.2<br>2.4.3<br>2.4.4<br>2.4.5<br>2.4.6<br>2.4.7<br>2.5<br>2.6<br>2.7<br>2.8        | Remote VFD Agitator Drive       Status tables         Status tables       DC Drive hex status codes-1600/450 W drives         AC VFD hex status codes       AC Interface hex status codes         Vibratory drive hex status codes       Stepper drive hex status codes         Stepper drive hex status codes       1         SFT status table       1         ActiFlow drive hex status codes       1         Service variables       1         Global Process Status Register table       1         LWF Process Status Register table       1         Global Alarm Status Register table       1                                                                                                    | <ul> <li>94</li> <li>95</li> <li>96</li> <li>98</li> <li>99</li> <li>00</li> <li>01</li> <li>02</li> <li>03</li> <li>05</li> <li>08</li> <li>09</li> </ul>             |
| 2.4<br>2.4.1<br>2.4.2<br>2.4.3<br>2.4.4<br>2.4.5<br>2.4.6<br>2.4.7<br>2.5<br>2.6<br>2.7<br>2.8<br>2.9 | Remote VFD Agitator Drive         Status tables         DC Drive hex status codes-1600/450 W drives         AC VFD hex status codes         AC Interface hex status codes         Vibratory drive hex status codes         Stepper drive hex status codes for all types         SFT status table         1         ActiFlow drive hex status codes         1         Service variables         1         Global Process Status Register table         1         Global Alarm Status Register table         1         LWF Alarm Status Register table         1         LWF Alarm Status Register table                                                                                                    | <ul> <li>94</li> <li>95</li> <li>96</li> <li>98</li> <li>99</li> <li>00</li> <li>01</li> <li>02</li> <li>03</li> <li>05</li> <li>08</li> <li>09</li> <li>13</li> </ul> |

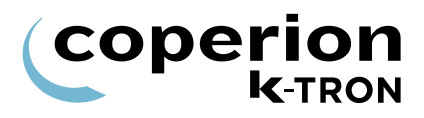

# **1 Programming Reference**

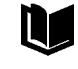

Ĭ

See operating manual for operator instruction with safety notes

The following programming instructions covers LWF application programming for the displays KSU-II/KCM, KSL, K-Vision, KSC. This manual is only for skilled staff instructed by Coperion K-Tron.

The menu architecture for the application is the same for all displays. The main differences between the displays are the navigation and the short variable name for the KSU-II/KCM.

## 1.0.1 Additional programming information

See instructions below for information on the following points:

- · User interface operation; keypad and display function
- For feeder calibration
- · General operation
- Technical specifications

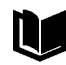

KCM/ KSU-II operation with calibration procedures K-Vision operation with calibration procedures KSC operation with calibration procedures KSL operation with calibration procedures Smart Connex II Overview KCM General PC Utilities KCM Electronics

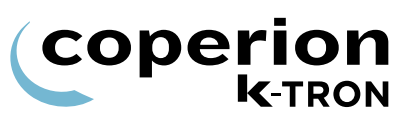

## 1.0.2 Manual notation

The following is standard through out this manual.

- KSU-II / KCMParameter name shown as <PARAM NAME>
- KSL / KSC Parameter name shown as <Param Name>
- Parameter value shown as <Param Value>
- Menu name as <Menu NAME>
- Alarm message as <Alarm Message>
- Display indication or key action result as <INDICATION>.
- Dialog box indication as <Dialog>.
- Key or button as KEY
- The first parameter name (in CAPs) is for KSU-II/KCM display. The second parameter name below the first is for the KSL and KSC.

The **BOLD PARAMETERS** are command functions for the KSU-II/ KCM. For KSL and KSC functions keys are used instead of command functions.

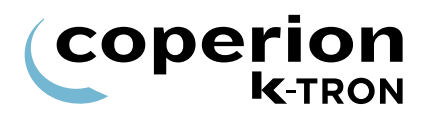

### 1.0.3 Abbreviations and terminology

- Config port = diagnostic serial data port
- CPU = central processing unit, microprocessor
- HCU = Hurricane pneumatic loader control
- Host Channel = serial data connection to remote host computer
- HSU = User interface for HCU
- HMI = human, machine interface, usually a PC utilizing a commercial SCADA software package
- Internal Channel = serial data connection to SFTs/HCU and internal motor drives
- KCM = K-Tron control module, the SmartConnex II integrated feeder controller with local keypad and display
- KCM-SD = KCM with status display only
- kgr = host communication file residing in KCM
- KSC = K-Tron Smart Commander, a PC based HMI system for use with up to 30 controllers
- KSL = K-Tron line interface for up to 8 feeders
- K-Vision = K-Tron line interface for up to 16 feeders
- K-Net = KCM serial data connection to KSU-II, KSL, K-Vision or KSC
- K-Port 1 and K-Port 2 = data port for a K-Tron specific communication
- KSU-II = K-Tron single unit user interface for the KCM
- LWF = loss-in-weight feeder
- LSR = Pneumatic loader control
- MDU = Common representation of all types of drive boards (450 / 1600 watt DC drive, AC VFD drive, AC Interface, Stepper motor drive, Vibratory drive)
- pcb = printed circuit board
- SCADA = supervisory, control and data acquisition system
- Smart Connex II = second version of SmartConnex architecture
- SFT = Smart Force Transducer
- WBF = weigh belt feeder

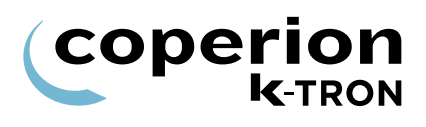

#### 1.0.4 Menu overview

- · Product Change menu
- · Calibration menu
- Alarm menu
  - Alarm limits sub-menu
  - Alarm setup sub-menu
- Tuning menu
- Refill menu
- Scale menu
  - General sub-menu
  - SFT sub-menu
  - Pressure Comp sub-menu appears when a EPC is connected to KCM
- Machine Setup menu
  - General sub-menu
  - Motor sub-menu
  - Service setup sub-menu
  - Performance sub-menu
  - Agitator sub-menu appears when a second KCM AC VFD is connected to KCM
  - ActiFlow sub-menu appears when a ActiFlow is connected to KCM
  - Impactor sub-menu appears when a output is assigned as impactor
- I/O Setup menu
  - Digital Input sub-menu
  - Digital Output sub-menu
  - Setpoint Input sub-menu
  - Analog Output sub-menu
  - Modbus I/O sub-menu
- Loader menu hidden if HCU or LSR is connected
- HCU Loader menu appears when HCU is connected to KCM
- LSR Loader menu appears when LSR is connected to KCM
- System menu
  - Communications sub-menu
  - SW Versions sub-menu
  - Parameter Backup sub-menu
  - Clock sub-menu
- Security menu

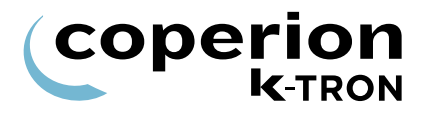

# 1.1 <PRODUCT CHANGE menu>

This menu allows easy product changeover.

See KCM/ KSU-II operation manual for calibrating the feeder.

| Parameter            | Definition                               |                                                                                                    |
|----------------------|------------------------------------------|----------------------------------------------------------------------------------------------------|
| REFILL               | ENABLED                                  | Setting for automatic refill. The net weight alarm limit is active.                                         |
| Refill Enable        | DISABLED                                 | The feeder hopper can be emptied without refilling being triggered. The net weight alarm limit is disabled. |
|                      | IF RUNNING                               | Refill is enabled if the feeder runs, otherwise it is disabled.                                             |
|                      | Default: DISABL                          | ED                                                                                                    |
|                      | Setting: Normall                         | y set to <enable> but for cleaning set to <disable>.</disable></enable>                                     |
| REFILL MAX.          | Input of the upp                         | er refilling limit at which refilling is stopped.                                                           |
|                      | Input range: <0.                         | 95 x Gross scale range                                                                                      |
| Refill Level Maximum | Default: 0.06 kg                         |                                                                                                    |
|                      | Setting: 0.75*ho whichever is les        | opper volume* density or 0.75*(Scale range-tare)<br>s. Adjust as necessary                                  |
|                      | Note:                                    |                                                                                                    |
|                      | Do not exceed t<br>the top refilling I   | he hopper capacity or scale capacity when entering imit. See section 1.5.1.                                 |
| REFILL MIN           | Input of the lowe                        | er refilling limit at which refilling is started.                                                           |
|                      | Input range: < R                         | efill Maximum                                                                                               |
| Refill Level Minimum | Default: 0.05 kg                         |                                                                                                    |
|                      | Setting: Initially                       | set REFILL MIN = 0.4 x REFILL MAX.                                                                          |
|                      | Note:                                    |                                                                                                    |
|                      | Feeding behavion Do not uncover          | or can be affected if the refilling limit is set too low. feeder horizontal agitator. See section 1.5.2.    |
| START REFILL NOW     | This command<br><refill max=""></refill> | starts the refill when the net weight is less the                                                           |
| Table page 1 of 7    |                                          |                                                                                                    |

# 1.1 <PRODUCT CHANGE menu>

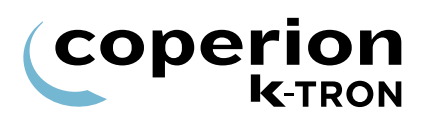

| Parameter                      | Definition                                                                                                    |
|--------------------------------|----------------------------------------------------------------------------------------------------|
| GEARSWITCH                     | Defines how the unit will change gear reductions on the K2 feeder with motor reversing gear reduction switching. To activate, a digital output must be set to <hilogear>. Selections are:</hilogear>                                                                            |
|                                | High, Low, Auto Hi, Auto Lo                                                                                                    |
| Note:                          | <ul> <li><high> selects high speed/lowest gear reduction and scales the<br/>average feedfactor accordingly.</high></li> </ul>                                                                                                    |
| Not used for vibratory requers | <ul> <li><low> selects low speed/highest gear reduction and scales the<br/>average feedfactor accordingly.</low></li> </ul>                                                                                                    |
|                                | <ul> <li><auto hi=""> When entering a setpoint which will generate a drive<br/>command of more than 50% and the <gearswitch> is on Auto<br/>Lo, the gear will switch to high and the <gearswitch><br/>parameter changes to Auto Hi.</gearswitch></gearswitch></auto></li> </ul> |
|                                | <ul> <li><auto lo=""> When entering a setpoint which will generate a drive<br/>command of less than 10% and the <gearswitch> is on Auto<br/>Hi, the gear will switch to low and the <gearswitch> parameter<br/>changes to Auto Lo.</gearswitch></gearswitch></auto></li> </ul>  |
|                                | Notes:                                                                                                    |
|                                | <ul> <li>See more detail of operation section 2.1.</li> </ul>                                                                                                    |
|                                | • To fix the reduction at either High or Low speed, select either High or Low entries.                                                                                                    |
|                                | <ul> <li>With the AC VFD drive, no external relays are required.</li> </ul>                                                                                                    |
| Table page 2 of 7              |                                                                                                    |

| Parameter         | Definition                                                                                                    |
|-------------------|----------------------------------------------------------------------------------------------------|
| AUTO TARE         | This command sets the net weight to zero and overwrites the tare weight <tare>.</tare>                                                                                                    |
|                   | Disable the refill first then do the taring.                                                                                                    |
| A CAUTION         | $\Rightarrow$ For KSU-II/KCM select parameter then press $\bigotimes_{\text{ENTER}}$                                                                                                    |
|                   | ⇒ For KSL press <b>F5-MORE</b> then (() ← TARE                                                                                                    |
|                   | ⇒ For KSC press                                                                                                    |
|                   | Notes:                                                                                                    |
|                   | <ul> <li>A Confirm dialog pops up if the tare command was the first one after a power-up or after the feeder was previously running. The AutoTare process is:</li> <li>The operator hits the AutoTare command .</li> <li>The confirm dialog pops up, telling the operator to verify that the machine is empty.</li> <li>The pop up dialog goes away by itself after 10 seconds or the operator may hit ESC sooner.</li> <li>The operator then hits the AutoTare again. This time it is executed.</li> </ul> |
|                   | <ul> <li>The function <auto tare=""> is used to establish the feeder weight<br/>when the product hopper is empty.</auto></li> </ul>                                                                                                    |
|                   | <ul> <li>If the Tare weight matches the empty feeder weight, net weight<br/>shows the weight of the feeding material in the hopper</li> </ul>                                                                                                    |
| TARE              | Input of a known tare value with the keypad. Normally it is automatically updated when executing the AutoTare function.                                                                                                    |
| Tare Weight       | Input range: 0 to weighing range                                                                                                    |
| NET WEIGHT        | Display of the current weight of the feeding material on the scale.                                                                                                    |
|                   | Net weight = Gross Weight - Tare                                                                                                    |
| Net Weight        | Range: Display only 0 to weighing range                                                                                                    |
| Table page 3 of 7 |                                                                                                    |

coperion k-TRON Parameter

#### Definition

**AUTO FF CALIB** 

The starting feeding factor (maximum mass flow rate) is calculated during calibration in volumetric mode (constant speed). For this the program parameter <CAL DC> and <CAL TIME> have to be entered. Material is discharged for the value of <CAL TIME> and the starting feeding factor is calculated.

▲ This command will start the feeder. Make sure that nobody is working on the machine.

## For KSU-II/KCM

 $\Rightarrow$  Select <AUTOFF CALIB>

|                   | $\Rightarrow$ Press $\bigotimes_{\text{ENTER}}$                                                                                                    |
|-------------------|----------------------------------------------------------------------------------------------------|
|                   | $\Rightarrow$ Press $\bigcirc$                                                                                                    |
|                   | For KSL                                                                                                    |
|                   | $\Rightarrow$ Press <b>MORE-F5</b>                                                                                                    |
|                   | $\Rightarrow$ Press $\boxed{\blacksquare} \stackrel{Auto}{Cal}$                                                                                                    |
|                   | $\Rightarrow$ Press <b>RUN</b> .                                                                                                    |
|                   | For KSC                                                                                                    |
|                   | $\Rightarrow$ Press Calc.<br>Feedfactor                                                                                                    |
|                   | $\Rightarrow$ Press <b>RUN</b> .                                                                                                    |
|                   | Notes:                                                                                                    |
|                   | <ul> <li>AUTOFFCALIB can be aborted with the STOP key.</li> </ul>                                                                                                    |
|                   | <ul> <li>The drive command is set by the value <cal dc="">.</cal></li> </ul>                                                                                                    |
|                   | <ul> <li>The calibration time by <calib time="">.</calib></li> </ul>                                                                                                    |
|                   | <ul> <li>The discharged amount of product is shown by <cal prod<br="">FED&gt;.</cal></li> </ul>                                                                                       |
|                   | The calibration can only be started when the feeder is not running.                                                                                                    |
|                   | <ul> <li>Refilling and feeding errors during calibration reset the program<br/>parameter FF INIT to &lt;0&gt; and activate the <feedfactor err=""><br/>alarm.</feedfactor></li> </ul> |
|                   | <ul> <li>Auto set Max Setpoint one time if left at default and a Feed Factor<br/>calibration was run.</li> </ul>                                                                      |
| CALIB REMAIN [s]  | A count down timer for the auto calibrate cycle. It shows how many seconds are left in the Calibration cycle.                                                                         |
| Table page 4 of 7 |                                                                                                    |
|                   |                                                                                                    |

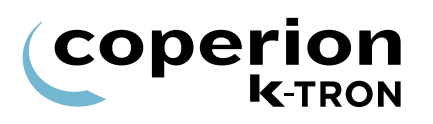

| Parameter          | Definition                                                                                                    |
|--------------------|----------------------------------------------------------------------------------------------------|
| INIT FF            | Input of the starting feeding factor to determine the motor speed. The Drive Command is calculated as follows:                                                                                                    |
| Initial Feedfactor | DriveCommand(%) = 100 x (Setpoint/Initial Feedfactor)                                                                                                    |
|                    | The starting feed factor can also be calculated with the command variable <auto calib="" ff="">. Value of &lt;0&gt; will cause a Feedfactor Alarm.</auto>                                                                                                    |
|                    | The feeder will <u>not</u> run with a Feedfactor of <0>.                                                                                                    |
|                    | Input range: 0 to 99999 Default: 100 kg/hr                                                                                                    |
|                    | If a prior value has not been recorded for entry, enter a value equal to the <maximum setpoint=""> to start.</maximum>                                                                                                    |
| BULKDENSITY        | If the variable <vol rate="">, in the <service index="" variable="">, is set any value other than &lt;0&gt;, this variable will be displayed.</service></vol>                                                                                                 |
| Bulk Density       | As the feeder runs in gravimetric control, the Bulk Density value will be updated by the calculation: BD = FF/VOL RATE                                                                                                    |
|                    | Notes:                                                                                                    |
|                    | <ul> <li>To use this variable, do the following:</li> </ul>                                                                                                    |
|                    | 1. Enter the bulk density (BD) of the material being fed.                                                                                                    |
|                    | <ol> <li>Perform an Auto Feedfactor calibration. The result is the value<br/><vol rate="">, calculated as the ratio of Feedfactor (FF) /<br/>Entered Bulk Density. The value <vol rate=""> is found in the<br/>Service Variable Index.</vol></vol></li> </ol> |
|                    | <ul> <li>When the feeder runs in gravimetric control, the<br/><bulkdensity> parameter will reflect the current material bulk<br/>density.</bulkdensity></li> </ul>                                                                                            |
| Table page 5 of 7  |                                                                                                    |

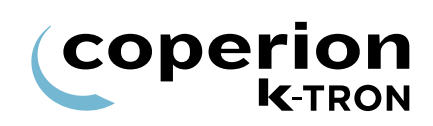

| Parameter         | Definition                                                                                                    |
|-------------------|----------------------------------------------------------------------------------------------------|
| EMPTY FDR         | Empty feeder function. When started, the feeder runs at a drive command of 70%. The feeder stops automatically if no weight loss is detected.                                    |
| <b>WARNING</b>    | ▲ This command will start the feeder. Make sure that nobody is working on the machine.                                                                                           |
|                   | $\Rightarrow$ For KSU-II/KCM select EMPTY FDR, then press ENTER $\bigcirc$                                                                                                    |
|                   | twice then <b>RUN</b> $\bigcirc_{RUN}$ .                                                                                                    |
|                   | ⇒ For KSL press MORE-F5- then press $\boxed{\begin{bmatrix} mpty \\ \downarrow \\ \downarrow \end{pmatrix}}$ then press RUN.                                                     |
|                   | $\Rightarrow$ For KSC, press the $\bigcirc$ RUN EMPTY then <b>RUN</b> .                                                                                                    |
|                   | Notes:                                                                                                    |
|                   | <ul> <li>The <empty fdr=""> can be aborted with the STOP key.</empty></li> </ul>                                                                                                 |
|                   | <ul> <li><empty cmd="" drive=""> may be changed by the Service Variables.</empty></li> </ul>                                                                                     |
|                   | • The <refill> is automatic disabled. Be sure that the refill is not started externally.</refill>                                                                                |
|                   | <ul> <li>After finish the work enable the refill again.</li> </ul>                                                                                                    |
|                   | <ul> <li>The Net Weight Low alarm is also generated when the Empty Fdr cycle finishes.</li> </ul>                                                                                |
| ActiFlow CALIB    | ActiFlow calibration function                                                                                                    |
|                   | 1. Fill the feeder with material.                                                                                                    |
|                   | 2. Set material characteristic "Easy, Medium, Hard or Manual" in the <machine menu="" setup=""> <actiflow sub-menu="">.</actiflow></machine>                                     |
|                   | 3. Run the ActiFlow calibration.                                                                                                    |
|                   | Notes:                                                                                                    |
|                   | <ul> <li>This value is only displayed if an ActiFlow is connected.</li> </ul>                                                                                                    |
|                   | • This calibration routine will run a frequency sweep on the ActiFlow to find the mechanical resonance point of the feeder. During the calibration is no material fed.           |
|                   | • Its important to have the feeder filled with material to a normal operating level before running this step, because the resonance point is significantly affected by material. |
| Table page 6 of 7 |                                                                                                    |

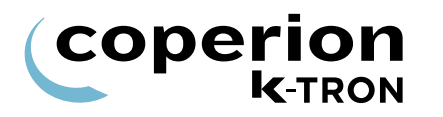

| Parameter  | Definition                                                                                                    |
|------------|----------------------------------------------------------------------------------------------------|
| SCREW FILL | Function for filling the feeder screws. When started, the feeder runs at a drive command of 70%. The feeder stops automatically when weight loss is detected. |
|            | ▲ This command will start the feeder. Make sure that nobody is working on the machine.                                                                        |
|            | $\Rightarrow$ For KSU-II/KCM select <screw fill="">, then press <code>ENTER</code></screw>                                                                    |
|            | $\bigoplus_{\text{ENTER}} \text{ twice then } \mathbf{RUN}  \bigoplus_{\text{RUN}}.$                                                                          |
|            | Notes:                                                                                                    |
|            | <ul> <li>The <screw fill=""> can be aborted with the STOP key.</screw></li> </ul>                                                                             |
|            | <ul> <li><empty cmd="" drive=""> may be changed by the Service Variables.</empty></li> </ul>                                                                  |

Table page 7 of 7

# 1.2 <CALIBRATION menu>

Use the <CALIBRATION menu> to perform feeder calibration.

If the VOL RATE function is activated in the Service Variable Index, the volumetric rate will be calculated if a product bulk density is entered in the <PRODUCT CHANGE menu>.

| Parameter          | Definition                                                                                                    |
|--------------------|----------------------------------------------------------------------------------------------------|
| INIT FF            | Input of the starting feeding factor to determine the motor speed. The Drive Command is calculated as follows:                                                                                         |
| Initial Feedfactor | DriveCommand(%) = 100 x (Setpoint/Initial Feedfactor)                                                                                                    |
|                    | The starting feed factor can also be calculated with the command variable <auto calib="" ff="">. Value of &lt;0&gt; will cause a Feedfactor Alarm.</auto>                                              |
|                    | The feeder will <u>not</u> run with a Feedfactor of <0>.                                                                                                    |
|                    | Input range: 0 to 99999 Default: 100 kg/hr                                                                                                    |
|                    | If a prior value has not been recorded for entry, enter a value equal to the <maximum setpoint=""> to start.</maximum>                                                                                 |
| AVG FF             | The value shows the estimated mass flow value expected at 100% drive command and is calculated as (not for vibratory feeders):                                                                         |
| Average Feedfactor | AverageFeedfactor = 100 x (Massflow/DriveCommand(%)                                                                                                    |
|                    | Average Feedfactor represents the massflow capacity of the feeder<br>and is affected by bulk material characteristics and the current<br>feeder mechanical configuration.<br>Input range: Display only |
|                    | Note:                                                                                                    |
|                    | The feeder will <u>not</u> run with a Feedfactor of <0>.                                                                                                    |
| Table page 1 of 3  |                                                                                                    |

Parameter

#### Definition

AUTO FF CALIB

coperion

**K**-TRON

|--|

The starting feeding factor (maximum mass flow rate) is calculated during calibration in volumetric mode (constant speed). For this the program parameter <CAL DC> and <CAL TIME> have to be entered. Material is discharged for the value of <CAL TIME> and the starting feeding factor is calculated.

▲ This command will start the feeder. Make sure that nobody is working on the machine.

## For KSU-II/KCM

 $\Rightarrow$  Select <AUTOFF CALIB>

|                       | $\Rightarrow$ Press $\overbrace{\text{Enter}}$                                                                                                    |
|-----------------------|----------------------------------------------------------------------------------------------------|
|                       | $\Rightarrow$ Press $\bigcirc$                                                                                                    |
|                       | For KSL                                                                                                    |
|                       | $\Rightarrow$ Press <b>MORE-F5</b>                                                                                                    |
|                       | $\Rightarrow$ Press $\operatorname{Press}_{Cal}$                                                                                                    |
|                       | $\Rightarrow$ Press <b>RUN</b> .                                                                                                    |
|                       | For KSC                                                                                                    |
|                       | $\Rightarrow$ Press Calc.<br>Feedfactor                                                                                                    |
|                       | $\Rightarrow$ Press <b>RUN</b> .                                                                                                    |
|                       | Notes:                                                                                                    |
|                       | <ul> <li>AUTOFFCALIB can be aborted with the STOP key.</li> </ul>                                                                                                    |
|                       | <ul> <li>The drive command is set by the value <cal dc="">.</cal></li> </ul>                                                                                                    |
|                       | <ul> <li>The calibration time by <calib time="">.</calib></li> </ul>                                                                                                    |
|                       | <ul> <li>The discharged amount of product is shown by <cal prod<br="">FED&gt;.</cal></li> </ul>                                                                                       |
|                       | <ul> <li>The calibration can only be started when the feeder is not running.</li> </ul>                                                                                               |
|                       | <ul> <li>Refilling and feeding errors during calibration reset the program<br/>parameter FF INIT to &lt;0&gt; and activate the <feedfactor err=""><br/>alarm.</feedfactor></li> </ul> |
|                       | <ul> <li>Auto set Max Setpoint one time if left at default and a Feed Factor<br/>calibration was run.</li> </ul>                                                                      |
| CAL PROD FED          | Shows the amount of material discharged during calibration cycle as calculated by the controller.                                                                                     |
| Calibrate Product Fed | Input range: Display only in set units                                                                                                    |
| Table page 2 of 3     |                                                                                                    |
|                       |                                                                                                    |

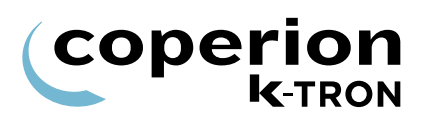

| Parameter                                | Definition                                                                                                    |  |  |
|------------------------------------------|----------------------------------------------------------------------------------------------------|--|--|
| CAL CORRELA-[%]<br>Calibrate Correlation | Will be automatically calculated during calibration. The value shows<br>the reliability of the calibration data. A value of 100% means that the<br>weight samples taken during calibration are extremely uniform<br>indicating smooth product discharge and no weight disturbances. |  |  |
| Note:                                    | Input range: Display only [%]                                                                                                    |  |  |
| Not used for vibratory feeders           | Note:                                                                                                    |  |  |
|                                          | Best to achieve a value >90%                                                                                                    |  |  |
| CAL CORR LIM-[%]                         | If the <calib correlation=""> is below this limit value the feedfactor will be set to &lt;0&gt;, the calibration test aborted and a</calib>                                                                                                    |  |  |
| Calibrate Corr Limit                     | Input range: 0 to 99.9% Default: 80%                                                                                                    |  |  |
| Note:<br>Not used for vibratory feeders  | <ul> <li>Notes:</li> <li>This value self-adjusts after each completed calibration cycle.</li> <li>Start with 80% and raise to 90% if able. This value will change after each calibration test.</li> </ul>                                                                           |  |  |
| CAL DC-[%]                               | Drive command used during the auto calibration cycle.                                                                                                    |  |  |
| Calibrate Drive Cmd                      | Input range: 0 to 100% Default: 10%                                                                                                    |  |  |
| Note:                                    |                                                                                                    |  |  |
| Not used for vibratory feeders           |                                                                                                    |  |  |
| CAL TIME-[sec]                           | Input of the duration of the automatic calibration cycle.                                                                                                    |  |  |
| Calibrate Time                           | Input range: 15-999 seconds Default: 30 seconds                                                                                                    |  |  |
| Note:                                    |                                                                                                    |  |  |
| Not used for vibratory feeders           |                                                                                                    |  |  |

Table page 3 of 3

# 

i

# 1.2.1 <FEEDFACTORS sub-menu> for vibratory feeders

The following parameters are only displayed if a vibratory feeder is connected.

| Parameter         | Definition                                                                                                    |
|-------------------|----------------------------------------------------------------------------------------------------|
| MF @ 8% DC        | These individual values are calculated automatically by the function <auto calib="" ff="">.</auto>                                       |
| Vibratory FF 8%   | When the setpoint change exceeds the <sept chg="" lim="">, the controller switches to using the appropriate MF value at the Drive</sept> |
| MF @ 12% DC       | Command expected.                                                                                                    |
| Vibratory FF 12%  |                                                                                                    |
| MF @ 17% DC       |                                                                                                    |
| Vibratory FF 17%  |                                                                                                    |
| MF @ 23% DC       |                                                                                                    |
| Vibratory FF 23%  |                                                                                                    |
| MF @ 33% DC       |                                                                                                    |
| Vibratory FF 33%  |                                                                                                    |
| MF @ 50% DC       |                                                                                                    |
| Vibratory FF 50%  |                                                                                                    |
| MF @ 70% DC       |                                                                                                    |
| Vibratory FF 70%  |                                                                                                    |
| MF @ 100% DC      | Only Display.                                                                                                    |
| Vibratory FF 100% |                                                                                                    |

i

# 1.3 <ALARM menu>

This menu sets the alarm limits.

Any alarm that is set in percent, is disabled when the entry is <0>.

## 1.3.1 <ALARM LIMITS sub-menu>

| Parameter                                    | Definition                                                                                                    |  |  |
|----------------------------------------------|----------------------------------------------------------------------------------------------------|--|--|
| MASSFLOW ERR+[%]<br>Massflow (+) Alarm Limit | Massflow error limit is the permissible difference in percentage between the setpoint and mass flow without triggering an alarm.   |  |  |
| MASSFLOW-[%]<br>Massflow (-) Alarm Limit     | Input range: 0 to 100% Default:10%                                                                                                 |  |  |
| DRIVE CMD HI [%]                             | The Drive Command High alarm is triggered when <actual command="" drive=""> exceeds this value.</actual>                           |  |  |
| Drive Command High<br>Limit                  | Input range: >DRIVE CMD LO to 102%<br>Default: 99%                                                                                 |  |  |
| DRIVE CMD LO [%]                             | The Drive Command Low alarm is triggered when <actual command="" drive=""> is below this value.</actual>                           |  |  |
| Drive Command Low<br>Limit                   | Input range: < DRIVE CMD HI to 0%<br>Default: 0%                                                                                   |  |  |
| FF DEV LIM [%]                               | Maximum permissible difference between the AVG FF (Average Feedfactor) and the INIT FF (Initial Feedfactor). Not for vibratory     |  |  |
| Feedfactor Deviation<br>Limit                | Input range: 0 to 100% Default:0%                                                                                                  |  |  |
| MAX REF TIME [sec]                           | Input of the maximum refilling time. See section 1.5.4 for more detail.                                                            |  |  |
|                                              | If the maximum/upper refilling limit is not reached when this time has passed, an alarm will be triggered                          |  |  |
| Time Max of Refill                           | Input range: 3 to 999 seconds Default: 30 seconds                                                                                  |  |  |
| NW LO LIMIT                                  | Minimum product level, by weight, below which an alarm is<br>immediately triggered. If this condition is triggered, the controller |  |  |
| Net Weight Low Limit                         | switches to volumetric control.<br>Input range: 0 to < REFILL MIN Default: 0.0 kg-no alarm                                         |  |  |
| Table page 1 of 2                            |                                                                                                    |  |  |

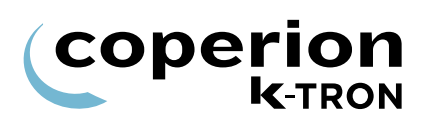

| Parameter                   | Definition                                                                                                    |  |  |
|-----------------------------|----------------------------------------------------------------------------------------------------|--|--|
| NW HI LIMIT                 | Maximum product level, by weight, above which an alarm is immediately triggered. If this condition is triggered, the controller switches to volumetric control.                                                                                                    |  |  |
| Net Weight High Limit       | Input range: 0 to scale range Default: 0 kg = no alarm                                                                                                    |  |  |
| VALVE CYC.LEFT              | The ValveCyclesLeft (Refill-Cycle-Count) parameter decrements<br>each cycle. When the ValveCyclesLeft parameter reaches zero, the<br>Valve Cycle Count alarm is posted. The parameter is read/write, so<br>it may be changed by the operator, for example, after servicing the<br>valve seals. |  |  |
|                             | Input range: 0 to 999999 Default: 100000 (0 = no alarm)                                                                                                    |  |  |
| Table page 2 of 2           |                                                                                                    |  |  |
|                             | 1.3.2 <alarm setup="" sub-menu=""></alarm>                                                                                                    |  |  |
| Parameter                   | Definition                                                                                                    |  |  |
| ALARM DELAY [sec]           | Time between the alarm detection and activation of the alarm relay output when the alarm is of the type <timed> or <timed-stop>. The alarm output will not be activated and the alarm will be appealled if</timed-stop></timed>                                                                |  |  |
| Alarm Delay                 | the fault is corrected within this time period.                                                                                                    |  |  |
|                             | Input range: 0 to 999 seconds Default: 30 seconds.                                                                                                    |  |  |
| STARTUP DELAY [sec]         | Time during which process related alarm signals are suppressed when the machine is being started up. See section 1.3.1.                                                                                                    |  |  |
| Startup Delay               | e.g. Massflow High error is suppressed.<br>Input range: 0 to 999 seconds Default: 60 seconds.                                                                                                    |  |  |
| STOP CLRS ALARM             | Select <yes> if alarms are to be cleared when a stop occurs. Select <no> if alarms are not to be cleared during a Stop action.</no></yes>                                                                                                    |  |  |
| Clear Alarm on Stops        | Default: No                                                                                                    |  |  |
| ALR                         | Input of the alarm number, which can be selected from the list in the                                                                                                    |  |  |
| Number of Selected<br>Alarm | selected alarm number can be influenced.<br>Input range: See section 2.8                                                                                                    |  |  |
| ALR                         |                                                                                                    |  |  |
| Name of Selected Alarm      | Shows the alarm function for the selected alarm number.                                                                                                    |  |  |
| Table page 1 of 2           |                                                                                                    |  |  |

## 1.3 <ALARM menu>

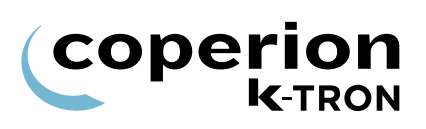

| Parameter           | Definition                                                                    |                                                                                                    |
|---------------------|-------------------------------------------------------------------------------|----------------------------------------------------------------------------------------------------|
| ALARM MODE          | The selected alarm at the variable Alarm number can be influenced as follows: |                                                                                                    |
| Selected Alarm Mode | Setting                                                                       | Definition                                                                                            |
|                     | IGNORE                                                                        | Alarm will be ignored.                                                                                |
|                     | IMMED                                                                         | Alarm will be activated immediately but ALS output will not change.                                   |
|                     | IMMED-STOP                                                                    | Alarm will be activated immediately and ALS output switches ON.                                       |
|                     | TIMED                                                                         | Alarm will be activated after entered startup up-<br>and alarm delays but ALS output will not change. |
|                     | TIMED-STOP                                                                    | Alarm will be activated after entered startup and alarm delays and ALS output switches ON.            |
|                     | Selection will depend upon the action desired.                                |                                                                                                    |
| STOP BY             | This message displays what caused the KCM to last stop.                       |                                                                                                    |
| Feeder Stopped By   | Board Reset (I                                                                | Reset while running)                                                                                  |
|                     | <ul> <li>Loc Display (Stop button on local user interface)</li> </ul>         |                                                                                                    |
|                     | <ul> <li>Ext Display (Stop command by host or k-port device)</li> </ul>       |                                                                                                    |
|                     | ALS Input (AL)                                                                | S digital input active)                                                                               |
|                     | DginRunEna (                                                                  | Run Enable digital input not set)                                                                     |
|                     | Stop Input (Sto                                                               | op edge on digital input)                                                                             |
|                     | • MDU DrvEna (MDU drive enable input not set ,Term.7-8 & 9-10)                |                                                                                                    |
|                     | • Zero SP (Setpoint zero, shows WAIT status if started)                       |                                                                                                    |
|                     | Emptying (Sto                                                                 | pped itself after empty command)                                                                      |
|                     | Interlock (Interlock digital input not set, shows WAIT if started)            |                                                                                                    |
|                     | EeedEactBad                                                                   | (Feedfactor bad, runready if $FF = 0$ and $FF AI ARM$ )                                               |
|                     | MDI Interlock (MDI L bard interlock input not set. Term. 11.12)               |                                                                                                    |
|                     | MDU Alarm (S                                                                  | topped itself because of a motor alarm)                                                               |
| Table page 2 of 2   |                                                                               |                                                                                                    |

## 1.3.3 Alarm mode actions

- The following chart is important in that it describes the functions of controller outputs and display LEDs under differing alarm conditions.
  - Alarm Relay is On for no alarm (fail-safe).
  - For Alarm Stop to actually stop the machine, the Alarm shutdown output must be wired to the Alarm Shutdown input.

| Alarm Mode                | Alarm<br>Display | Alarm LED                                                     | ALS<br>Digital<br>Output | Alarm<br>Relay        | ASR<br>Bit |
|---------------------------|------------------|---------------------------------------------------------------|--------------------------|-----------------------|------------|
| Ignore                    | Off              | Off                                                           | Off                      | On                    | On         |
| Alarm -<br>Immediate      | On               | On-blinking                                                   | Off                      | Off                   | On         |
| Alarm - Timed             | On               | On-steady during<br>time-out<br>On-blinking after<br>time-out | Off                      | Off after<br>time-out | On         |
| Alarm Stop -<br>Immediate | On               | On-blinking                                                   | On                       | Off                   | On         |
| Alarm Stop -<br>Timed     | On               | On-steady during<br>time-out<br>On-blinking after<br>time-out | On after<br>time-out     | Off after<br>time-out | On         |

 Table: 1
 Alarm mode function

coperion

**K**-TRON

i

# 1.4 <TUNING menu>

This menu programs the tuning parameters for the application.

Parameters marked \*\* are only displayed when <METHOD> = <Manual>.

| Parameter            | Definition                                                                                                    |  |  |
|----------------------|----------------------------------------------------------------------------------------------------|--|--|
| PERT VALUE           | Pert Value shows the signal/noise ratio of scale disturbance in percentage to the setpoint. It is a measure of scale disturbance relative to setpoint A low reading is best. If Setpoint is <0> then the                                                                                                    |  |  |
| Pert Value           | reading is in grams. See appendix for details of using this value to determine feeder performance.                                                                                                    |  |  |
|                      | Input range: Read only                                                                                                    |  |  |
| METHOD               | If not set to Manual, tuning parameters <ctrl gain=""> and <display filter=""> will be set automatically based upon the level of aggressiveness selected. A selection of <slow> results in slower control response. A selection of <very aggressive=""> results in rapid control response. Select the tuning method that suits to your process.</very></slow></display></ctrl> |  |  |
| Method               |                                                                                                    |  |  |
|                      | Selecting <manual> permits the viewing of <adapt gain="">, <sft<br>CUTOFF&gt;, <sample time=""> and setting of <adaptive tune="">,<br/><display filter=""> and <ctrl gain="">.</ctrl></display></adaptive></sample></sft<br></adapt></manual>                                                                                                    |  |  |
|                      | Selections: Manual, Very Slow, Slow, Moderate, Normal, Aggressive, Very Aggressive                                                                                                    |  |  |
|                      | Default: Aggressive                                                                                                    |  |  |
| DISPLAY FILTER**     | Input of the time over which the mass flow display is determined. The greater the value the smoother the massflow display reading.                                                                                                    |  |  |
| Display Filter**     | This value has no effect upon feeder control response.                                                                                                    |  |  |
|                      | Input range:0 to 999 seconds Default: 30 seconds                                                                                                    |  |  |
| CTRL GAIN-[%]**      | The control loop response amplification factor that determines the control signal for the motor controller. A value of 30 is recommended for most applications and is considered fairly aggressive control.                                                                                                    |  |  |
| Motor Control Gain** | Setting Reaction Consequence                                                                                                    |  |  |
|                      | Large value 100 Control very active Risk of oscillations great                                                                                                    |  |  |
|                      | Small value 10 Control less active Risk of oscillations low                                                                                                    |  |  |
|                      | Input range: 1 to 100% Default: Depends on <method></method>                                                                                                    |  |  |
| Table page 1 of 4    |                                                                                                    |  |  |

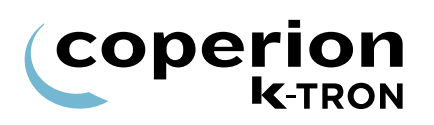

| Parameter                         | Definition                                                                                                    |  |  |
|-----------------------------------|----------------------------------------------------------------------------------------------------|--|--|
| ADAPTIVE TUNE** Adaptive Tuning** | When set to <on> automatically sets the values of <sample<br>TIME&gt;, <sft cutoff=""> and <adapt gain=""> for optimal<br/>gravimetric feeding performance.<br/><on> is recommended!<br/>Input range: On or Off Default: On</on></adapt></sft></sample<br></on>        |  |  |
| ADAPT GAIN-[%]**                  | This value represents the amount of gain, as a product with the                                                                                                    |  |  |
|                                   | Control Gain, that is used to set control loop response.                                                                                                    |  |  |
| Adaptive Gain%**                  | If <adaptive tune=""> is <on>, the value is calculated according the scale disturbance in ppm/Update, the entered setpoint and the scale range. This value is a multiplier for the <ctrl gain="">.<br/>100% = good control, 10% = poor control.</ctrl></on></adaptive> |  |  |
|                                   | Self Tuning: On                                                                                                    |  |  |
|                                   | The adaptive gain will automatically adjust to give the best gravimetric performance.                                                                                                    |  |  |
|                                   | <ul> <li>Value depends on the weight sample quality</li> <li>High value = good quality feeding (small massflow deviations)</li> </ul>                                                                                                    |  |  |
|                                   | Self Tuning: Off                                                                                                    |  |  |
|                                   | <ul> <li>Value is fixed and can be changed manually.</li> </ul>                                                                                                    |  |  |
|                                   | <ul> <li>Increase value = more responsive control.</li> <li>Lower PERT Threshold</li> </ul>                                                                                                    |  |  |
|                                   | Input range: 1 to 100% Default: 100%                                                                                                    |  |  |
| SAMPLE TIME- [msec]**)            | Setting of the SFTs' measuring cycle in milliseconds. The weight loss is measured using this time interval during feeding. When the                                                                                                    |  |  |
| Weight Sample Time**              | value can only be manually set when <adaptive tune=""> is <off>.</off></adaptive>                                                                                                    |  |  |
|                                   | Input range: 80 to 8,000 msec. Default: 160 msec.                                                                                                    |  |  |
| Table page 2 of 4                 |                                                                                                    |  |  |

| Parameter                         | Definition                                                                                                    |
|-----------------------------------|----------------------------------------------------------------------------------------------------|
| CUTOFF FRQ-[Hz]**                 | Cutoff frequency for the SFT internal digital filter. A lower value represents a more stable weight display albeit slower control                                                                     |
| SFT CutOff Frequency**            | automatically set. User can change this entry when Adaptive Tuning is <off>.</off>                                                                                                    |
|                                   | Self Tuning: On                                                                                                    |
|                                   | <ul> <li>Setting is dependent on setpoint. On small setpoint values, it will<br/>be reduced towards 0.033 Hz.</li> <li>Self Tuning: Off</li> </ul>                                                    |
|                                   | <ul> <li>Value is fixed and can be changed manually</li> </ul>                                                                                                    |
|                                   | <ul> <li>Value may not be greater than 0.4 Hz for normal operation but<br/>may go as high as 2 Hz during refill.</li> </ul>                                                                           |
|                                   | <ul> <li>Increasing value, increases control response and control is<br/>more sensitive to weight disturbance.</li> </ul>                                                                             |
|                                   | <ul> <li>Decreasing value, makes the massflow more stable and control slower to respond (more sluggish).</li> </ul>                                                                                   |
|                                   | Example: Expected response time to gross weight reading after a weight step change.                                                                                                    |
|                                   | <ul> <li>SFT Cut-Off 0.4 Hz = 2.5 seconds</li> </ul>                                                                                                    |
|                                   | <ul> <li>SFT Cut-Off 0.1 Hz = 10 seconds</li> </ul>                                                                                                    |
|                                   |                                                                                                    |
|                                   | Input range: 0.033 Hz to 9.999 Hz Default: 0.4 Hz                                                                                                    |
| SPEED MODULAT                     | If <gear reduction=""> input &gt; 0.00, the screw modulation can be activated. Used only for single screw feeder types. Operating screw speed needs to be below 60 rpm for modulation to work.</gear> |
| Modulation or Speed<br>Modulation | Input range: On or Off Default: Off                                                                                                    |
|                                   | Notes:                                                                                                    |
| Note:                             | • This parameter is displayed at the KSU-II/KCM only if the proper motor drive is installed and the proper gear reduction is entered. This parameter is not used for vibratory drives.                |
| NOT IOI VIDIATORY RECEIS          | <ul> <li>An incorrect input of <gear reduction=""> leads to the oscillation.</gear></li> </ul>                                                                                                    |
| SETPT CHG LIM                     | Defines control behavior during setpoint changes when a vibratory feeder is used. If the setpoint change exceeds the input value, the                                                                 |
| Vibratory SP                      | behavior is executed on the basis of the calculated calibration curve.<br>See FF@%DC in the <calibration menu="">, <feedfactor< td=""></feedfactor<></calibration>                                    |
| Note:                             | Input range: 0 to 100% of the entered Setpoint                                                                                                    |
| Vibratory feeders only            | Default: 10%.                                                                                                    |
| Table page 3 of 4                 |                                                                                                    |

i

| Parameter                                                   | Definition                                                                                                    |
|-------------------------------------------------------------|----------------------------------------------------------------------------------------------------|
| V-AGIT.PERIOD<br>Note:<br>Only active with three load cells | If there is a detectable weight disturbance signal with approximately<br>the same period as the agitator interval time (in seconds), the<br>software algorithm will work to cancel it out. The algorithm self<br>synchronizes around the entered time period.<br>Alternatively the synchronization can be made with an optional<br>digital input from a sensor that delivers 1 impulse per agitator turn.<br>This would be required if the agitator speed is variable. |
| Table page 4 of 4                                           |                                                                                                    |

# 1.4.1 Method selection versus tuning parameters table

\*\*The user sets these entries plus <ADAPT TUNE> to <On, Off>.

| Setting         | Display<br>Filter<br>Seconds | Ctrl Gain |
|-----------------|------------------------------|-----------|
| Manual          | **                           | **        |
| Very Slow       | 120                          | 2.0       |
| Slow            | 90                           | 4.0       |
| Moderate        | 60                           | 8.0       |
| Normal          | 45                           | 15        |
| Aggressive      | 30                           | 30        |
| Very Aggressive | 20                           | 50        |

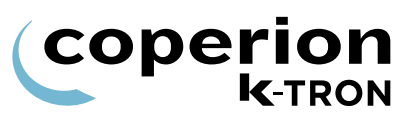

# 1.4.2 Pert values and control response

The Pert Value shows us the noise condition of the net weight even if the self tuning is off and the feeder is stopped. This is called net weight quality.

Pert Value shows the signal/noise ratio in percentage to the setpoint.

Please refer to the next table to determine system performance.

| Pert Value | <b>Control Action/Response</b> | Adaptive Gain |
|------------|--------------------------------|---------------|
| 0-33%      | Very good control response     | 80%           |
| 33-67%     | Good to fair control response  | 50%           |
| 67-100%    | Fair to poor control response  | 20%           |
| 100-250%   | Very poor control action       | 10%           |
| Over 250%  | Most likely no control         |               |

Be aware on accuracy tests the massflow results from the reference scale and feeder can deviate.

Reasons for massflow deviation may include:

- Feeder measures the product flow and the noise (e.g. Side wind on hopper, vibration at the scale, wiring contact, pressure and vacuum effects)
- Reference scale measures only the product flow without the noise.

# 1.5 <REFILL Menu>

This menu allows easy refill set-up.

| Parameter                  | Definition                        |                                                                                                    |
|----------------------------|-----------------------------------|----------------------------------------------------------------------------------------------------|
| REFILL                     | Enabled                           | Setting for automatic refill. The net weight alarm limit is active.                                         |
| Refill Enable              | Disabled                          | The feeder hopper can be emptied without refilling being triggered. The net weight alarm limit is disabled. |
|                            | If Running                        | If <running> is selected, refill is only enabled when the feeder runs, otherwise it is disabled.</running>  |
|                            | Default: Di                       | sabled                                                                                                    |
| REFILL MAX.                | Input of th<br>section 1.5        | e upper refilling limit at which refilling is stopped. See 5.1 for more information.                        |
| Refill Level Maximum       | Warning:                          |                                                                                                    |
|                            | Do not exc<br>the top refi        | eed the hopper capacity or scale capacity when entering limit.                                              |
|                            | Input range                       | e: < 0.95 x Gross scale Default: 0.06 kg                                                                    |
| REFILL MIN                 | Input of the 1.5.2 for m          | lower refilling limit at which refilling is started. See section ore information.                           |
| Refill Level Minimum       | Warning:                          |                                                                                                    |
|                            | Feeding be<br>Do not unc          | ehavior can be affected if the refilling limit is set too low.<br>cover feeder horizontal agitator.         |
|                            | Input range                       | e: < Refill Maximum Default: 0.05 kg                                                                        |
| POST REFILL DELAY          | Delay time<br>the refill tu       | before the feeder switches back to gravimetric mode after rns off. See section 1.5.3 for more information.  |
| Post Refill Vol/Grav Delay | Input range                       | e: 0 to 240 secondsDefault: 10 sec.                                                                         |
| REFILL MODE                | Selections                        | : Auto, AutoTerm, Man                                                                                       |
| Refill Mode                | This entry occurs if a            | controls how the refill is executed and particularly what refill failure happens.                           |
|                            | Use <auto<br>hoppers th</auto<br> | b> for automatic refill systems else use <man> for LWF at are refilled by hand.</man>                       |
|                            | AutoTermi                         | nate allows the refill device to shut off if a refill fails.                                                |
|                            | See sectio                        | n 2.2 for more information.                                                                                 |
|                            | Default: Au                       | ıto                                                                                                    |
| Table page 1 of 3          |                                   |                                                                                                    |

### 1.5 <REFILL Menu>

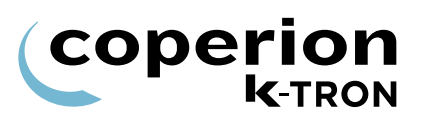

| Parameter         | Definition                                                                                                    |
|-------------------|----------------------------------------------------------------------------------------------------|
| VALVE DELAY       | This Entry is used to activate the refill complete target software.<br>The exact time of closing the <refill> output signal varies<br/>automatically based on the "as measured" refill rate and the<br/>parameter ValveDelayTime to avoid over filling the feeder. A higher<br/>refill rate turns off the refill window output bit sooner to prevent<br/>overfill. The parameter ValveDelayTime is the time in milliseconds<br/>that it takes the valve to actually close plus the time the material falls.</refill> |
|                   |                                                                                                    |
| FLT CLEAR TM      | Time in milliseconds to provide a pulse to use for a filter clearing function on a vacuum loader or a jet filter. A digital output must be assigned for <blowoff>. Not for HCU controlled loaders.</blowoff>                                                                                                    |
| BIOW OIL TIME     | Long Blow off times are divided up automatically to get more forceful air blasts by pausing to let the air accumulate.<br>100 = 1 pulse 100ms                                                                                                    |
|                   | 102 = 2 pulses, 100ms on, 100ms off                                                                                                    |
|                   | 505 = 5 pulses, each 500ms on and 500ms off.                                                                                                    |
|                   | 525 = 5 pulses, each 500ms on and 2 sec off.                                                                                                    |
|                   | 1053 = 3 pulses, each 1000ms on and 5 sec off.                                                                                                    |
|                   | Input range: 100-9999 msec. Default: 1000 msec.                                                                                                    |
| MIN OPEN TIME     | This Entry is used to set the minimum refill valve open time. This is<br>used when refilling needs a pneumatic flow aid or filter clean pulse<br>that causes a weight spike which stops refill by mistake.                                                                                                    |
| REFILL ARRAY      | ON Refilling feedfactor storage array is on. The feeding factor values are stored in these registers when the gravimetric mode is active. During refilling, the stored                                                                                                    |
| Density Array     | feeding factor values in conjunction with setpoint are used to establish proper drive command.                                                                                                    |
|                   | OFF The refilling feedfactor storage array is off. The last average feedfactor just prior to refill is used in conjunction with setpoint to control feeding during refilling.                                                                                                    |
|                   | Input range: On or Off Default: Off                                                                                                    |
|                   | Notes:                                                                                                    |
|                   | • When <on>, the Refill Array routine checks that the array FF Empty and FF Full are within 0.5 to 2.0 times the current average feed factor, otherwise the FF array is cleared.</on>                                                                                                    |
|                   | • If the feed factor changes more than 15% (0.5 times the service variable RefArr DevLim), the refill array is cleared.                                                                                                    |
| Table page 2 of 3 |                                                                                                    |

| <b>(CO</b> | perion         |
|------------|----------------|
|            | <b>K</b> -TRON |

| Parameter         | Definition                                                                                                    |
|-------------------|----------------------------------------------------------------------------------------------------|
| FEED FACT 1, 5, 9 | Display of the feeding factor values in the refilling feedfactor array.<br>These factors are calculated in the gravimetric mode and used<br>during refilling in the volumetric mode when the refilling array                                                                                                    |
| FF Hopper Full    | registers are activated.                                                                                                    |
| FF Honner Mid     | Full(9) = 10% below the top refilling limit.                                                                                                    |
|                   | Middle(5) = 50% below the top refilling limit.                                                                                                    |
| FF Hopper Empty   | Input range: Display only [MF@100%DC]                                                                                                    |
|                   | Note:                                                                                                    |
|                   | Consistency of values indicate little variance in bulk material flow<br>properties. This is ideal. Rapidly changing bulk density can affect<br>feeder performance over the refill range. This would be evidenced by<br>widely varying values of feedfactor. If the values vary highly,<br>consider modifying refill levels, both maximum and minimum, to<br>achieve more consistent feedfactors over the refill range. |
| Table page 3 of 3 |                                                                                                    |
|                   | 151 Setting the Refill Max value                                                                                                    |
|                   | 1. Select the <refill menu="">.</refill>                                                                                                    |
|                   | 2. Select <refill max=""> parameter.</refill>                                                                                                    |
|                   | 3. Enter a suitable value.                                                                                                    |
|                   | 4. Execute a refill to verify that the scale does not over-range or that material does not back-up into the hopper in-feed port.                                                                                                    |
|                   | 1.5.2 Setting the Refill Min value                                                                                                    |
|                   | 1. Select the <refill menu="">.</refill>                                                                                                    |
|                   | 2. Select <refill min=""> parameter.</refill>                                                                                                    |
|                   | 3. Enter a value that is = 0.4*REFILL MAX value.                                                                                                    |
|                   | 4. Execute a refill to verify that the horizontal agitator if the feeder is so equipped, is not uncovered at any time. Adjust the value if necessary.                                                                                                    |
| i                 | It is important that the horizontal agitator does not become uncovered<br>during normal operation as it may affect feeder performance.                                                                                                    |

i

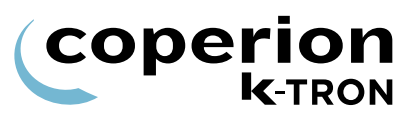

## 1.5.3 Setting the Post Refill Delay

Only adjust this value if the feeder is unstable (noted by highly varying motor speed) immediately after a refill.

- 1. Select the <REFILL menu>.
- 2. Select <POST REFILL DEL> parameter.
- 3. Enter a value that is twice the entered value.
- 4. Execute a refill to verify that motor speed is now quite stable immediately after a refill. If not, repeat step 3 until a stable exit from refill is achieved.
- Don't exceed 30 seconds for <POST REFILL DELAY> unless otherwise advised.

## 1.5.4 Setting the Refill Timer

#### Refill timer set-up equipment required:

Stop watch

#### Refill timer set-up procedure:

- 1. Execute a refill
- 2. Start a stop watch when the refill begins
- 3. Stop the stop watch when the refill is compete and the discharge device stops discharging product.
- 4. Select the <ALARM menu>.
- 5. Select the <ALARM LIMITS sub-menu>.
- 6. Select <MAX REFILL TIME> parameter.
- 7. Enter a value =1.25\* the stop watch value.

# 1.6 <SCALE menu>

This menu programs the scale parameters and SFT operation.

### 1.6.1 <GENERAL sub-menu>

| Parameter    | Definition                                                                                                    |
|--------------|----------------------------------------------------------------------------------------------------|
| TARE         | Weight of the feeder with no material. This value will set automatically when Auto Tare function is executed.                   |
| Tare Weight  | Input range: 0 to scale range [kg]                                                                                              |
| AUTO TARE    | This command allows the current weight value to be entered into the TARE memory when the product hopper is empty.               |
|              | $\Rightarrow$ For KSU-II/KCM select parameter then press $\bigcirc$                                                             |
|              | ⇒ For KSL press <b>F5-MORE</b> then ( the tare)                                                                                 |
|              | $\Rightarrow$ For KSC press Tare                                                                                                |
| SPAN         | Input of the span correction factor for fine compensation of mechanical scale weighing errors. This value may automatically     |
| Weight Span  | change if the Auto Span feature is used in the <calibration menu="">.</calibration>                                             |
|              | Input range: 0.4 to 2.5 Default: 1.000                                                                                          |
| NET WEIGHT   | Display of the current weight of the feeding material on the scale.                                                             |
|              | Net weight = Gross Weight - Tare                                                                                                |
| Net Weight   | Range: Display only 0 to scale range [kg]                                                                                       |
| GROSS WT     | Display of the current total weight of the feeder and feeding material on the scale.                                            |
| Gross Weight | Range: Display only, 0 to scale range [kg]                                                                                      |
| SCALE RANGE  | Input of the scale's nominal capacity. This value will be read automatically from the connected load cell (s). If an mechanical |
| Scale Range  | reduction is used (e.g. B3 weighing bridges) enter the new weighing range with the service variable Scale Range.                |
|              | Range: read only                                                                                                    |

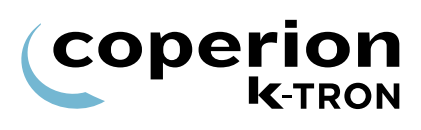

|                   | 1.6.2 <sft sub-menu=""></sft>                                                                                                    |
|-------------------|----------------------------------------------------------------------------------------------------|
| Parameter         | Definition                                                                                                    |
| SFT REQUIRED      | Input of the number of connected SFTs.                                                                                                    |
| Number of SFTs    | Input <1> for single point weighing system e.g. K-SFS or D5 scale or <3> for a three SFT weighing system.                                    |
| Required          | Input range: 0 to 6                                                                                                    |
| REPOLL            | This command will cause the controller to execute a poll on the weight/internal channel to locate connected and operational SFTs by address. |
|                   | $\Rightarrow$ For KSU-II/KCM select this parameter and press $\bigotimes_{\text{ENTER}}$ twice.                                              |
|                   | $\Rightarrow$ For KSL press Poll                                                                                                    |
|                   | $\Rightarrow$ For KSC press                                                                                                    |
| AUTO READDRESS    | This parameter allows SFTs to be auto-readdressed automatically.                                                                             |
| Not on KSL/KSC    | See section 1.6.3 for more information.                                                                                                    |
|                   | $\Rightarrow$ Press $\left( \stackrel{\clubsuit}{\underset{\text{ENTER}}{\Rightarrow}} \right)$ .                                            |
| Table page 1 of 3 |                                                                                                    |

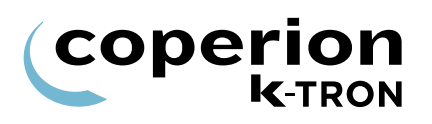

| Parameter              | Definition                                                                                                    |
|------------------------|----------------------------------------------------------------------------------------------------|
| SFTs                   | The addresses and error signals of the connected weighing cells are displayed. Typically the parameter will appear as: |
| SET Configuration      | <-1D> or <-123D>.                                                                                                    |
| or r comgaration       | The number representing the address of the SFT.                                                                        |
|                        | Other codes in place of the SFT address include:                                                                       |
|                        | ? = Invalid response from SFT.                                                                                         |
|                        | = No SFT at this address.                                                                                              |
|                        | t = SFT no longer responds. Weight channel data communication failure.                                                 |
|                        | f = Internal failure in the SFT, replace SFT.                                                                          |
|                        | C = EPC address.                                                                                                    |
|                        | D = MDU address.                                                                                                    |
|                        | E = HCU / LSR address.                                                                                                 |
|                        | F = ActiFlow address.                                                                                                  |
|                        | G = Second MDU drive address.                                                                                          |
|                        |                                                                                                    |
|                        | For a new initialization of the display press <b>ENTER</b> twice at the variable <repoll>.</repoll>                    |
|                        | Input range: Display only                                                                                              |
| SFT SELECTED           | Selects the SFT to query parameters:                                                                                   |
| Node # Of Selected SFT | SFT #, SFT SN#, SFT ADDRESSED, SFT WEIGHT, SFT TYPE,<br>SFT STATUS.                                                    |
|                        | Input range: 0 to 11                                                                                                   |
| SFT ADDRESSED          | Switching <off> will address the selected SFT to &lt;0&gt;.</off>                                                      |
|                        | Switching <on> sets the SFT address selected in the SFT</on>                                                           |
| SFT Addressed          | SELECTED program parameter if there is an available spare SFT.                                                         |
|                        | Input range: On or Off                                                                                                 |
| SFT WEIGHT             | Displays the current gross weight on the selected SFT.                                                                 |
|                        | Input range: Display only                                                                                              |
| SFI vveight            |                                                                                                    |
| SFT TYPE               | Displays the type of the selected SFT.                                                                                 |
| 0                      | Input range: Display only                                                                                              |
| SFIType                |                                                                                                    |
| Table page 2 of 3      |                                                                                                    |

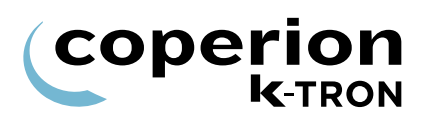

| Parameter             | Definition                                                                                                    |
|-----------------------|----------------------------------------------------------------------------------------------------|
| SFT STATUS            | SFT error display. The <process status="" word=""> of the selected SFT is displayed. Any status word except 00000183 or 00000181 indicate</process> |
| SFT Status            | Input range: Display only                                                                                                    |
|                       |                                                                                                    |
| 3F1 #                 | Display of the software version of the selected SFT.                                                                                                |
| SFT Software          | Input range: Display only                                                                                                    |
| HW #                  | Display of the hardware version of the selected SFT.                                                                                                |
|                       | Input range: Display only                                                                                                    |
| SFT SN #              |                                                                                                    |
|                       | Reports the serial number of the selected SFT.                                                                                                    |
| SFT Serial # (Number) |                                                                                                    |
| SFT TEMPERATURE       | Indicates the SFT's internal temperature, in degrees Celsius, of the                                                                                |
| SFT Temperature       | selected SFT, if the SFT software supports this display parameter.                                                                                  |
| Table page 3 of 3     |                                                                                                    |
#### 1.6.3 SFT Addressing

SFT version 'S' and later version SFTs, have special means to allow readdressing of individual SFTs with the same address. These are:

- A command to poll and identify SFT's with the same address based on their serial number.
- A command to change the address of a SFT also based upon serial number.

#### Terminology:

- New SFT: software version = 'S' or later
- · Old SFT: software version 'N' to 'R'
- Note: SFT version 'M' (1st FAST SFT 1997) will not automatically address since they have no means to change the address 'on the fly'
- Spare SFT: SFT has address <0>
- Poll: Polling the internal channel address 0 to 12 to see on which address any connected SFT responds
- Auto Address: Automatically change the address of a Spare SFT to the next available address
- · Auto Readdress: Automatically readdresses all SFT's from 1 to n

#### Auto addressing rules:

- Auto addressing takes place on power-on with a present spare SFT on address 0.
- If an SFT is found on address 0, it gets readdressed to the next available address.
- If one or more new spare SFT's are found on address 0, they get readdressed to the next available address.
- A single SFT on any address > 0 stays at the same address after addressing.
- If there are several SFT's occupying the same address, these SFT's get addressed to the next available address.
- If an old SFT is found together with new ones on the same address, the new ones get readdressed, the old one stays at the same address.

#### Auto readdressing by user command only rules:

The rules are the same as for auto addressing but:

- All new SFT's get readdressed to 1, 2, 3 ... n where the old SFT's will stay on their current address.
- SFT's get addressed in the order they are found. Thus, if there is no conflict and the addresses are 1...n, the final addresses will be the same as before.

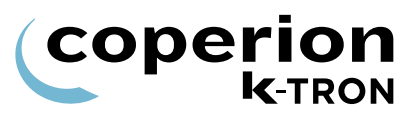

#### 1.6.4 Manual addressing of SFTs

To set the address of a newly installed SFT to a prescribed address, follow the next procedure.

- 1. Select <SCALE menu>, <SFT sub-menu>.
- 2. View SFTs variable to verify the SFT in question is at address <0>.
- 3. Select <SFT SELECTED>.
- 4. Enter the new SFT address.
- 5. Select <SFT ADDRESSED>.
- 6. Select <On>.
- 7. View SFTs variable to verify the SFT is now at the desired address.

To manually change the address of a properly installed SFT to a new defined address, follow the next procedure.

- 1. Select <SCALE menu>, <SFT sub-menu>.
- 2. View SFTs variable to verify the SFT address to be changed is present.
- 3. Select <SFT SELECTED>.
- 4. Enter the SFT address seen from step 2.
- 5. Select <SFT ADDRESSED>.
- 6. Select <Off>.
- 7. View SFTs variable to verify the SFT address is now <0>.
- 8. Select <SFT SELECTED>.
- 9. Enter new SFT address.
- 10. Select <SFT ADDRESSED>.
- 11. Select <On>.
- 12. View SFTs variable to verify the SFT is now at the desired address.

## 

1.6.5

#### Displayed only when electronic pressure compensation (EPC) is conĭ nected. **Parameters** Definition Pressure Weight (float read only) PRESS WGT. This parameter gives the calculated correction to the Net Weight based on one or both pressure sensors. Command to tare the EPC pressure. When the system is open to ZERO PRESSURE atmosphere, the displayed pressure is zero, or near zero. PRESS HOPPER Pressure in mBar of the Hopper Pressure sensor. This parameter is the area of the refill opening plus the vent opening. HOPPER AREA A value > 0.0 enables the sensor function and alarm. Use the sum of the two areas if each is isolated by a flexible bellow and the other side of the flexible bellow is closed. A vent opening covered with a filter sock does not count, but a vent opening isolated by a flexible bellow with a bin-vent type jet-pulse filter on the other side of the flexible bellow does count. HOPPER SPAN This parameter is an adjustment of the Pressure Weight correction based on the Hopper Pressure and the Hopper Area. The self tuning changes this parameter. HOPP.MAX ALRM This parameter is the alarm limit on the hopper pressure. If the hopper pressure exceed this limit, the KCM will post an OverPressure alarm. PRESS DISCH This parameter gives the pressure in mBar of the Discharge Pressure sensor. **DISCH AREA** This parameter is the area, in square meters of the vertical outlet opening. A value > 0.0 enables the sensor function and alarm. Use the area if it is isolated by a flexible bellow and the other side of the tube is closed. If the other side also has a flexible bellow (mechanical compensation), do not use a sensor and leave the area 0.0. **DISCH SPAN** This parameter is an adjustment of the Pressure Weight correction based on the Discharge Pressure and the Discharge Area. The self tuning changes this parameter. Range of the pressure sensors. The usual pressure sensor will be +/ SENSOR RANGE - 50 mBar. Therefore enter 100 mBar as the range. Table page 1 of 2

<PRESSURE COMP sub-menu>

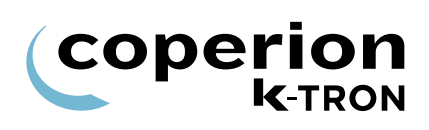

| Parameters        | Definition                                                                                                    |
|-------------------|----------------------------------------------------------------------------------------------------|
| AUTOSPAN TIME     | Default Value = 0 (zero). Available for LWF only. This parameter controls the self-tuning of the two Pressure Span values. If the AutoSpan Time is less than 100 seconds, then self-tuning of the two span values is disabled and the two span values will remain locked in at their current values. If the AutoSpan Time parameter is 100 seconds or more, the self-tuning of the span values is enabled. The longer the AutoSpan Time is, the slower and smoother the span values will change. The adjustment of the spans is limited between 0.8 and 1.25. An expected AutoSpan Time for a new system might be 500 to 1000 seconds. After the Span values settle (after an hour or two) you can either turn off self-tuning by setting the AutoSpan Time to zero, or else set the AutoSpan Time to a much longer time, like 2000, to get only very slow updates. The maximum AutoSpan Time is 9999 seconds. It is recommended to leave the auto-span time non-zero because the spans can change dynamically due to imperfect mechanics like misaligned flexible bellows and the like. |
| Table page 2 of 2 |                                                                                                    |

## 1.7 <MACHINE SETUP menu>

This menu programs the feeder specific information.

#### 1.7.1 <GENERAL sub-menu>

| Parameter         | Definition                         |                                                                                                    |
|-------------------|------------------------------------|----------------------------------------------------------------------------------------------------|
| SETPOINT MODE     | Setting                            | Meaning                                                                                                    |
|                   | LOCAL                              | Feeder is operated as an individual unit.                                                                                                    |
| Setpoint Mode     | RATIO                              | Percentage of an external analog setpoint input = operating setpoint.                                                                                    |
|                   | DIRECT                             | External analog setpoint input = operating setpoint.                                                                                                    |
|                   | LINE1-8                            | Feeder Setpoint is entered from the Line overview<br>Page. In this mode the feeder is assigned to a line.<br>It's called recipe mode. Use Line1 for KSL. |
|                   | Input range: See                   | e list Default Local                                                                                                    |
| MAX SETPT         | Input of a maxim                   | num permissible setpoint value.                                                                                                    |
| Maximum Setpoint  | This value depe feeder.            | nds on the maximum throughput performance of the                                                                                                    |
|                   | Input range: 0 to                  | 999999 kg/h Default: 7200 kg/hr.                                                                                                    |
|                   | Note:                              |                                                                                                    |
|                   | This value also<br>setpoint analog | scales the ratio setpoint input and massfow and outputs.                                                                                                 |
| SP RAMP INC       | Input of the setp                  | oint ramp rate.                                                                                                    |
|                   | Input range: 0 to                  | o 1000 kg/h Default: 10 kg/hr.                                                                                                    |
| UNITS             | Selection of the                   | desired units.                                                                                                    |
|                   | Setting:                           |                                                                                                    |
| Units Selection   | kg/h, kg/min, lb/<br>min.          | h, lb/min, T/h (metr. Ton), ET/h (engl. Ton), gr/h, gr/                                                                                                  |
|                   | Input range: See                   | e list Default kg/h                                                                                                    |
|                   | Note:                              |                                                                                                    |
|                   | This selection cl                  | nange automatically all weight specific units.                                                                                                    |
| RUN TIME-[hours]  | Display of the to baseline.        | otal run time in hours. A value may be entered as a                                                                                                    |
| Feeder Run Time   | Input range: Nor                   | mal Display only                                                                                                    |
| Table page 1 of 2 |                                    |                                                                                                    |

1.7 <MACHINE SETUP menu>

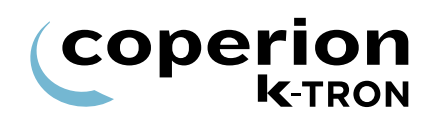

| Parameter                           | Definition                                                                                                    |
|-------------------------------------|----------------------------------------------------------------------------------------------------|
| FDR ADDR                            | Address of the selected KCM.                                                                                                    |
|                                     | Input range: 131                                                                                                    |
| Feeder Number or                    | Notes:                                                                                                    |
| Feeder Address                      | <ul> <li>If the KCM CPU DIP switch, positions &lt;1&gt; to &lt;5&gt; are all set to &lt;0&gt;,<br/>then the feeder address is set by this entry, else it is from the DIP<br/>switch and then this parameter is 'read only'.</li> </ul> |
|                                     | <ul> <li>The KCM address can also be set based on digital inputs.</li> </ul>                                                                                                    |
| APPLICATION                         | Input of the application type:                                                                                                    |
| Control Type or<br>Application Type | Selection:LWF, WBF, SFM, PID, VOL, LWB, WBB, SFB, XTR, Confirm, GWBInput range: See listDefault: LWF                                                                                                    |
| LANGUAGE                            | Selects the desired language for the Display.                                                                                                    |
|                                     | Input range: English, German, French, Spanish, Italian and Custom.                                                                                                    |
| Only in KSU-II/KCM                  | Default: English                                                                                                    |
|                                     | Note:                                                                                                    |
|                                     | For more informations see chapter 1.7.2                                                                                                    |
| SCREEN SAVER                        | When set to <on> activates the KSU-II and KCM screen saver function.</on>                                                                                                    |
| Only in KSU-II/KCM                  | Input range: On or Off Default: On                                                                                                    |
| Feeder Name                         | Enter feeder name at KSL only.                                                                                                    |
| Only for KSL                        |                                                                                                    |
| Table page 2 of 2                   |                                                                                                    |

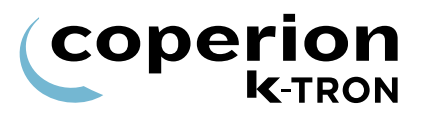

Ĭ

#### 1.7.2 Loading language file

- The following languages are supported without loading any external files: English, Deutsch, Spanish, French and Italian. If you pick "Custom" as the language, you will need to download the language file.
- It is important to erase any previous file before downloading a new one since it will not overwrite an existing file.
- The following language files are available: Chinese, Japanese, Korean, Danish, Polish, Portuguese, Russian and Turkish.
- 1. To load the language file to the KCM, switch parameter SYSTEM COMMUNICATION CONFIG MODE to "Diag".
- Connect the PC with a null modem cable to the config port and run a terminal program like Windows HyperTerminal with 19200, 8, n, 1.
- 3. Press enter on the PC to start the interactive menu. Next press "2" to select Flash File Information,
- 4. Press "4" to erase the previous file and "y' to confirm the erase.
- 5. Press "3" to download the file, then load the file with Z-Modem from HyperTerminal.

#### 1.7.3 Changing feeder control application type

To change the feeder from one application type to another, perform the following procedure.

- 1. Select <APPLICATION>
- 2. With NEXT, select the desired new application like <WBF>.
- 3. Press ENTER.
- 4. Press **ENTER** again or wait for the parameter <APPLICATION> to again appear.
- 5. Select <Confirm>
- 6. Press ENTER to load new application.

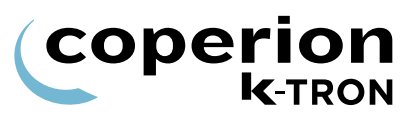

#### 1.7.4 KSU-II/KCM screen saver description

The screen saver is used to protect the screen from burning out when always the same data is shown. The screen saver is based on the parameter <MACHINE SETUP menu>, <GENERAL sub-menu>, <SCREEN SAVER> parameter to <On/Off>. The value On or Off is held in the KSU-II EEPROM. This allows to program each KSU-II individually to have the screen saver on or off. The default value is On.

The screen saver functions as follows:

- 1. After setting the screen saver to ON or in case it is already ON whenever a key is entered, a 12 hour timer starts to count down.
- If the 12 hour timer has counted down to 0, the screen is set to its lowest brightness level. The screen data displayed is unchanged. The 12 hour timer restarts.
- 3. If the 12 hour timer has counted down again to 0, the KSU-II is set to the Home page and the screen is cleared. A screen saver character (all pixels on) moves smoothly through each character position line by line. When it reaches the last character position it restarts on the first top left position.
- 4. When the screen saver is in state 2 or 3 above, any key entered in the keypad will restore the screen to the normal brightness and screen data. The 12 hour timer restarts.

#### 1.7.5 <MOTOR sub-menu>

| i                                                       | Some parameters will not be displayed for every drive case.                                                                                                    |
|---------------------------------------------------------|----------------------------------------------------------------------------------------------------|
|                                                         | <ul> <li>The <motor sub-menu=""> is shown for following types of drives.</motor></li> <li>DC drives 450 and 1600 watts</li> <li>AC VFD</li> <li>AC interface</li> <li>Vibratory drive</li> <li>Stepper motor drive in three versions</li> </ul>                                                                                                    |
|                                                         | 1.7.6 <motor sub-menu=""> for DC drive</motor>                                                                                                    |
| Parameter                                               | Definition                                                                                                    |
| GEAR REDUC<br>Gear Reduction or Total<br>Gear Reduction | This parameter is used if the Screw Modulation or the Auto Gear<br>Reduction functions are used. This entry must be the total reduction<br>value between the drive motor and the feed screw. This entry is the<br>lowest reduction or simply provides the highest screw speed for any<br>given motor rpm.                                                                                    |
|                                                         | Input range: 0 to 999 Default: 0                                                                                                    |
| GEAR REDUC L<br>Gear Reduction Low                      | This parameter is used if the Auto Gear Reduction function is used.<br>This entry must be the total reduction value between the drive motor<br>and the feed screw. This entry is the highest reduction or simply<br>provides the lowest screw speed for any given motor rpm. This entry<br>is checked against the GEAR REDUC value to be sure that the<br>magnitude of the entry is correct. |
|                                                         |                                                                                                    |
|                                                         | This gear is used for measuring the speed.                                                                                                    |
| Speed Pickup Teeth                                      | Input range: 0 to 9999 Default: 120                                                                                                    |
|                                                         | <b>Note:</b> with Pick up teeth set to zero is it possible to run the KCM without Pick up. Only valid with the 450W board hardware version 7405-E and later.                                                                                                    |
| MOTORLOAD ACT                                           | Displays the actual motor load.                                                                                                    |
|                                                         | Input range: Display only [%]                                                                                                    |
| Actual Motorload                                        |                                                                                                    |
| MAX. MOT POWER<br>[watts]<br>Max Motor Power            | This entry sets the maximum output power to the motor.<br>(See nameplate on motor for value)<br>Input range: 25 to 1600 W Default: Depends upon installed drive                                                                                                    |
| Table page 1 of 2                                       |                                                                                                    |

coperion k-TRON

| Parameter                | Definition                                                                                                    |
|--------------------------|----------------------------------------------------------------------------------------------------|
| MAX POWER LOW<br>[watts] | This entry sets the maximum output power to the motor for low gear<br>or when two different Motors are used.<br>(See nameplate on motor for value) |
|                          | Input range: 0 to 450 W Default: 0                                                                                                    |
| MAX MOT VOLTAGE          | This entry sets the maximum output voltage to the motor.<br>(See nameplate on motor for value)                                                     |
| Motor Voltage            | Input range: 90 to 220 VDC Default: 180 VDC                                                                                                    |
| MAX MOT SPEED - [rpm]    | Input of the maximum motor rpm for 100% drive command.                                                                                             |
|                          | Input range: Drive specific. Default: drive specific                                                                                               |
| Maximum Motor Speed      | (See nameplate on motor for value)                                                                                                    |
| MDU STATUS               | The MDU status codes reveal operational condition of the Drive. See listing of MDU status codes in section 2.4.1.                                  |
| MDU Status               |                                                                                                    |
| DC CEILING-[%]           | Limitation of the drive command output to the motordrive.                                                                                          |
|                          | Input range: 10 to 125% Default: 110%                                                                                                    |
| Drive Command Ceiling    |                                                                                                    |
| Table page 2 of 2        |                                                                                                    |

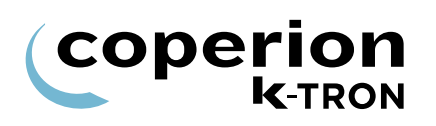

| Parameter                             | Definition                                                                                                    |
|---------------------------------------|----------------------------------------------------------------------------------------------------|
| GEAR REDUC<br>Gear Reduction or Total | This parameter is used if the Screw Modulation or the Auto Gear<br>Reduction functions are used. This entry must be the total reduction<br>value between the drive motor and the feed screw. This entry is the<br>lowest reduction or simply provides the highest screw speed for any |
| Gear Reduction                        | given motor rpm.                                                                                                    |
|                                       | Input range: 0 to 999 Default: 0                                                                                                    |
| GEAR REDUC L                          | This parameter is used if the Auto Gear Reduction function is used.<br>This entry must be the total reduction value between the drive motor                                                                                                    |
| Gear Reduction Low                    | and the feed screw. This entry is the highest reduction or simply<br>provides the lowest screw speed for any given motor rpm. This entry<br>is checked against the GEAR REDUC value to be sure that the<br>magnitude of the entry is correct.                                         |
|                                       | Input range: 0 to 999 Default: 0                                                                                                    |
| PICK UP TEETH                         | Input of the number of teeth on the pick up gear.                                                                                                    |
|                                       | This gear is used for measuring the speed.                                                                                                    |
| Speed Pickup Teeth                    | Input range: 0 to 9999 Default: 120                                                                                                    |
|                                       | Note:                                                                                                    |
|                                       | with Pick up teeth set to zero is it possible to run the KCM without Pick up. Only valid with the 450W board hardware version 7405-E and later.                                                                                                    |
| MOTORLOAD ACT                         | Displays the actual motor load.                                                                                                    |
|                                       | Input range: Display only [%]                                                                                                    |
| Actual Motorload                      |                                                                                                    |
| MOTOR                                 | Motor type setting.                                                                                                    |
|                                       | Input range: Manual, Baldor ½ hp,Y602 ½ hp (Marathon motor),<br>Baldor 2 hp, EMWB 450W, EMWB 1600W, AKM43H (Kohlmorgan<br>servo motor for Pharma Feeder), B56H5Q (Lafert servo motor for<br>Pharma feeder in Hazardous locations)                                                     |
|                                       | Selecting <manual> permits the viewing of <par.select> and <par.value> for the input from the motor data.</par.value></par.select></manual>                                                                                                    |
| Table nage 1 of 3                     |                                                                                                    |

#### 1.7.7 <MOTOR sub-menu> for AC VFD

**P** •

#### 1.7 <MACHINE SETUP menu>

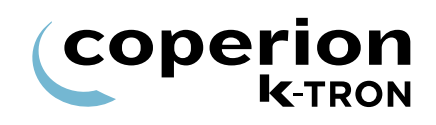

| Parameter                                                                                                    | Definition                                                                                                    |
|----------------------------------------------------------------------------------------------------|----------------------------------------------------------------------------------------------------|
| PAR.SELECT                                                                                                    | The motor characterization parameters in the mini-loop.<br>FLCurrent[A] (Full load motor current in Amps)<br>MagCurrent[A] (Motor's magnetizing current in Amps)<br>RatedFreq[Hz] (Motor's rated frequency in Hz)<br>MaxFreq[Hz] (Maximum frequency used by KCM Hz)                                                                                                    |
| These parameters are only<br>needed if a CUSTOM ac motor is<br>used. Using one of the motors<br>from the selection list means, all<br>of these parameters are<br>automatically filled in with correct<br>defaults | <ul> <li>MinFreq[Hz] (Motor's rated minimum frequency in Hz)</li> <li>OverCurrent[%] (programmable shutdown limit in% of Full Load Current)</li> <li>OCurrTime[s] (programmable shutdown limit in seconds)</li> <li>OverCurr2[%] (programmable shutdown limit#2 in% of Full Load Current)</li> <li>OCurrTime2[s] (programmable shutdown limit#2 in seconds)</li> <li>Inertia[pu] (total inertia of motor plus load in internal units)</li> <li>X1[Ohms] (Motor Impedance X1 parameter in Ohms)</li> <li>X2[Ohms] (Motor Impedance Xm parameter in Ohms)</li> <li>R1[Ohms] (Motor Impedance R1 parameter in Ohms)</li> <li>R2[Ohms] (Motor Impedance R2 parameter in Ohms)</li> </ul> |
| PAR.VALUE                                                                                                    | Value for the selected parameter.                                                                                                    |
| MAX. MOT POWER<br>[watts]<br>Max Motor Power                                                                                                    | This entry sets the maximum output power to the motor.<br>(See nameplate on motor for value)<br>Input range: 25 to 1600 W Default: Depends upon installed drive                                                                                                    |
| MAX POWER LOW<br>[watts]                                                                                                    | This entry sets the maximum output power to the motor for low gearor when two different Motors are used.(See nameplate on motor for value)Input range: 0 to 450 WDefault: 0                                                                                                    |
| MAX MOT VOLTAGE                                                                                                    | This entry sets the maximum output voltage to the motor.<br>(See nameplate on motor for value)<br>Input range: Read only Default: 230 VAC                                                                                                    |
|                                                                                                    |                                                                                                    |
| MAX MOT SPEED - [rpm]                                                                                                    | Input of the maximum motor rpm for 100% drive command.<br>Input range: Drive specific. Default: drive specific                                                                                                    |
| Maximum Motor Speed                                                                                                    | (See nameplate on motor for value)                                                                                                    |
| MDU STATUS                                                                                                    | The MDU status codes reveal operational condition of the Drive. See listing of MDU status codes in section 2.4.1.                                                                                                    |
| MDU Status                                                                                                    |                                                                                                    |
| Table page 2 of 3                                                                                                    |                                                                                                    |

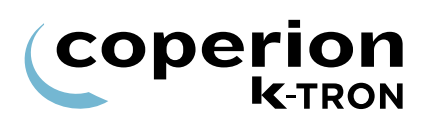

| Parameter             | Definition                   |                               |
|-----------------------|------------------------------|-------------------------------|
| DC CEILING-[%]        | Limitation of the drive comm | and output to the motordrive. |
|                       | Input range: 10 to 125%      | Default: 110%                 |
| Drive Command Ceiling |                              |                               |
| Table page 3 of 3     |                              |                               |

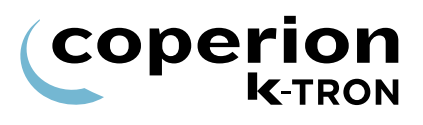

#### 1.7.8 <MOTOR sub-menu> for AC Interface

When no speed sensor is available then program the <PICK UP TEETH> to zero

| Parameter                                               | Definition                                                                                                    |
|---------------------------------------------------------|----------------------------------------------------------------------------------------------------|
| GEAR REDUC<br>Gear Reduction or Total<br>Gear Reduction | This parameter is used if the Screw Modulation or the Auto Gear<br>Reduction functions are used. This entry must be the total reduction<br>value between the drive motor and the feed screw. This entry is the<br>lowest reduction or simply provides the highest screw speed for any<br>given motor rpm.                                                                                    |
|                                                         | Input range: 0 to 999 Default: 0                                                                                                    |
| GEAR REDUC L<br>Gear Reduction Low                      | This parameter is used if the Auto Gear Reduction function is used.<br>This entry must be the total reduction value between the drive motor<br>and the feed screw. This entry is the highest reduction or simply<br>provides the lowest screw speed for any given motor rpm. This entry<br>is checked against the GEAR REDUC value to be sure that the<br>magnitude of the entry is correct. |
|                                                         | Input range: 0 to 999 Default: 0                                                                                                    |
| PICK UP TEETH                                           | Input of the number of teeth on the pick up gear.<br>This gear is used for measuring the speed.                                                                                                    |
| Speed Pickup Teeth                                      | Input range: 0 to 9999<br>Default: 120                                                                                                    |
| MAX MOT SPEED - [rpm]                                   | Input of the maximum motor rpm for 100% drive command.<br>Input range: Drive specific. Default: drive specific                                                                                                    |
| Maximum Motor Speed                                     | (See nameplate on motor for value)                                                                                                    |
| MDU STATUS                                              | The MDU status codes reveal operational condition of the Drive. See                                                                                                    |
| MDU Status                                              | isting of MDO status codes in section 2.4.1.                                                                                                    |
| DC CEILING-[%]                                          | Limitation of the drive command output to the motordrive.                                                                                                    |
| Drive Command Ceiling                                   | Input range: 10 to 125% Default: 110%                                                                                                    |

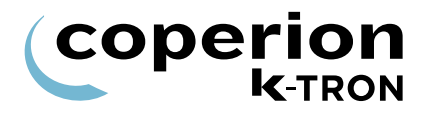

#### 1.7.9 Using an external motor drive

- The CPU outputs 0-20 mA only.
  - 1. The AC Interface is installed.
  - 2. In the <I/O SETUP menu> <ANALOG OUTPUT sub-menu>, set the following:
    - <ANALOG NUM>: <CPU>
    - <FUNCTION>: <Drive Command>
    - <DEADBAND>: <0.25>
    - <AOUT MAX>: 100% (This is the output span value)
    - <AOUT MIN>: 20% (This is the offset value)
  - 3. Make the wiring connects per the provided drawing.
  - 4. Run the feeder in volumetric control
  - 5. Adjust <Aout Max> to get the desired motor speed for a given value of drive command.

| Parameter              | Definition                                                                                              |
|------------------------|----------------------------------------------------------------------------------------------------|
| KV DEVICE              | Selection of the used Vibratory type.<br>KV1=1, KV2=2, KV3=3.                                           |
| Vibratory Type         | Input range: 1,2,3 Default: KV2=2                                                                       |
| VIB SPAN               | Span adjustment for vibratory tray displacement.                                                        |
| Vibratory Displacement | The displacement must be measured at the vibratory and the SPAN calculated according following formula: |
| Span                   | NewSpan = OldSpan x ((Expected_Displacement)/(Measured_Displacement))                                   |
|                        | Input range: 0.5 to 2.0 Default= 1.000                                                                  |
| VIB DRIVE%             |                                                                                                    |
| VIB FREQ Hz            |                                                                                                    |
| MDU STATUS             | The MDU status codes reveal operational condition of the Drive. See                                     |
| MDU Status             | listing of MDU status codes in section 2.4.4.                                                           |
| DC CEILING-[%]         | Limitation of the drive command output to the vibratory drive.                                          |
|                        | Input range: 10 to 125% Default: 110%                                                                   |
| Drive Command Ceiling  |                                                                                                    |
|                        |                                                                                                    |

## 1.7.10 <MOTOR sub-menu> for vibratory drive

| i                         | • Some parameters will not be displayed for every drive case. This section is used for stepper motor driven feeders. A chart of stepper motor sizes will be provided to aid in proper programming. |
|---------------------------|----------------------------------------------------------------------------------------------------|
|                           | <ul> <li>The following chart is provided to program the universal stepper<br/>drive 0000005987 only.</li> </ul>                                                                                    |
| Parameter                 | Definition                                                                                                    |
| GEAR REDUC                | This parameter, if entered as the gear reduction value between the stepper motor and the disk/screw, results in the disk/screw speed                                                               |
| Gear Reduction or Total   | being displayed in the parameter <screw speed="">.</screw>                                                                                                    |
| Gear Reduction            | Input range: 0 to 999 Default: 0                                                                                                    |
| PICK UP TEETH             | Input of the number of pulses per revolution of the optical encoder.                                                                                                    |
|                           | This encoder is used for measuring the speed.                                                                                                    |
| Speed Pickup Teeth        | Input range: 0 to 9999 Default: 400                                                                                                    |
| MOTORLOAD ACT             | Displays the actual motor load.                                                                                                    |
|                           | Input range: Display only [%]                                                                                                    |
| Actual Motorload          |                                                                                                    |
| MAX. MOT POWER<br>[watts] | This entry sets the maximum output power to the stepper motor. (See nameplate on motor for this value, then use table 1.7.13 to set power.)                                                        |
| Max Motor Power           | Input range: 25 to 194 W Default: Depends upon drive                                                                                                    |
| MACHINE                   | Machine type setting. Programs the <max.mot power=""> automatically.</max.mot>                                                                                                    |
|                           | Input range: MT12(38W), Micro12/16, BSP150, BSP135, BSP125, BSP100, ConeFD                                                                                                    |
|                           | Default: MT12(38W)                                                                                                    |
| MAX MOT SPEED [rpm]       | Input of the maximum motor rpm for 100% drive command.<br>Input range: Drive specific. Default: drive specific                                                                                     |
| Maximum Motor Speed       | (See table 1.7.13 for values)                                                                                                    |
| MDU STATUS                | The MDL status and a reveal an artisis of the Drive Cas                                                                                                    |
| MDU Status                | listing of MDU status codes in section 2.4.1.                                                                                                    |
| DC CEILING [%]            | Limitation of the drive command output to the motordrive.<br>Input range: 10 to 125% Default: 100%                                                                                                 |
| Drive Command Ceiling     |                                                                                                    |

1.7.11 <MOTOR sub-menu> for universal stepper motor

coperion k-TRON

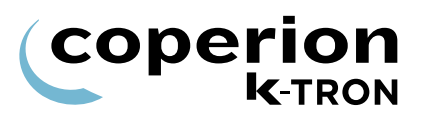

#### 1.7.12 <MOTOR sub-menu> for HiPo, LoPo Stepper motor

This chart is used to program the HiPo and LoPo stepper drives, part numbers 0000004568 and 0000001430 respectively.

| Parameter                                 | Definition                                                                                                    |
|-------------------------------------------|----------------------------------------------------------------------------------------------------|
| GEAR REDUC                                | This parameter if entered as the gear reduction value between the stepper motor and the disk/screw, results in the disk/screw speed |
| Gear Reduction or Total<br>Gear Reduction | being displayed in the parameter <screw speed="">.<br/>Input range: 0 to 999 Default: 0</screw>                                     |
| PICK UP TEETH                             | Input of the number of pulses per revolution of the optical encoder.<br>This encoder is used for measuring the speed.               |
| Speed Pickup Teeth                        | Input range: 0 to 9999 Default: 400                                                                                                 |
| MAX MOT SPEED - [rpm]                     | Input of the maximum motor rpm for 100% drive command.                                                                              |
|                                           | Input range: Drive specific. Default: 60                                                                                            |
| Maximum Motor Speed                       | (See table 1.7.13 for values)                                                                                                    |
| MDU STATUS                                | The MDU status codes reveal operational condition of the Drive. See                                                                 |
| MDU Status                                | listing of MDU status codes in section 2.4.1.                                                                                       |
| DC CEILING-[%]                            | Limitation of the drive command output to the motordrive.                                                                           |
|                                           | Input range: 10 to 125% Default: 100%                                                                                               |
| Drive Command Ceiling                     |                                                                                                    |

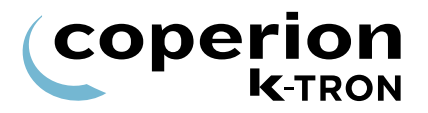

#### 1.7.13 Stepper motor programming table

- Stepper motor mounted optical encoder provides 400 pulses per revolution-quadrature.
- For BSP150-S, use a gear reduction of 2.00.
- This list may change. Review stepper motor label before selecting stepper drive and programming.

| Feeder Type | Max<br>Motor<br>RPM | Maximum<br>Power<br>Setting-W | Required Stepper Drive   |
|-------------|---------------------|-------------------------------|--------------------------|
| BSP100      | 60                  | 49                            | 0000001430<br>0000005987 |
| BSP135      | 60                  | 194                           | 0000004568<br>0000005987 |
| BSP150-S    | 120**               | 194                           | 0000004568<br>0000005987 |
| KM-T12      | 150                 | 43                            | 0000005987<br>0000001430 |

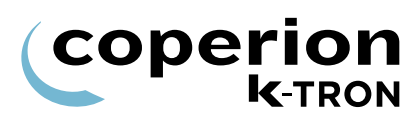

| 1.7.14 | <service< th=""><th>SETUP</th><th>sub-menu&gt;</th></service<> | SETUP | sub-menu> |
|--------|----------------------------------------------------------------|-------|-----------|
|        |                                                                |       |           |

| Parameter                 | Definition                                                                         |
|---------------------------|------------------------------------------------------------------------------------|
| S.VAR                     | Display of the service variable name.<br>See list in the appendix see section 2.5. |
| Service Variable Function |                                                                                    |
| S.VAR VALUE               | Display and change of the service program value as selected with S. VAR.           |
| Service Variable Value    |                                                                                    |
| Table page 1 of 3         |                                                                                    |

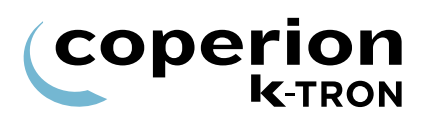

| Parameter              | Definition                                                                                                    |
|------------------------|----------------------------------------------------------------------------------------------------|
| TRACETICK<br>Tracetick | This parameter sets the time interval for recording operating data to KCM internal memory so that it can be retrieved and viewed on a PC for later analysis.                                                                                                    |
|                        | Two types of data are recorded: Trace data e.g. massflow and operational status. e.g. gravimetric control. The second data type recorded is Alarm History data.                                                                                                    |
|                        | Selections:                                                                                                    |
|                        | Stop: The trace recording is stopped and the data can be read from<br>the Configuration serial data port using HyperTerminal. When<br><stop> is selected, the data can be read from the KCM at any time<br/>as long as power to the KCM is not interrupted.</stop>                                      |
|                        | Restarting of the <tracetick> can be done without losing data if done within 1 hour of stopping the trace.</tracetick>                                                                                                    |
|                        | <1 sample>: Each sample point of data is recorded. No more than five minutes of data can be stored without older data being over-written.                                                                                                    |
|                        | <1/4 Sec>: 4 samples per second of data                                                                                                    |
|                        | <1 Sec>: 1 sample per second of data                                                                                                    |
|                        | <5 Sec>: 1 sample of data every 5 seconds                                                                                                    |
|                        | <15 Sec>: 1 sample of data every 15 seconds                                                                                                    |
|                        | <60 Sec>: 1 sample of data every 60 seconds                                                                                                    |
|                        | <1 SmpRun>: Each sample point of data is recorded. No more than five minutes of data can be stored without older data being over-<br>written. Only when the feeder is running                                                                                                    |
|                        | <1/4 SecRun>: 4 samples per second of data. Only when the feeder is running                                                                                                    |
|                        | <1 SecRun>: 1 sample per second of data. Only when the feeder is running                                                                                                    |
|                        | <5 SecRun>: 1 sample of data every 5 seconds. Only when the feeder is running                                                                                                    |
|                        | <15 SecRun>: 1 sample of data every 15 seconds. Only when the feeder is running                                                                                                    |
|                        | <60 SecRun>: 1 sample of data every 60 seconds. Only when the feeder is running                                                                                                    |
|                        | <save file="" to="">: Only for KCM with Web Interface. When changed to <save file="" to=""> the data will be sent from the KCM to the Ethernet CPU. This process takes approximately four minutes. After four minutes, the data will be available for examination/copy using the browser.</save></save> |
|                        | Default: 1 second                                                                                                    |
| Table page 2 of 3      |                                                                                                    |

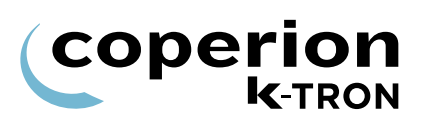

| Parameter       | Definition                                                                                                    |
|-----------------|----------------------------------------------------------------------------------------------------|
| TRACETICK       | Notes:                                                                                                    |
| Tracetick       | <ul> <li>The default value of 1 second will return after a KCM power<br/>interruption. Any other value of <trace tick=""> is not stored during<br/>a power interruption.</trace></li> </ul> |
|                 | • There are 3600 individual samples of data in storage. So for a 1 second timetick, 1 hour of data is preserved. For a 60 second timetick, 60 hours of data are stored.                     |
|                 |                                                                                                    |
|                 | Please see manual 0690020601 for operational details on using this resource.                                                                                                    |
| STOP ON PSW/ASW | This is the PSW or ASW bit number on which the recording will stop.                                                                                                    |
|                 | Notes:                                                                                                    |
|                 | • <stop asw="" on="" psw=""> uses PSW and ASW, not PSR and ASR.</stop>                                                                                                    |
|                 | <ul> <li><stop asw="" on="" psw=""> number meanings:</stop></li> </ul>                                                                                                    |
|                 | <ul> <li>0 = not stop, default, continuous running.</li> </ul>                                                                                                    |
|                 | <ul> <li>1255 PSW bit number that changes the recording to STOP if<br/>the status changes (from 1 to 0 or 0 to 1,).</li> </ul>                                                              |
|                 | <ul> <li>300555 PSW bit number, minus 300, that changes the<br/>recording to STOP if the status changes from 0 to 1.</li> </ul>                                                             |
|                 | <ul> <li>600855 PSW bit number, minus 600, that changes the<br/>recording to STOP if the status changes from 1 to 0.</li> </ul>                                                             |
|                 | - 10001127 ASW bit number, minus 1000, that changes the                                                                                                    |
|                 | recording to STOP if it gets active.                                                                                                    |

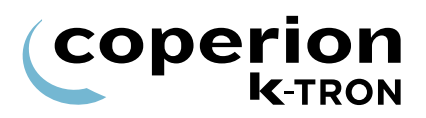

#### 1.7.15 <PERFORMANCE sub-menu>

Depending upon drive type, certain parameters will not be displayed.

| Parameter                                     | Definition                                                                                                    |  |
|-----------------------------------------------|----------------------------------------------------------------------------------------------------|--|
| CONTROL-%<br>Control-%                        | This parameter is a quality indicator of loss-in-weight feeding performance. This value uses the same technique like the pert value calculation in relation to the setpoint where 100% means no noise, 0% means too much noise. If the controller is in volumetric or pert, the value is slowly decreased.                                                                                                    |  |
|                                               | A value > 80% means usually a good performance.                                                                                                    |  |
| GRAV RATIO-%                                  | The time ratio the machine runs in gravimetric mode and has no pert disturbance. The value is filtered with a time constant of 15 minutes.                                                                                                    |  |
| Gravimetric Ratio-%                           | A value of 100% means the feeder is always in gravimetric mode and<br>shows no Pert disturbance while 0% means the feeder is never in<br>Gravimetric mode.                                                                                                    |  |
| INT CHANNEL-%                                 | The internal channel performance is calculated in two parts,<br>bandwidth load and the error counter where it considers 10 err<br>per minute as bad and 100% load as bad. Both values are taker                                                                                                    |  |
|                                               | $r_{1} = r_{1} + r_{2} + r_{2$ |  |
|                                               | Example: 5 errors/min and 50% load = 75% performance.                                                                                                    |  |
|                                               | Expect normal values of 75% to 99%.                                                                                                    |  |
| KCM TEMP. [C]                                 | Displays the actual temperature in the KCM in °C.                                                                                                    |  |
|                                               | Input range: Display only.                                                                                                    |  |
| KCM Temperature                               |                                                                                                    |  |
| TORQUE-%                                      | The motor torque is derived from the power indication according to the following formula:                                                                                                    |  |
| Only for DC motor and stepper<br>motor drives | Torque = 100*(actual power * nominal speed) / (nominal power * actual speed).                                                                                                    |  |
| Torque-%                                      | Notes:                                                                                                    |  |
|                                               | <ul> <li>On low speeds, this indication might be inaccurate.</li> </ul>                                                                                                    |  |
|                                               | <ul> <li>100% torque is the maximum allowed.</li> </ul>                                                                                                    |  |
|                                               | Not for vibratory feeders or for AC Interface.                                                                                                    |  |
|                                               | <ul> <li>At low speeds, torque will reach a maximum of 100% before<br/><actual power=""> reaches <maximum motor="" power="">. At high<br/>speeds, the opposite will occur.</maximum></actual></li> </ul>                                                                                                    |  |
| Table page 1 of 2                             |                                                                                                    |  |

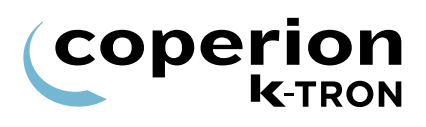

| Parameter          | Definition                                                                                                    |
|--------------------|----------------------------------------------------------------------------------------------------|
| BRUSH REMAIN-%     | The DC motor brush life is estimated according to the following formula:                                                                                                    |
| Brush Remain-%     | Estimated_Life = Expected_Life * Nominal_Power / Current_Power                                                                                                    |
|                    | To indicate the remaining life, the following formula is calculated once per second:                                                                                               |
| Only for DC motors | Brush_Remain = Brush_Remain - [(100/(3600*5000))*(MotorPower<br>/ Nominal_Power)]                                                                                                  |
| -                  | Where: 100 indicates in percent                                                                                                    |
|                    | (3600 * 5000) expected life in seconds                                                                                                    |
|                    | (Motor_Power / Nominal_Power) The current power ratio, limited to $\ge 0.1$                                                                                                    |
|                    | If the motor is new, one should enter 100% in <brush remain=""><br/>Also after checking the brushes, the parameter can be modified on<br/>the basic of current brush life.</brush> |
| Table page 2 of 2  |                                                                                                    |

| <b>(CO</b> | perion         |
|------------|----------------|
|            | <b>K</b> -TRON |

| Parameter                                                           | Definition                                                                                                    |  |
|---------------------------------------------------------------------|----------------------------------------------------------------------------------------------------|--|
| MDU STATUS                                                          | The MDU status codes reveal operational condition of the Drive. See listing of MDU status codes in section 2.4.2.                                                                                                    |  |
| MDU Status                                                          |                                                                                                    |  |
| MOTOR                                                               | Motor type setting.                                                                                                    |  |
|                                                                     | Input range: Manual, Baldor ½ hp,Y602 ½ hp (Marathon motor),<br>Baldor 2 hp, EMWB 450W, EMWB 1600W, AKM43H (Kohlmorgan<br>servo motor for Pharma Feeder), B56H5Q (Lafert servo motor for<br>Pharma feeder in Hazardous locations) |  |
|                                                                     | Selecting <manual> permits the viewing of <par.select> and <par.value> for the input from the motor data.</par.value></par.select></manual>                                                                                       |  |
| PAR.SELECT                                                          | The motor characterization parameters in the mini-loop.                                                                                                    |  |
|                                                                     | FLCurrent[A] (Full load motor current in Amps)                                                                                                    |  |
|                                                                     | MagCurrent[A] (Motor's magnetizing current in Amps)                                                                                                    |  |
|                                                                     | RatedFreq[Hz] (Motor's rated frequency in Hz)                                                                                                    |  |
| Note:                                                               | MaxFreq[Hz] (Maximum frequency used by KCM Hz)                                                                                                    |  |
| These parameters are only                                           | MinFreq[Hz] (Motor's rated minimum frequency in Hz)                                                                                                    |  |
| used. Using one of the motors<br>from the selection list means, all | OverCurrent[%] (programmable shutdown limit in% of Full Load Current)                                                                                                    |  |
| of these parameters are                                             | OCurrTime[s] (programmable shutdown limit in seconds)                                                                                                    |  |
| automatically filled in with correct defaults                       | OverCurr2[%] (programmable shutdown limit#2 in% of Full Load Current)                                                                                                    |  |
|                                                                     | OCurrTime2[s] (programmable shutdown limit#2 in seconds)                                                                                                    |  |
|                                                                     | Inertia[pu] (total inertia of motor plus load in internal units)                                                                                                    |  |
|                                                                     | X1[Ohms] (Motor Impedance X1 parameter in Ohms)                                                                                                    |  |
|                                                                     | X2[Ohms] (Motor Impedance X2 parameter in Ohms)                                                                                                    |  |
|                                                                     | Xm[Ohms] (Motor Impedance Xm parameter in Ohms)                                                                                                    |  |
|                                                                     | R1[Ohms] (Motor Impedance R1 parameter in Ohms)                                                                                                    |  |
|                                                                     | R2[Ohms] (Motor Impedance R2 parameter in Ohms)                                                                                                    |  |
| PAR.VALUE                                                           | Value for the selected parameter.                                                                                                    |  |
| MAX. MOT POWER<br>[watts]                                           | This entry sets the maximum output power to the motor.<br>(See nameplate on motor for value)                                                                                                    |  |
| Max Motor Power                                                     | Input range: 25 to 1600 W Default: Depends upon installed drive                                                                                                    |  |
| Table page 1 of 2                                                   |                                                                                                    |  |

# 1.7.16 <AGITATOR sub-menu> ONLY for AC VFD motor drive type

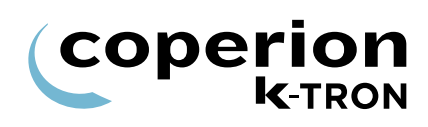

| Parameter             | Definition                                             |
|-----------------------|--------------------------------------------------------|
| MAX MOT SPEED - [rpm] | Input of the maximum motor rpm for 100% drive command. |
|                       | Input range: Drive specific.Default: drive specific    |
| Maximum Motor Speed   | (See nameplate on motor for value)                     |
| MDU TEMP. [C]         | Displays the actual temperature in the MDU in °C.      |
|                       | Input range: Display only.                             |
| MDU Temperature       |                                                        |
| MOTOR RPM             | Current motor speed in RPM.                            |
| MOTORLOAD ACT         | Displays the actual motor load.                        |
|                       | Input range: Display only [%]                          |
| Actual Motorload      |                                                        |
| FLOOR                 | Minimum Command                                        |
|                       | Input range: 0 to 100% Standard: 40%                   |
| CEILING               | Maximum Drive Command                                  |
|                       | Input range: 0 to 100% Standard: 100%                  |
| GEAR REDUC.           | Enter the reduction value of the motor speed reducer.  |
|                       |                                                        |
| Table page 2 of 2     |                                                        |

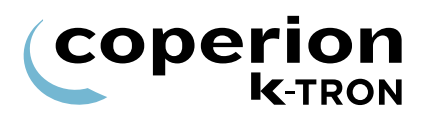

#### 1.7.17 <ACTIFLOW sub-menu>

| This menu is only displayed, if a ActiFlow is connected. |
|----------------------------------------------------------|
|----------------------------------------------------------|

| Parameter                               | Definition                                                                                                    |  |
|-----------------------------------------|----------------------------------------------------------------------------------------------------|--|
| DISPLACE.[%]                            | Displacement of the ActiFlow.<br>Input range: Display only                                                                                                    |  |
| MATERIAL                                | Setting of the vibration from the ActiFlow according to the material<br>properties.Material selection:OffActiFlow offEasyEasy flowing material (little vibration)MediumMedium flowing materialHardHard flowing material (hard vibration)ManualManual settingStandard: MediumNotes: |  |
| ACF FLOOR<br>only displayed if manual   | Minimum ActiFlow Drive Command<br>Input range: 0 to 100%                                                                                                    |  |
| ACF CEILING<br>only displayed if manual | Maximum ActiFlow Drive Command<br>Input range: 0 to 100%                                                                                                    |  |
| STATUS                                  | The ActiFlow status codes reveal operational condition of the controller. See listing of status codes in section 2.4.7.                                                                                                    |  |
| FREQUENCY                               | Displays the actual frequency.<br>Input range: Display only                                                                                                    |  |

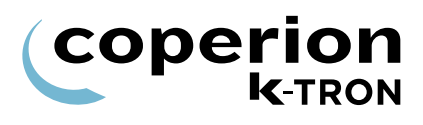

#### 1.7.18 <IMPACTOR sub-menu>

This menu is only displayed, if a digital output function "Impactor" is assigned.

| Parameter                | Definition                                                                        |                                       |
|--------------------------|-----------------------------------------------------------------------------------|---------------------------------------|
| IMPACTOR PERIOD          | Impactor Period is the time between impact cycles in seconds.                     |                                       |
|                          | Input range: Display only                                                         |                                       |
| MATERIAL                 | Setting of the impact duration and interval according to the material properties. |                                       |
|                          | Material selection:                                                               |                                       |
|                          | Off                                                                               | Impactor off                          |
|                          | Easy                                                                              | Easy flowing material                 |
|                          | Medium                                                                            | Medium flowing material               |
|                          | Hard                                                                              | Hard flowing material                 |
|                          | Manual                                                                            | Manual setting                        |
|                          | Standard: Medium                                                                  |                                       |
|                          | Note:                                                                             |                                       |
|                          | ActiFlow Ceiling: Eas                                                             | y = 60%, Medium = 80%, Hard = 95%     |
| ACF FLOOR                | Minimum ActiFlow Drive Command                                                    |                                       |
| only displayed if manual | Input range: 0 to 100%                                                            |                                       |
|                          | Note:                                                                             |                                       |
|                          | If the ADC=100%, then the Impactor Period is 30 seconds.                          |                                       |
|                          | If the ADC=20%, then                                                              | n the Impactor Period is 300 seconds. |
| ACF CEILING              | Maximum ActiFlow Drive Command                                                    |                                       |
| only displayed if manual | Input range: 0 to 100%                                                            |                                       |
|                          | Note:                                                                             |                                       |
|                          | If the ADC=100%, the                                                              | en the Impactor Period is 30 seconds. |
|                          | If the ADC=20%, then                                                              | n the Impactor Period is 300 seconds. |
| Table page 1 of 2        |                                                                                   |                                       |

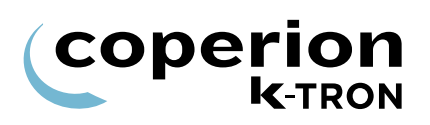

| Parameter         | Definition                                                                                                    |
|-------------------|----------------------------------------------------------------------------------------------------|
| IMPACTOR TIME     | The Impactor Time sets the length of the pulse in mSec, $0 = $ output off.                                                                                                    |
|                   | Also The Impactor Time can be set to make Multi-Pulse. Each Impact can be one or several pulses.                                                                                      |
|                   | To program Multiple-Pulses, use the least significant digit. For example, 503 mS gives three 500 mS pulses, 705 mS gives 5 pulses, 1000 gives one long pulse (for pneumatic vibrator) |
|                   | Multi-Pulse Details:                                                                                                    |
|                   | • The multi pulse on time and off time are equal. E.g. 303 = 300 mS on time and 300 mS off time                                                                                       |
|                   | <ul> <li>Maximum time is 10 seconds total.</li> </ul>                                                                                                    |
|                   | <ul> <li>Duration = 9900 is allowed (one long pulse)</li> </ul>                                                                                                    |
|                   | • Duration = 707 is allowed but 708 is not. (707: 1.4 seconds * 7 = 9.8 seconds. 708 = 11.2 seconds                                                                                   |
| Table page 2 of 2 |                                                                                                    |

## 1.8 <I/O SETUP menu>

These menus program the digital and analog I-O functions. The KSL shows these variables over four pages; Digital Output, Digital Input, Analog Input, Analog Output. The KSC uses 3 screens.

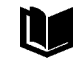

See KCM Electronics manual for wiring details

#### I/O Definitions:

- DENA = drive enable
- ALS = alarm shutdown
- Inputs with an \* are activated by an edge transition. All other inputs are by level
- ^ indicates a digital output that can be mapped to DIGOUT MAP
- CPU\_In1...CPU\_In4 are for the programmable digital inputs on the CPU pcb, terminal block J8
- MDU\_In1... MDU\_In2 are for the programmable digital inputs on the MDU (Drive) pcb, terminal block J1
- CPU\_Out1...CPU\_Out4 are for the programmable digital outputs on the CPU pcb, terminal block J8
- MDU\_Rel1... MDU\_Rel3 are for the programmable relay outputs on the MDU (Drive) pcb, terminal block J5
- External\_In1...External\_In8 and External\_Out1...External\_Out8 are used for remote MODBUS I-O.

| <b>( CO</b> | perion |
|-------------|--------|
|             | K-TRON |

| Parameter               | Definition                                                                                                    |  |
|-------------------------|----------------------------------------------------------------------------------------------------|--|
| DIG IN<br>Digital Input | Selection of the desired digital input for programming.<br>CPUin1 to CPUin4, MDUin1, MDUin2, Spare1, Spare2, ExtIn1 to<br>ExtIn8.                                                                                                    |  |
| g                       | Note:                                                                                                    |  |
|                         | For ExtIn function to work, Modbus I-O must be configured first and the external I-O module (e.g. WAGO) connected via K-Port 2.                                                                                                    |  |
| FUNCTION                | Function of the selected digital input                                                                                                    |  |
| Digital Input Function  | Selection: None, Start*, Stop*, Interlock, Run Enable, ALS Input, Ack<br>Alarm*, Clr Alarm*, Start/Stop, Vol Mode, Loc/Ext, Rat/Dir, Ext<br>Alarm, Total Clr*, Data Lock, Empty*, Ref Bypass, Ref Cmd*, Calib,<br>Loader LVL, Loader ENA, Jog, ScrFill, AgitSync, RefVLopen,<br>RefVLClose, ADDR+1, ADDR+2, ADDR+4, ADDR+8 |  |
|                         | Default: CPU_In_1 = Start, CPU_In_2 = Stop, CPU_In_3 = ALS Input.                                                                                                    |  |
|                         | Notes:                                                                                                    |  |
|                         | <ul> <li>Ref Cmd is only functional if refill is enabled and net weight is &lt;<br/>Refill Max weight. Ref Bypass is only functional if the Refill is<br/>Enabled.</li> </ul>                                                                                                    |  |
|                         | • If refill is active and running, initiating a Refill Command input will terminate the refill. If the refill is not active, initiating the Refill Command input will cause the Refill cycle to begin as stated under the prior conditions.                                                                                |  |
|                         | <ul> <li>If feeder is running then Interlock requires no Start command upon<br/>release of Interlock for the feeder to re-start</li> </ul>                                                                                                    |  |
|                         | <ul> <li>If feeder is running then Run Enable requires a Start command<br/>upon release of Run Enable to re-start the feeder</li> </ul>                                                                                                    |  |
| STATE                   | Displaying the actual status of the selected digital input.                                                                                                    |  |
|                         | Input range: Display only (Off or 0 = not active, On or 1 = active)                                                                                                    |  |
| Digital Input State     |                                                                                                    |  |
| POLARITY                | The selected digital input changes the function from e.g. NO to NC. Input range: Normal or Inverse                                                                                                    |  |
| Polarity                | Default: Normal                                                                                                    |  |
|                         |                                                                                                    |  |

### 1.8.1 <DIGITAL INPUT sub-menu>

|                          | 1.8.2 <digital output="" sub-menu=""></digital>                                                                                                    |
|--------------------------|----------------------------------------------------------------------------------------------------|
| i                        | It is not allowed to change Digital output function, polarity and map if the feeder is running.                                                                                                 |
| Parameter                | Definition                                                                                                    |
| DIG OUT                  | Selection of the desired digital output for programming.<br>Selections:                                                                                                    |
| Digital Output           | CPUOut1 to CPUOut4, MDURelay 1, MDURelay 2, MDURelay 3, Spare, ExtOut1 to ExtOut8.                                                                                                    |
|                          | Note:                                                                                                    |
|                          | For ExtOut function to work, Modbus I-O must be configured first and the external I-O module (e.g. WAGO) connected via K-Port 2.                                                                |
| FUNCTION                 | Function of the selected digital output.                                                                                                    |
|                          | Selections:                                                                                                    |
| Digital Output Function  | None, Run, Any Alarm, Alr Relay, ALS Out, Drive Ena, Grav Mode, PSRMAP <sup>^</sup> , ASRMAP <sup>^</sup> , TotalPulse, Refill, Refill Exp, Loader, BlowOff, HiLowGear, Impactor                |
|                          | Default: CPU_Out_1 = Feeder Run, CPU_Out_2 = Refill,<br>CPU_Out_3 = Hard Alarm, CPU_Out_4 = Drive Enable,<br>MDU_Relay1 = None, MDU_Relay2 = Refill, MDU_Relay3 = None                          |
| STATE                    | Displaying the actual status of the selected digital output.                                                                                                    |
|                          | Input range: Display only (Off or 0 = not active, On or 1 = active)                                                                                                    |
| Digital Output State     |                                                                                                    |
| POLARITY                 | The selected digital output changes the function from e.g. NO to NC.<br>Input range: Normal or Inverse                                                                                          |
| Polarity                 | Default: Normal                                                                                                    |
| EXT TOT PULS             | Input of the resolution of an external Totalizer                                                                                                    |
|                          | Input range: 0* to 999999 Default: 0 kg/pulse                                                                                                    |
| External Totalizer Pulse | The maximum pulse rate is 3 pulses/second.                                                                                                    |
|                          | The calculation of the increment is as follows:                                                                                                    |
|                          |                                                                                                    |
|                          | Ext Tot Increment(min) = Massflow[kg/hr]/1000                                                                                                    |
| DIGOUT MAP               | If at the variable <function> the selection PSR-MAP or ASR MAP was made, it is possible to program any output function listed in the table in the appendix. See sections 2.6 and 2.8</function> |
| Digital Output Map       |                                                                                                    |
|                          |                                                                                                    |

|                     | 1.8.3 <setpoint input="" sub-menu=""></setpoint>                                                                                                    |
|---------------------|----------------------------------------------------------------------------------------------------|
|                     | Refer to manual KCM Electronics for more information.                                                                                                    |
| i                   | For calibration see section 1.8.5                                                                                                    |
| Parameter           | Definition                                                                                                    |
| SOURCE              | Selection of the desired setpoint input.                                                                                                    |
|                     | Select: CPU_0-10kHz, CPU_Analog, Extern                                                                                                    |
| Analog Input Source | Notes:                                                                                                    |
|                     | <ul> <li>See KCM Electronics manual for wiring details when selecting<br/>CPU source inputs.</li> </ul>                                                          |
|                     | • For Extern function to work, Modbus I-O must be configured first and the external I-O module (e.g. WAGO) connected via K-Port 2.                               |
|                     | <ul> <li>Check the jumper on the KCM CPU for the following possible<br/>choices: 0-5 VDC, 0-10 VDC, 0-20 mA if CPU_Analog is the input<br/>selection.</li> </ul> |
| AIN VALUE-[%]       | Display of the actual input value in percentage of the maximum value, AinMax as defined below.                                                                   |
| Analog Input Value% | Input range: Display only                                                                                                    |
| AIN MIN-[%]         | Scaling of the analog output for the minimum value. (Offset adjustment e.g. 20% for 4 mA).                                                                       |
| Analog In Value Min | This value can be used also to invert the analog input.                                                                                                    |
|                     | Input range: 0 to *100%                                                                                                    |
|                     | *Inverted 100%                                                                                                    |
| AIN MAX-[%]         | Scaling of the analog output for the maximum value.                                                                                                    |
|                     | This value can be used also to invert the analog input.                                                                                                    |
| Analog in value Max | *Inverted 0%                                                                                                    |
| DEADBAND-[%]        | Input of the deadband in percentage of the maximum value.<br>Changes at the input below this value will have no change to the                                    |
| Deadband            | Input range: 0 to 100% Default: 0%                                                                                                    |

|                        | 1.8.4 <analog o<="" th=""><th>UTPUT sub-menu&gt;</th></analog>                                                                                                    | UTPUT sub-menu>                                                                                                    |
|------------------------|----------------------------------------------------------------------------------------------------|----------------------------------------------------------------------------------------------------|
| i                      | <ul> <li>The KCM CPU on<br/>appropriate resistors</li> <li>Maximum source vo</li> <li>For calibration see s</li> </ul>                                                                                                    | ly outputs a 0 - 20 mA current value. Use<br>s to convert to the desired voltage.<br>oltage is 12 VDC for the current output.<br>section 1.8.5 |
|                        | Refer to KCM Electro connections and operations and operations and operations and operations and operations and operations and operations and operations and operations are approximately approximately approximatel | nics manual for more information on electrical ational limitations.                                                                            |
| Parameter              | Definition                                                                                                    |                                                                                                    |
| AOUT NUM               | Selection of the desire<br>Select: CPU, EXT1 - E                                                                                                    | ed analog output.<br>EXT3.                                                                                                    |
| Analog Output          | Input range: See list                                                                                                    |                                                                                                    |
|                        | <b>Note:</b><br>For Ext1-Ext3 function<br>and the external I-O m                                                                                                    | is to work, Modbus I-O must be configured first<br>nodule (e.g. WAGO) connected via K-Port 2.                                                  |
| FUNCTION               | The analog output car                                                                                                    | be assign with the following function:                                                                                                    |
|                        | SETPOINT                                                                                                    | (20mA/Max. setpoint) x Actual setpoint                                                                                                    |
| Analog Output Function | MASSFLOW                                                                                                    | (20mA/Max. setpoint) x Massflow                                                                                                    |
|                        |                                                                                                    | (20mA/Scale range) x net weight                                                                                                    |
|                        |                                                                                                    | (20mA/100%) x Percent drive command                                                                                                    |
|                        | FEDEACTOR                                                                                                    | (20mA/max mot RFM) x Act mot Spu                                                                                                    |
|                        |                                                                                                    | $(20m\Delta/100\%)$ x Percent torque                                                                                                    |
|                        |                                                                                                    | Retransmit Analog Input                                                                                                    |
|                        | Input range: See list E                                                                                                    | Default: None                                                                                                    |
| AOUT VALUE%]           | Display of the actual value.                                                                                                    | output value in percentage of the maximum                                                                                                    |
| Analog Output Value%   | Input range: Display only                                                                                                    |                                                                                                    |
| AOUT MIN               | Scaling of the analog output for the minimum value. (Offset adjustment e.g. 20% for 4 mA)                                                                                                    |                                                                                                    |
| Analog Output Minimum  | This value can be used also to invert the analog output.<br>Input range: 0 to *100% (*Inverted 100%)                                                                                                    |                                                                                                    |
| AOUT MAX.              | Scaling of the analog output for the maximum value.                                                                                                    |                                                                                                    |
|                        | This value can be use                                                                                                    | d also to invert the analog output.                                                                                                    |
| Analog Output Maximum  | Input range: 100 to *0                                                                                                    | % Default: 100% (*Inverted 0%)                                                                                                    |
| Table page 1 of 2      |                                                                                                    |                                                                                                    |

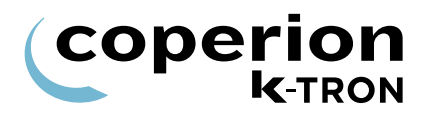

| Parameter                             | Definition                                                          |                                                                             |
|---------------------------------------|---------------------------------------------------------------------|-----------------------------------------------------------------------------|
| DEABAND-[%]<br>Analog Output Deadband | Input of the deadband in Changes at the output below process value. | percentage of the maximum value.<br>w this value will have no change to the |
|                                       | Input range: 0 to 100%                                              | Default: 0%                                                                 |
| Table page 2 of 2                     |                                                                     |                                                                             |

#### 1.8.5 Calibrating analog I-O

The formula for an analog value output can be demonstrated by the following formula as an example. Setpoint will be used as the value and 20 mA is the full scale representation.

 $Val = 20 \times \left[ \left( \frac{Setpoint}{MaxRate} \right) \times (AoutMax - AoutMin) + AoutMin \right]$ 

Deadband works as indicated in the following equations.

 $Val \le Deadband(Val \rightarrow 0)$ 

 $\Delta Val \leq Deadband(Val \rightarrow PreviousVal)$ 

 $\Delta Val > Deadband(Val \rightarrow NewVal)$ 

To calibrate an analog output, do the following. In this example, setpoint is the output parameter. Have your calibration meter connected to the analog output.

- 1. Enter Setpoint =0.
- 2. Modify the min value so that the actual analog output is correct.
- i

For a 4-20 mA signal, this will be around 20%.

- 3. Enter Setpoint = Max Setpoint, Adjust Aout max value so that analog output is exactly correct.
- Double check with Setpoint = 0, but no adjustment is normally required.

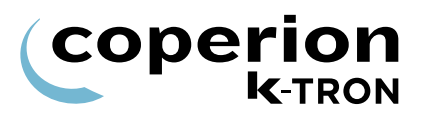

#### 1.8.6 <MODBUS I/O sub-menu>

| This menu is not available on the KSL, K-Vision or KSC | ). |
|--------------------------------------------------------|----|
|--------------------------------------------------------|----|

| Parameter    | Definition                                                                                                    |  |
|--------------|----------------------------------------------------------------------------------------------------|--|
| ADDR 80 - 83 | These are the read only I-O addresses for any external Modbus I-O that has been connected to K-Port 2. For each address, the module type (if connected) or problem will be indicated. Possibilities at each address are: WAGO, MISSING, CONFLICT, NONE |  |
|              | WAGO = the Wago system of Modbus I-O modules is connected.                                                                                                    |  |
|              | CONFLICT = Addresses of connected modules are in conflict after powering the system. Select <rebind now="">. Press <b>ENT</b> twice to clear the fault.</rebind>                                                                                       |  |
|              | MISSING or CHANGED = Module that was present is no longer found. Select <rebind now="">. Press ENT twice to clear the fault.</rebind>                                                                                                    |  |
|              | Input range: 80 to 83 Default: 80                                                                                                    |  |
| DETAILS      | This read only parameter presents information about the operation of each connected external Modbus I-O device.                                                                                                    |  |
|              | Node Select: 80, 81, 82, 83                                                                                                    |  |
|              | Type Select: Anlg In, Anlg Out, Dig In, and Dig Out are the possible functionality for connected modules                                                                                                    |  |
|              | I/O Point: 1-8.                                                                                                    |  |
|              | <ul> <li>Up to 8 points, of the same type, are possible at any address.</li> </ul>                                                                                                    |  |
| REBIND NOW   | When the I-O functions have been configured, press the <b>ENT</b> key twice to rebind variables to the I-O points installed.                                                                                                    |  |
|              | Note:                                                                                                    |  |
|              | If alarm 39 occurs (Ext_IO_Fail), the <rebind now=""> function can clear the alarm. However, this action will remove all external I-O function. It is best to examine why the external module failed before executing Rebind Now.</rebind>             |  |
|              | The <rebind now=""> function assigns <none> to any previously programmed external I-O point and then performs a new binding based upon the rule as follows:</none></rebind>                                                                            |  |
|              | Lowest module by address with lowest I-O point is assigned the lowest I-O number                                                                                                    |  |
|              | e.g. Four digital input module at address 80 is automatically bound with EXTIN1 at module input 0 to EXTIN 4 at module input 3.                                                                                                    |  |
|              | After the <rebind now=""> action, each I-O point requires reassignment of its function. e.g. <start>.</start></rebind>                                                                                                    |  |
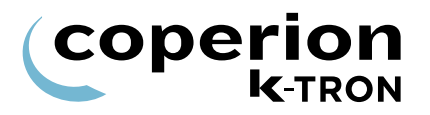

#### 1.8.7 Adding External Modbus I-O, an example

Follow this procedure to configure remote I-O.

- $\Rightarrow$  Preset the Modbus I-O module to an address of 80, 81, 82 or 83.
- $\Rightarrow$  Program the Modbus I-O module to follow the K-Port 2 communication specifications
  - 19,200 baud, 8E1
- $\Rightarrow$  Program K-Port 2 for Modbus I-O
- $\Rightarrow$  Make all wiring connection between the KCM and the external modules

Then do the following:

- 1. Power the KCM and the external I-O modules together.
- Use the <MODBUS I/O sub-menu> to perform the following setup.
- If it is not possible to power the KCM and modules together, then once everything is powered, select <REBIND NOW> parameter to permit module binding.
  - 3. Verify that at the module preset address, the specific module is found by name at the parameter <ADDR80-83>. e.g. 80 = WAGO.
  - 4. Open the <DETAILS sub-menu>.
  - 5. Enter module address at <NODE SELECT>.
  - 6. Open <TYPE SELECT>.
  - 7. Note that if the automatic binding was done properly, the module will have each I-O point already set to a KCM input or output point.

e.g. If the module was a digital 4 input module at address 80, the screen would look like this:

- I/O POINT 1 -> EXTIN1
- I/O POINT 2 -> EXTIN2
- I/O POINT 3 -> EXTIN3
- I/O POINT 4 -> EXTIN4
- I/O POINT 5 -> None
- I/O POINT 6 -> None
- I/O POINT 7 -> None
- I/O POINT 8 -> None
- Go to the specific I-O menu and set the function for each active I/ O point. e.g. set the digital input function for <Clr Tot>.
- 9. Test the function of each module I-O point.

# 1.9 <LOADER menu>

This menu programs the vacuum loader function. No HCU/LSR is required. See section 1.10 for more information on loader applications.

- In later KCM S/W versions 1.3 and later, this menu will be hidden if an HCU is connected to the KCM.
  - Be sure the parameter <LOADER FUNCTION> in this menu is <Disabled> if a loader with HCU control is to be used.
  - To show the <LOADER menu> set in the <SECURITY menu> <loader> to <RD/WR>.

| Parameter        | Definition                                                                                                    |
|------------------|----------------------------------------------------------------------------------------------------|
| LOADER FUNCTION  | Selects whether loader runs or not. Select <kcm io=""> or <external> to run, <off> to stop.</off></external></kcm>                |
| Loader Function  | Note:                                                                                                    |
|                  | If the KCM is using an LSR or MPC system to refill the feeder, this parameter should be set to "External".                        |
| MAX LOAD TIME    | Load time in seconds to reach the high level proximity sensor. An alarm will occur if the high level is not reached in this time. |
| Max Load Time    | Default: 30 seconds                                                                                                    |
| SHUTDOWN TIME    | Time, in seconds, for the motor to wind down at the end of the load cycle.                                                        |
| Shutdown Time    | Default: 5 seconds                                                                                                    |
| DISCHARGE TIME   | Time, in seconds, it takes to discharge the loader contents.                                                                      |
| Discharge Time   | Default: 10 seconds                                                                                                    |
| VALVE CLOSE TIME | Time, in seconds, it takes for the discharge valve to close at the end of a discharge.                                            |
| Valve Close Time | Default: 5 seconds                                                                                                    |

# refill signal

Fig. 1.1 KCM with Loader

# **1.10 Programming the loader function**

Use this procedure to program the KCM for the internal loader function. This is <u>not</u> for the LSR/HCU loader function.

The Level Indicator must be placed so that it is covered when the loader is full. The loader motor will stop and start based on this signal.

- 1. Connect the motor contactor to a relay output of the Drive Board (e.g. REL 3).
- Connect the Refill valve to a relay output of the Drive Board (e.g. REL 2).
- Connect the level indicator to a bit input of the Drive Board (e.g. IN 1).
- 4. In the <I/O SETUP menu>, program the following parameters:
  - <MDU IN1> to <Loader Level>
  - <MDU REL 3> to <Loader>
  - <MDU REL 2> to <Refill>
- 5. In the <SECURITY menu>, change the security mode of the <LOADER menu> to <RD/WR>. This will not be possible if a bit input is assigned to DATA LOCK and the bit input is not activated. In this case, activate the data lockout input or program the corresponding bit input in the <I/O SETUP menu> to <None>.
- 6. In the <LOADER menu>, program the <LOADER FUNCTION> to <On>.
- 7. In the <PRODUCT CHANGE menu>, program appropriate refill levels and set <REFILL> to <Enable>.

The loader will start and the feeder will refill.

- The loader will only work if refill is enabled.
- Refill and loader can be interlocked with Run/Stop input of the feeder controller. When programming <REFILL> to <If Running>, the loader will only run if the feeder also runs.
- If a bit input is programmed to <Ldr Enable>, the loader will only work if the corresponding bit input is activated.

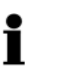

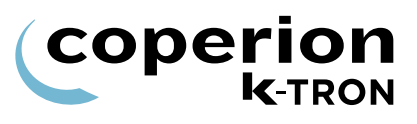

# 1.11 <HCU / LSR LOADER menu>

This menu programs the Hurricane loader function. This menu is used in place of the HSU.

- This menu is only displayed, if a HCU / LSR is connected.
- The HCU / LSR Loader controller is connected to the KCM via the Internal Channel.
- Be sure that the LOADER parameter is <disabled> in the <LOADER menu>. Hide the <LOADER menu>.
- See manual 0290023601 for more HCU loader operational information.
  - See manual 1090034605 for more LSR operational information.
  - See KCM Electronics manual for more information.

| Parameter         | Definition                                                                             |                                                                         |  |  |
|-------------------|----------------------------------------------------------------------------------------|-------------------------------------------------------------------------|--|--|
| COMMAND           | The following commands can be selected and be executed with the <b>ENTER</b> key:      |                                                                         |  |  |
|                   | None                                                                                   | No function                                                             |  |  |
| Loader Command    | Run                                                                                    | Starts the conveying cycle                                              |  |  |
|                   | Stop                                                                                   | Stop the conveying cycle                                                |  |  |
|                   | Clr Alrm                                                                               | Deletes all pending alarms                                              |  |  |
|                   | Disch On                                                                               | Starts discharge                                                        |  |  |
|                   | Disch Off                                                                              | Stops discharge                                                         |  |  |
|                   | ▲ Conveying st                                                                         | arts if you press ENTER at the selection <pun></pun>                    |  |  |
| A WARNING         | The process can                                                                        | be stopped only by selection of the command stop.                       |  |  |
|                   | The <b>START/STOP</b> key on the control unit does not have a function for the loader. |                                                                         |  |  |
| CYCLE             | Displays the current active cycle.                                                     |                                                                         |  |  |
| Active Cycle      | Motor                                                                                  | Motor Timer active. After the timer expired the motor will stop.        |  |  |
| Active Oyele      | LoadDly                                                                                | Delay until the valve is closing and a new conveying cycle is starting. |  |  |
|                   | Load                                                                                   | Hurricane is conveying material.                                        |  |  |
|                   | Line Clr                                                                               | Conveying pipe emptying cycle is active.                                |  |  |
|                   | DischDly                                                                               | Discharge delay time. Delay = Time until the motor stops.               |  |  |
|                   | Disch                                                                                  | Discharge cycle: Display only.                                          |  |  |
|                   | Input range: Disp                                                                      | blay only                                                               |  |  |
| Table page 1 of 2 |                                                                                        |                                                                         |  |  |

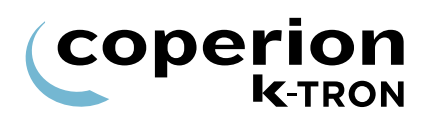

| Parameter         | Definition                                                               |                                                                                                    |  |
|-------------------|--------------------------------------------------------------------------|----------------------------------------------------------------------------------------------------|--|
| TIME [sec]        | Remaining time in the current active cycle.<br>Input range: Display only |                                                                                                    |  |
| Active Time       |                                                                          |                                                                                                    |  |
| STATUS            | Display of the cu                                                        | irrent status of the HCU. Normal OK.                                                                 |  |
|                   | ALARM                                                                    | HCU has an alarm.                                                                                    |  |
| Loader Status     | PROG                                                                     | HCU in programming mode.                                                                             |  |
|                   | REC FULL                                                                 | Receiver is full.                                                                                    |  |
|                   | BUFFER FULL                                                              | Buffer hopper is full.                                                                               |  |
|                   | HCU COM FAIL                                                             | Serial communication between KCM and HCU interrupted.                                                |  |
|                   | Input range: Dis                                                         | olay only                                                                                            |  |
|                   | Input of the para<br>the parameter nu                                    | meter number. The name and value represented by<br>umber will be displayed under the variables PARAM |  |
|                   | best and FARAIN VALUE respectively.                                      |                                                                                                    |  |
|                   | input range. see                                                         |                                                                                                    |  |
| PARAM VALUE       | Input of the desire                                                      | red value for the selected PARAM NUM.                                                                |  |
| Parameter Value   | input range: see                                                         | section 2.4 and manual 0290023601.                                                                   |  |
| PARAM NAME        | Display of the pa                                                        | arameter name selected with PARAM NUM.                                                               |  |
|                   | Input range: Dis                                                         | olay only                                                                                            |  |
| Parameter Name    | See section 2.4                                                          | and manual 0290023601.                                                                               |  |
| Table page 2 of 2 |                                                                          |                                                                                                    |  |

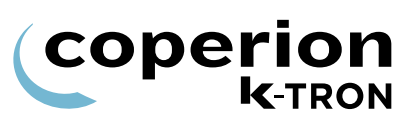

# 1.11.1 Programming parameters for HCU

| This table shows parameter number and description, which car | be |
|--------------------------------------------------------------|----|
| entered in the section 1.11 for HCU loader control.          |    |

| Param Number/ Param description                                                                                                    | Param.   | Min     | Мах         | Step    | Default        | Actual |
|----------------------------------------------------------------------------------------------------|----------|---------|-------------|---------|----------------|--------|
| P1 – Load Timer (Cycle 3)                                                                                                    | Load     | 5 sec   | 300 sec     | 1 sec   | 20 sec         |        |
| P2 – Clear Timer (Cycle 4)                                                                                                    | LineClr  | 0 sec   | 30 sec      | 1 sec   | 0 sec          |        |
| P3 – Discharge Timer (Cycle 6)                                                                                                    | Disch    | 2 sec   | 90 sec      | 1 sec   | 10 sec         |        |
| P4 – Filter Delay Timer                                                                                                    | Fill Dly | 1 sec   | 5 sec       | 0.1 sec | 5 sec          |        |
| P5 – Filter Pulse Timer                                                                                                    | Fil Pul  | 0 sec   | 0.5 sec     | 0.1 sec | 0.1 sec        |        |
| P6 – Motor Timer <b>(Cycle 1</b> )                                                                                                    | Motor    | 30 sec  | 1620<br>sec | 30 sec  | 5 min          |        |
| P7 – Load Delay Timer ( <b>Cycle 2)</b>                                                                                                    | Ld Dly   | 0 sec   | 20 sec      | 1 sec   | 5 sec          |        |
| P8 – Discharge Delay Timer (Cycle 5)                                                                                                    | Dis Dly  | 0 sec   | 20 sec      | 1 sec   | 5 sec          |        |
| P9 – Input Filter: Receiver Proximity Sensor                                                                                                    | In: Rec  | 0.1 sec | 10 sec      | 0.1 sec | 3 sec          |        |
| P10 – Input Filter: Buffer Hopper Proximity Sensor                                                                                                    | In: BuH  | 0.1 sec | 10 sec      | 0.1 sec | 3 sec          |        |
| P11 – Input Filter: Supply Hopper Proximity Sensor                                                                                                    | In: SuH  | 0.1 sec | 10 sec      | 0.1 sec | 1 sec          |        |
| P12 – Input Filter: Remote Start                                                                                                    | In: Strt | 0.1 sec | 10 sec      | 0.1 sec | 0.5 sec        |        |
| P13 – Input Filter: Remote Stop                                                                                                    | In: Stop | 0.1 sec | 10 sec      | 0.1 sec | 0.5 sec        |        |
| P14 – Input Filter: Discharge Valve Switch                                                                                                    | In: DisV | 0.1 sec | 10 sec      | 0.1 sec | 1 sec          |        |
| P15 – Input Filter: Filter Pressure Switch                                                                                                    | In: FiPs | 0.1 sec | 10 sec      | 0.1 sec | 1 sec          |        |
| P16 – Input Filter: Discharge Request                                                                                                    | In: DiRe | 0.1 sec | 10 sec      | 0.1 sec | 1 sec          |        |
| P17 – Input XOR Mask                                                                                                    | Xor Msk  |         |             |         | 7F(dec12<br>7) |        |
| P18 – Oper M (Operating Mode)<br>1 = Self contained with discharge valve, 2 = Single<br>central with discharge valve, 3 = Self contained, 4 =<br>Single Central                            | Oper M   |         |             |         | 1              |        |
| <ul> <li>P19 – Clean Filter</li> <li>0 = disables all cleaning, 1 = clean during discharge cycle, 2 = clean during load cycle, 3 = clean during both discharge and load cycles.</li> </ul> | Clean M  |         |             |         | 1              |        |
| P20 – Discharge Mode, 1 = Fill mode, 2 = LWF mode                                                                                                    | Disch    |         |             |         | 1              |        |
| P21 – Controller Address                                                                                                    | HCUAdd   |         |             |         | 0x01           |        |
| P22 – Controller Software Version                                                                                                    | HCU SW   |         |             |         |                |        |
| P23 – Supply Hopper Low Alarm Timer                                                                                                    | Al ShLo  | 0 sec   | 600 sec     | 10 sec  | 0 disable      |        |
| P24 – Differential Pressure High Alarm Timer                                                                                                    | Al DPHi  | 0%      | 100%        | 1%      | 0 disable      |        |
| P25 – Load Cycle Alarm Counter                                                                                                    | Al Cycle | 0 cycle | 20 cycle    | 1 cycle | 0 disable      |        |
| P26 – Discharge Valve Alarm Timer                                                                                                    | Al Valve | 0 sec   | 15 sec      | 1 sec   | 10 sec         |        |
| P27 – On/Off Counter                                                                                                    | O/F Cnt  |         |             | N/A     |                |        |
| P28 – Run Time Counter                                                                                                    | Run Cnt  |         |             | N/A     |                |        |
| P28 – Handheld display Software version                                                                                                    | HSU SW   |         |             | N/A     |                |        |
| P63 – Digital input states                                                                                                    | Dig In   |         |             | N/A     |                |        |

# 1.12 <SYSTEM menu> (only KSU-II/KCM).

This menu is only used with the KSU-II/KCM display and not available for KSL, K-Vision or KSC.

This menu programs the key communication functions for the KCM.

#### 1.12.1 <COMMUNICATION sub-menu>

Siemens 3694R protocol is not supported.

| Parameter         | Definition                                                                                                    |
|-------------------|----------------------------------------------------------------------------------------------------|
| HOST PROT         | Input of the desired communication protocol<br>Input range: Modbus, ALLEN BRAD AB-CIF, Siemens 3694R,<br>ProfibusDP, Modbus/TCP, DeviceNet, Ethernet/IP, ModbusPlus,<br>Profinet IO.<br>Default: None             |
| HOST FILE         | Select either a custom downloaded *.kgr file for data<br>communications or select a pre-loaded file (built-in). See manual<br>0590020611 for details.<br>Input range: Kgr File, Small, Full.<br>Default: Kgr File |
| IP                | IP Adress<br>Only present when an Ethernet Host board is installed.<br>If the KGR file is used, this parameter is read-only.                                                                                      |
| NM                | Net Mask<br>Only present when an Ethernet Host board is installed.<br>If the KGR file is used, this parameter is read-only.                                                                                       |
| GW                | Gateway<br>Only present when an Ethernet Host board is installed.<br>If the KGR file is used, this parameter is read-only.                                                                                        |
| K-PORT1 PROT      | Selects the function for K-Port1<br>Input range: None, KSU, KSL, KSC/K-Vision.<br>Default: KSU                                                                                                    |
| BAUD RATE         | Displays baud rate selections when K-Port1 is set to KSC/K-Vision<br>or if set to KSL and the service variable K10S_KCDR is <1>.<br>Input range: 9600, 19200, 38400, 57600, 115200                                |
| Table page 1 of 2 |                                                                                                    |

coperion

**K**-TRON

Ĭ

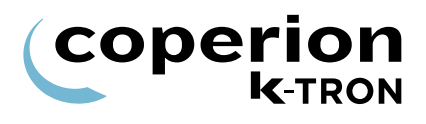

| Parameter         | Definition                                                                                                    |
|-------------------|----------------------------------------------------------------------------------------------------|
| K-PORT 2 PROT     | Selects the function for K-Port2<br>Input range: None, KSU, Modbus I-O, KSC/K-Vision.<br>Default: KSU                                                                              |
| BAUD RATE         | Displays baud rate selections when K-Port2 is set to KSC/K-Vision or Modbus I-O.<br>Input range: 9600, 19200, 38400                                                                |
|                   | Notes:                                                                                                    |
|                   | <ul> <li>For Modbus I-O when selecting 19200 Baud, it runs at 19200, 8,<br/>E, 1 and the digital I/O have the bytes swapped (Wago750-312<br/>mode).</li> </ul>                     |
|                   | <ul> <li>For Modbus I-O when selecting 9600 Baud, it runs at 9600, 8, N,<br/>1 and the digital I/O have the bytes not swapped (Wago 750-315/<br/>300-000 Default mode).</li> </ul> |
| CONF MODE         | Input of the protocol for the following: Diag, KMB, Config, User IF                                                                                                    |
|                   | Input range:see above                                                                                                    |
|                   | Default: User IF                                                                                                    |
|                   | Notes:                                                                                                    |
|                   | <ul> <li>Select <kmb> for ParamStore.</kmb></li> </ul>                                                                                                    |
|                   | <ul> <li>Select <config> for SmartConfig activities.</config></li> </ul>                                                                                                    |
|                   | <ul> <li>Select <user if=""> for PC access to KCM parameter data via the<br/>Conf port.</user></li> </ul>                                                                          |
|                   | <ul> <li>Select <diag> is used for diagnostic trace functions and for<br/>loading a language file.</diag></li> </ul>                                                               |
| Table page 2 of 2 |                                                                                                    |

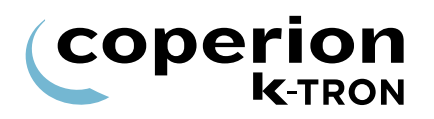

#### 1.12.2 <SW VERSIONS sub-menu>

| Parameter  | Definition                                                                                                    |
|------------|----------------------------------------------------------------------------------------------------|
| SELECT ONE | Selection of the Hardware for Informations                                                                                                    |
|            | Input range. KCIVI CPU, MotorDIV, ActiFlow, LSR, EPC, Host Board.                                                                               |
| SW#        | The application software part number and revision.                                                                                              |
| HW#        | The hardware number and revision.                                                                                                    |
|            | The Host Board HW# will be shown as: Profibus, DeviceNet, ModbusPlus, EthIP/ModTCP, ProfinetIO, Comm Board, or blank, if no board is installed. |
| SER#       | The serial number.                                                                                                    |
| HPORT#     | The firmware version host port board                                                                                                    |
| BOOT#      | The bootstrap version                                                                                                    |

### 1.12.3 Drive type by displayed MDU#

| MDU # Software from Display | MDU Drive Type           | PCB Part Number |
|-----------------------------|--------------------------|-----------------|
| 04900-20211                 | 1600 Watt DC motor drive | 000002610       |
| 02900-20200                 | 450 Watt DC motor drive  | 000007405       |
| 14900-20201                 | 450 Watt DC motor drive  | 000007405       |
| 17900-20201                 | AC VFD                   | 0000046813      |
| 04900-20202                 | AC Interface             | 000003413       |
| 03900-20202                 | Vibratory drive          | 000000684       |
| 04900-20212                 | Universal stepper drive  | 000005987       |
| 02900-26200                 | LoPo stepper drive       | 0000001430      |
| 02900-26200                 | HiPo stepper drive       | 000004568       |

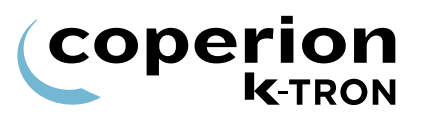

#### 1.12.4 <PARAMETER BACKUP sub-menu>

This menu provides a method for parameter back-up in the KCM K-Prom.

It is important to save your programming to the K-Prom using the steps below, once your programming is verified and complete.

| Parameter        | Definition                                                                                    |
|------------------|-----------------------------------------------------------------------------------------------|
| PASSWORD         | Password to access the <action> function of saving and recalling data from a K-PROM.</action> |
| Entered Password | Default: <1234>                                                                               |
|                  | See section 1.12.5 on how to change this entry.                                               |
| ACTION           | Action functions are: Save, Recall.                                                           |
| Backup Action    | <save> stores active operational data to the back-up storage area of the K-PROM.</save>       |
|                  | <recall> places into active operational memory the saved K-PROM data.</recall>                |

#### 1.12.5 Changing the K-PROM password.

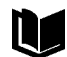

i

See manual 0690020601 for detailed information on changing the K-PROM password with your PC.

#### 1.12.6 <CLOCK sub-menu>

- This menu is only available for the KCM (graphic display).
  - When the KCM is connected to a K-Vision, the clock parameters will be set automatically from the K-Vision to synchronize all system clocks.

| Parameter | Definition |
|-----------|------------|
| YEAR      |            |
| MONTH     |            |
| DAY       |            |
| HOUR      |            |
| MINUTES   |            |
| SECOND    |            |

# 1.13 <SECURITY menu> (only KSU-II/KCM)

This menu sets access for all menus in the KSU-II/KCM.

- The access to the parameter in the <SECURITY menu> can be deactivated by the data lockout input of the KSU-II/KCM display (see section 1.13.2).
  - All programmed security selections (e.g. RD/WR) will be de/ activated immediately by programming the ACCESS TYPE.
  - Menus marked with \* are hidden by default.

#### 1.13.1 Security parameters

| Parameter         | Definition                                                                                              |                                                                                                    |
|-------------------|----------------------------------------------------------------------------------------------------|----------------------------------------------------------------------------------------------------|
| PRODUCT CHANGE    | AccessType                                                                                              | Permission                                                                                                    |
| CALIBRATION       | RD/WR<br>READ                                                                                           | Reading and writing possible.                                                                                                    |
| ALARM             | HIDE                                                                                                    | No access menu. Menu is not visible.                                                                                                    |
| TUNING            |                                                                                                    |                                                                                                    |
| REFILL            |                                                                                                    |                                                                                                    |
| SCALE             |                                                                                                    |                                                                                                    |
| MACHINE SETUP     |                                                                                                    |                                                                                                    |
| I-O SETUP         |                                                                                                    |                                                                                                    |
| LOADER            |                                                                                                    |                                                                                                    |
| HCU LOADER*       |                                                                                                    |                                                                                                    |
| SYSTEM            |                                                                                                    |                                                                                                    |
| FDR BEING VIEWED  | Only shown on k                                                                                         | (SU-II                                                                                                    |
| TOTAL KEY         | Select: <clear o<="" td=""><td>only&gt;, <rd only="">, <any num=""> as entries.</any></rd></td></clear> | only>, <rd only="">, <any num=""> as entries.</any></rd>                                                                                                    |
| SP ACCESS         | Select: RD/WR,                                                                                          | Read. Hide.                                                                                                    |
| KEYS              | Select: All Enable<br>All Enabled =<br>Disa Vol/Grav =<br>Disa AlarmClear<br>Disa Vol&AlCl =            | ed, Disa Vol/Grav, Disa AlarmClear, Disa Vol&AlCl<br>all function buttons active.<br>disable GRAV/VOL key<br>disable alarm CLR key<br>disable GRAV/VOL & alarm CLR keys |
| Table page 1 of 2 |                                                                                                    |                                                                                                    |

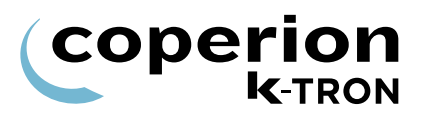

| Parameter         | Definition                                                                                                    |
|-------------------|----------------------------------------------------------------------------------------------------|
| CONFIRM RUN KEY   | Setting this to YES, will make all Start button pushes from the KCM/<br>KD Keypad popup a confirm dialog that needs to be acknowledged<br>by the operator for the feeder to actually start. |
|                   | Input range: YES / NO                                                                                                    |
|                   | Default: NO                                                                                                    |
| Table page 2 of 2 |                                                                                                    |

#### 1.13.2 Function data lock out

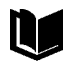

For additional information see Electronics manuals for KCM and for KSU-II.

To activate the security function is it necessary to assign a digital input to <Data Lock> by KCM or use the data lock input from KSU-II and to connect a key switch to that input. To enable the <SECURITY menu> to change the settings the key switch needs to be closed. When the settings are made and the key switch is opened, the <SECURITY menu> and all the menus set to read only, will be read only. To prevent that an operator can disable the key switch in the <I/O SETUP menu>, the <I/O SETUP menu> should be set to read only or to hidden.

#### Programming procedure:

- 1. Close key switch.
- 2. Select <SECURITY menu>
- 3. Select menu which needs to change.
- 4. Press ENTER key.
- 5. Select with **NEXT** key the security mode RD/WR or read or hide.
- 6. Press ENTER key.
- 7. Open key switch.
- 8. Check the menu for function.

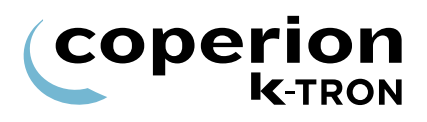

# 2 Appendix

# 2.1 Automatic Gear Switching for LWF

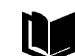

- See KCM Electronics manual for wiring information on reversing motor rotation.
- Automatic gear switching is only possible on selected K-Tron feeders that utilize the dual speed gearbox. Refer to the feeder manual for specific details.

To use the gear switching one must connect a reversing contactor to a digital output of the KCM. It can be a CPU on-board output or a relay of the motor drive board. The output will be activated for low gear and deactivated for high gear.

It is recommended to use two digital outputs where one output polarity is inverted. Each output should control one contactor, one for normal, on for reverse. The motor shall be disconnected if the contactors are inactive. There should be further an interlock so that it is not possible that both contactors are activated at the same time.

This has the advantage that not correct entered parameters or a hardware fault (e.g. a power failure) will not reverse the motor while it is running.

Gear switching is automatically enabled, if in the programming, a digital output is assigned to <HiLowGear>.

When gear switching is enabled, the following parameters are visible in the menu:

<MACHINE SETUP menu>, <MOTOR sub-menu>, <GEAR
RED.LO> and additionally in the <PRODUCT CHANGE menu>,
<GEARSWITCH> (choices: High, Low, Auto Hi, Auto Lo).

To work properly, the correct high and low gear reduction values must be entered to the GEAR REDUC. and the LOW GEAR REDUC.L. parameters. The value <Gear Reduc> is the highest screw speed/ lowest value reduction while the <Gear Reduc L.> is the lowest screw speed/highest reduction value.

The lower gear reduction ranges from 1 to 10 times the high gear reduction. Auto-checking of the parameters is done to verify the proper relationship between the two entries.

Switching is only enabled if the feeder is stopped, the Drive has no run signal and the raw speed from the Drive is < 2 rpm for at least 3 seconds.

When the gear switches from high to low or vice versa, the initial and the average feed factor will be set to the average feed factor times the gear ratio. The screw speed modulation algorithm will automatically use the correct gear reduction.

To operate the gear switch manually, the user can select <High> or <Low> to the <GEARSWITCH> parameter in the <PRODUCT CHANGE menu>.

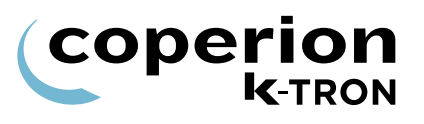

To operate the gear switch automatically, the user can select <Auto Hi> or <Auto Lo> to the <GEARSWITCH> parameter in the <PRODUCT CHANGE menu>.

When entering a setpoint which will generate a drive command of more than 50% and the <GEARSWITCH> is on <Auto Lo>, the gear will switch to high and the <GEARSWITCH> parameter changes to <Auto Hi>. When entering a setpoint which will generate a drive command of less than 10% and the <GEARSWITCH> is on <Auto Hi>, the gear will switch to low and the <GEARSWITCH> parameter changes to <Auto Lo>.

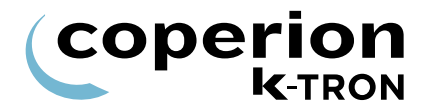

# 2.2 Refill Algorithms

Refill modes selections include:

- Manual
- Auto (Automatic)
- AutoTrm (Automatic terminate)

#### 2.2.1 Refill Mode: Manual

Manual refill mode is designed for those applications, particularly for low federate applications where bulk material will be randomly added to the feeder.

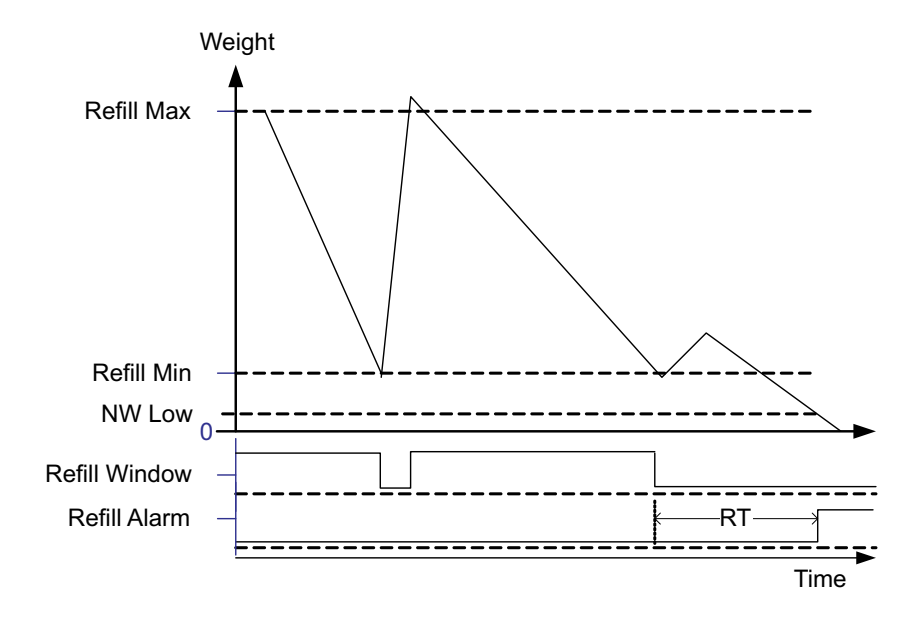

Fig. 2.1 Manual refill function diagram

The KCM is always in gravimetric control mode. The KCM switches to Volumetric control when the hopper weight drops below the Net Weight Low <NW.LOW LIMIT>. If the Refill Window remains active the Refill Timer times out and activate the refill timer output. As shown above the value RT is the Refill Timer setting.

When the net weigh starts to increases, the controller switches to VOL control.

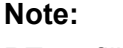

RT= refill time

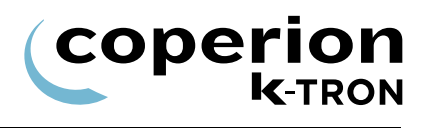

#### 2.2.2 Refill Mode: Auto

Automatic refill mode-terminate is designed for those applications where material addition to the feeder is from an automated refill system.

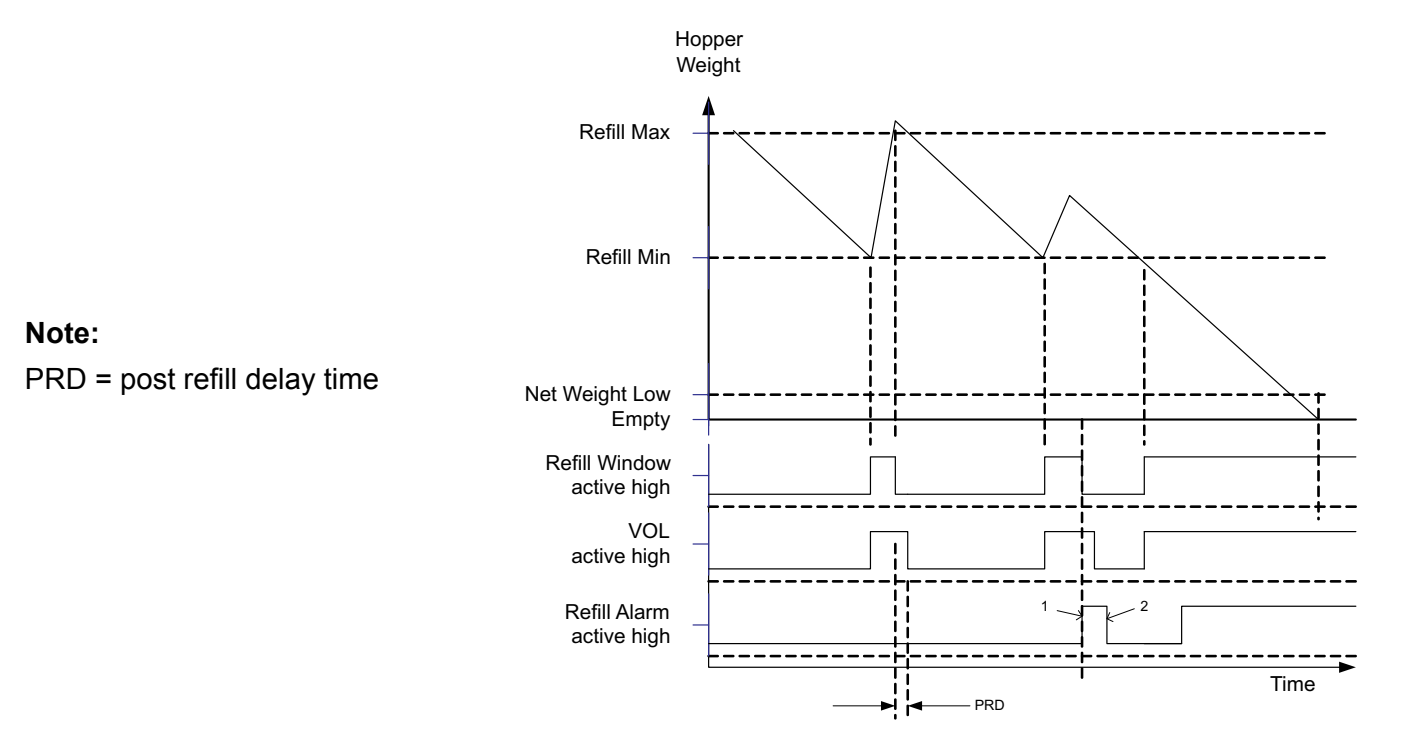

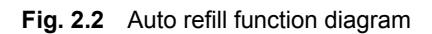

At point #1, the refill timer expires and the refill timeout alarm activates. This resets the Refill Window. At point #2, the Refill Timer alarm has been cleared by the operator.

#### 2.2.3 **Refill Mode: Auto Terminate**

Automatic refill mode-terminate is designed for those applications where material addition to the feeder is from an automated refill system.

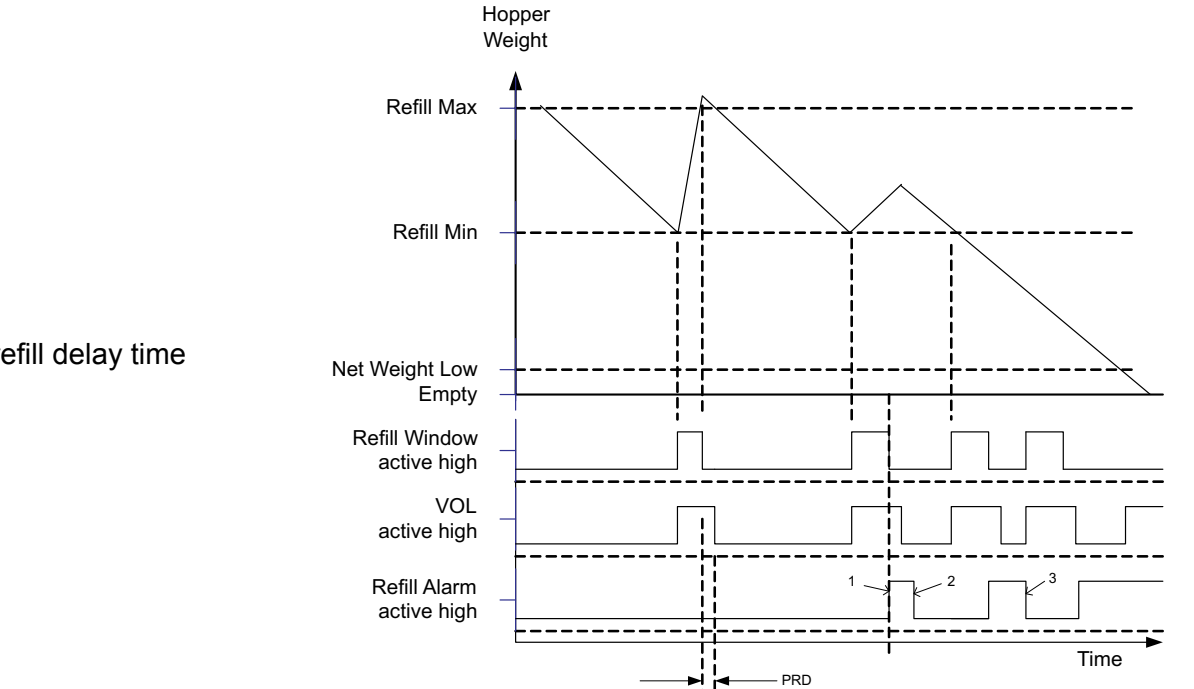

Fig. 2.3 Auto terminate refill function diagram

At point #1, the refill timer expires and the refill timeout alarm activates. This resets the Refill Window. At point #2, the Refill Timer alarm has been cleared by the operator. Clearing the Refill Alarm reactivates the refill window when the weight is below Refill Minimum as shown at point #3.

PRD = post refill delay time

coperion

**K**-TRON

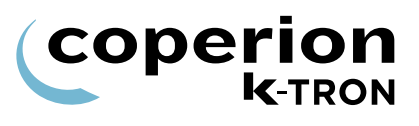

#### 2.2.4 Refill using the integrated loader function

If the <Loader> function parameter is set to <On> and <Refill> is <Enabled> and the loader enable bit input is activated, the internal KCM loader algorithm is enabled.

#### Normal operation sequence:

- When the refill completes, it waits for a programmable <Valve Close Timer>.
- If the proximity high level switch input is deactivated, the loader motor starts.
- When the loader is full, the high level proximity input is activated. This must happen before the programmable <Maximum Load Time>, otherwise it will generate an alarm.
- The high level proximity input must be activated for 2 seconds until it stops the motor.
- · Alarm conditions:
  - High level proximity input does not get activated after the maximum load time.
  - High level proximity input is not activated before a refill

A normal refill and load cycle is shown next.

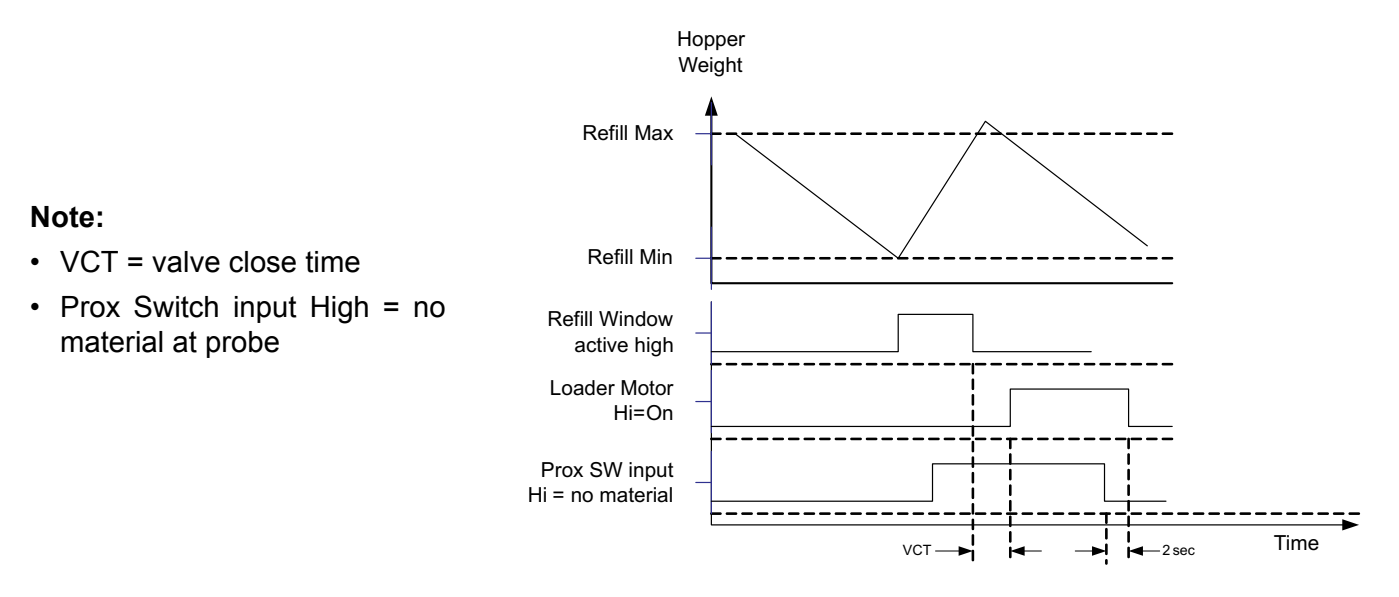

Fig. 2.4 Normal refill and load cycle function diagram

The next diagram shows the refill & load cycle when loading of the loader hopper fails.

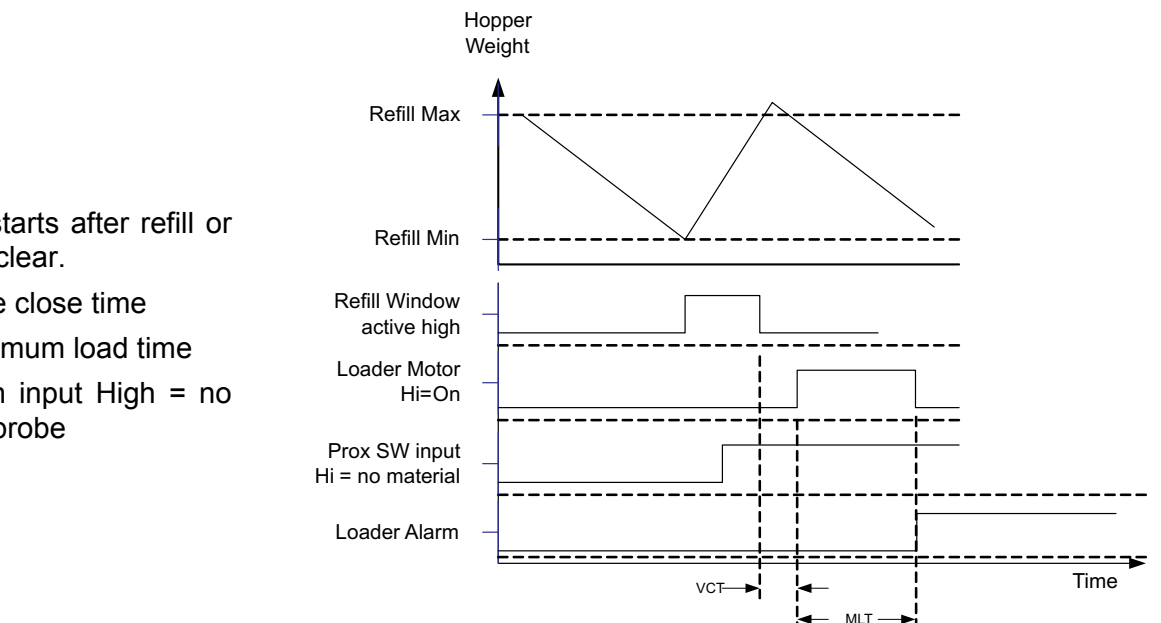

Fig. 2.5 Normal refill but failed loading function diagram

The next diagram shows refill with empty loader due to failed proximity switch

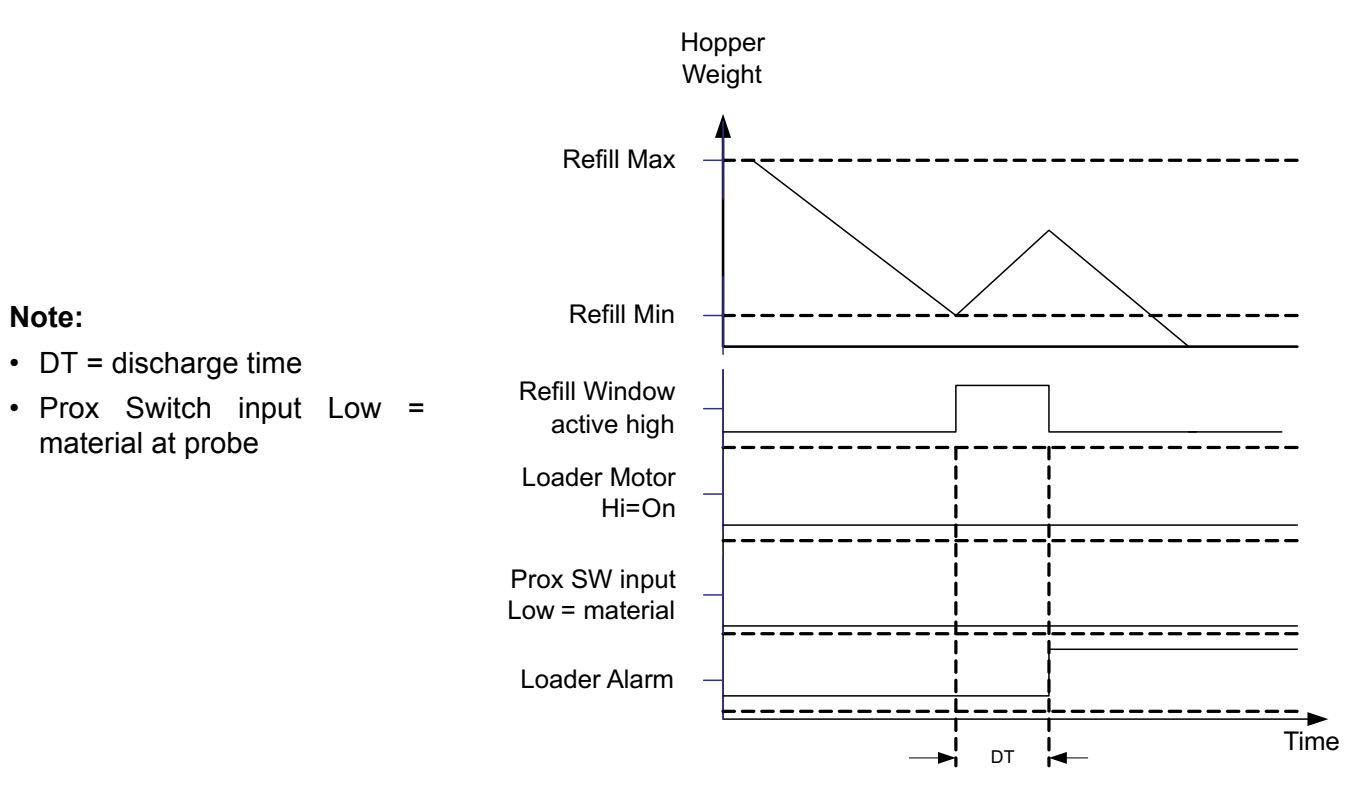

Fig. 2.6 Refill with empty loader due to a failed high level prox. switch

· Loading restarts after refill or after alarm clear.

coperion

**K**-TRON

- VCT = valve close time
- MLT = maximum load time
- Prox Switch input High = no material at probe

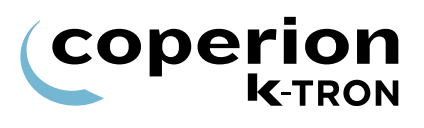

The next diagram shows refill during loading of the loader hopper.

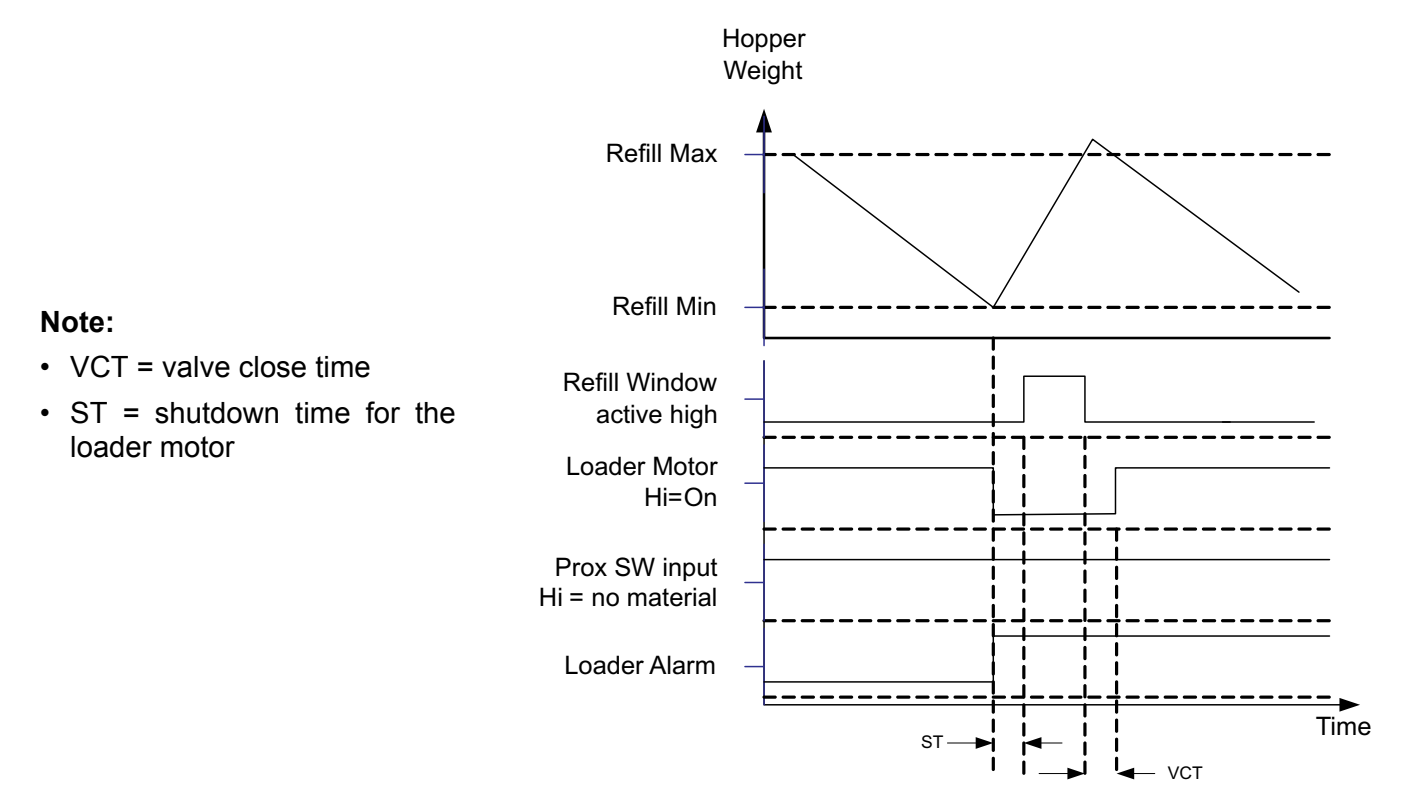

Fig. 2.7 Refilling while loading the hopper loader function diagram

#### The next diagram shows loading an empty hopper.

#### Note:

• SH = loader motor shutdown time

coperion

**K**-TRON

- DT = discharge time
- VCT = valve close time
- #1 refers to when the loader is full and the high level proximity switch is On.

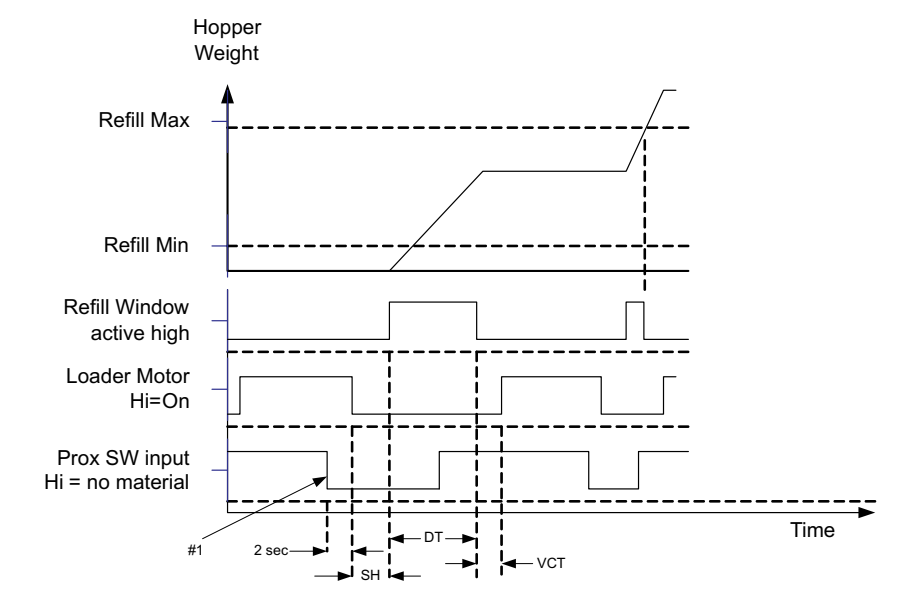

Fig. 2.8 Loading an empty loader and refilling function diagram

When the refill does not complete by the weight level, there is a programmable <Discharge Timer> parameter. If the valve is open for this time, it will close so the loader can start. After the loader is full and the motor stops, it waits for a programmable <Motor Shutdown Time>. After this time, it will reopen the valve. This cycle continues until the refill is completed.

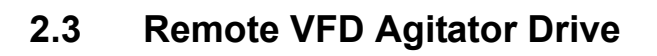

This remote KCM VFD is an AC motor drive specifically used to drive the motor of a vertical agitator. The KCM VFD will connect serially to the KCM CPU using the SFT Internal Channel.

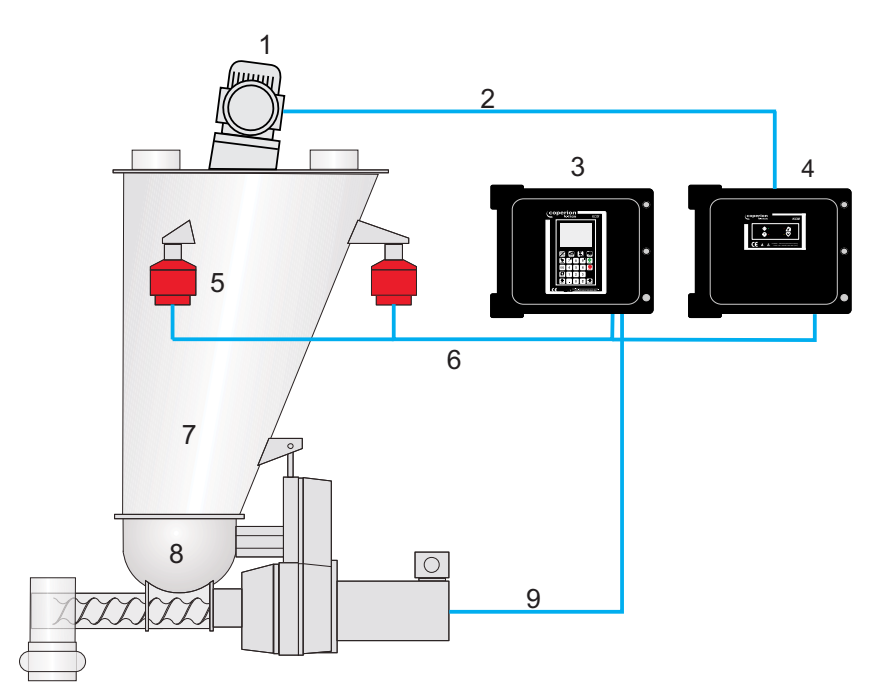

Remote VFD Agitator Drive

(1) Vertical agitator

i

- (2) Motor power
- (3) KCM
- (4) Remote KCM VFD
- (5) Weighing system
- (6) Serial weight channel
- (7) Extension hopper
- (8) Feeder
- (9) Motor power / Speed pick-up

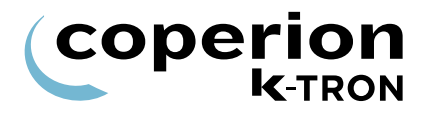

# 2.4 Status tables

#### 2.4.1 DC Drive hex status codes-1600/450 W drives

This table shows the possible values of the variable <MDU STATUS> displayed in <MOTOR sub-menu> 1.7.6

| Bit | Function                                                                   | Hex Code |
|-----|----------------------------------------------------------------------------|----------|
| 0   | 1 = Motor Run. 0 = Stop.                                                   | 0001     |
| 1   | 1 = safety switch closed. 0 = open.                                        | 0002     |
| 2   | 1 = Drive enable input closed. 0 = open.                                   | 0004     |
| 3   | 1 = Bit 1 Input activated (low level). 0 = not<br>activated, (high level). |          |
| 4   | 1 = Bit 2 Input activated (low level). 0 = not activated, (high level).    | 0010     |
| 5   | 1 = Relay 2 energized. 0 = off.                                            | 0020     |
| 6   | 1 = Relay 3 energized. 0 = off.                                            | 0040     |
| 7   | 1 = Serial Master Time-out.                                                | 0080     |
| 8   | 1 = Thermal pre-alarm (>70C).                                              | 0100     |
| 9   | 1 = Relay 1 energized. 0 = off.                                            | 0200     |
| 10  | 1 = Speed deviation                                                        | 0400     |
| 11  | 1 = Current limit                                                          | 0800     |
| 12  | 1 = Safety relay failure                                                   | 1000     |
| 13  | 1 = General motor failure.                                                 | 2000     |
| 14  | 1= Control-less running                                                    | 4000     |
| 15  | 1 = EEPROM failure.                                                        | 8000     |

#### 2.4.2 AC VFD hex status codes

This table shows the possible values of the variable <MDU STATUS> displayed in <MOTOR sub-menu> 1.7.7

| Bit       | Function                                                                | Hex Code  |
|-----------|-------------------------------------------------------------------------|-----------|
| 0         | 1 = Motor Run. 0 = Stop.                                                | 0001      |
| 1         | 1 = safety switch closed. 0 = open. 0002                                |           |
| 2         | 1 = Drive enable input closed. 0 = open.                                | 0004      |
| 3         | 1 = Bit 1 Input activated (low level). 0 = not activated, (high level). | 0008      |
| 4         | 1 = Bit 2 Input activated (low level). 0 = not activated, (high level). | 0010      |
| 5         | 1 = Relay 2 energized. 0 = off.                                         | 0020      |
| 6         | 1 = Relay 3 energized. 0 = off.                                         | 0040      |
| 7         | 1 = Serial Master Time-out.                                             | 0080      |
| 8         | 1 = Thermal pre-alarm (>75C).                                           | 0100      |
| 9         | 1 = Relay 1 energized. 0 = off.                                         | 0200      |
| 10        | 1 = Speed Deviation alarm                                               | 0400      |
| 11        | 1 = Over Current condition detected                                     | 0800      |
| 12        | 1 = feeder stopped due to safety switch<br>going unconnected            | 1000      |
| 13        | 1 = general alarm that causes the feeder to shutdown                    | 2000      |
| 14        | 1 = motor control state machine error                                   | 4000      |
| 15        | 1 = EEPROM failure.                                                     | 8000      |
| 16        | 1 = general alarm bit caused shutdown                                   | 0001 0000 |
| 17        | 1 = motor alarm. No motor current detected when trying to run           | 0002 0000 |
| 18        | 1 = encoder alarm. Motor current detected,<br>but not pulses            | 0004 0000 |
| Table pag | je 1 of 2                                                               |           |

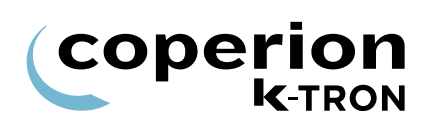

| Bit               | Function                                              | Hex Code  |
|-------------------|-------------------------------------------------------|-----------|
| 19                | 1 = AC Mains voltage out of range                     | 0008 0000 |
| 20                | 1 = I/O fault detected on 5, 12, or 24 VDC supply     | 0010 0000 |
| 21                | 1 = current above programmable user<br>current limits | 0020 0000 |
| 22                | 1 = motor's internal thermal switch or PTC tripped    | 0040 0000 |
| 23                | 1 = motor parameter error                             | 0080 0000 |
| Table page 2 of 2 |                                                       |           |

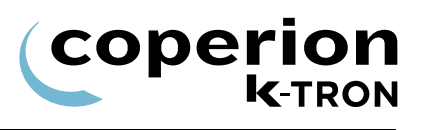

#### 2.4.3 AC Interface hex status codes

This table shows the possible values of the variable <MDU STATUS> displayed in <MOTOR sub-menu> 1.7.8

| Bit | Function                                                                   | Hex Code |
|-----|----------------------------------------------------------------------------|----------|
| 0   | 1 = Motor Run. 0 = Stop.                                                   | 0001     |
| 1   | 1 = safety switch closed. 0 = open.                                        | 0002     |
| 2   | 1 = Drive enable input closed. 0 = open.                                   | 0004     |
| 3   | 1 = Bit 1 Input activated (low level). 0 = not<br>activated, (high level). |          |
| 4   | 1 = Bit 2 Input activated (low level). 0 = not activated, (high level).    | 0010     |
| 5   | 1 = Relay 2 energized. 0 = off.                                            | 0020     |
| 6   | 1 = Relay 3 energized. 0 = off.                                            | 0040     |
| 7   | 1 = Serial Master Time-out.                                                | 0080     |
| 8   | 1 = Thermal pre-alarm (>75C).                                              | 0100     |
| 9   | 1 = Relay 1 energized. 0 = off.                                            | 0200     |
| 10  | Not used.                                                                  | 0400     |
| 11  | Not used.                                                                  | 0800     |
| 12  | Not used.                                                                  | 1000     |
| 13  | Not used.                                                                  | 2000     |
| 14  | Not used.                                                                  | 4000     |
| 15  | 1 = EEPROM failure.                                                        | 8000     |

#### 2.4.4 Vibratory drive hex status codes

This table shows the possible values of the variable <MDU STATUS> displayed in <MOTOR sub-menu> 1.7.10

| Bit | Function                                                                | Hex Code |  |
|-----|-------------------------------------------------------------------------|----------|--|
| 0   | 1 = Motor Run. 0 = Stop.                                                | 0001     |  |
| 1   | 1 = safety switch closed. 0 = open.                                     | 0002     |  |
| 2   | 1 = Drive enable input closed. 0 = open.                                | 0004     |  |
| 3   | 1 = Bit 1 Input activated (low level). 0 = not activated, (high level). | 0008     |  |
| 4   | 1 = Bit 2 Input activated (low level). 0 = not activated, (high level). | 0010     |  |
| 5   | 1 = Relay 2 energized. 0 = off.                                         | 0020     |  |
| 6   | 1 = Relay 3 energized. 0 = off.                                         | 0040     |  |
| 7   | 1 = Serial Master Time-out.                                             | 0080     |  |
| 8   | 1 = Thermal pre-alarm (>75C).                                           | 0100     |  |
| 9   | 1 = Relay 1 energized. 0 = off.                                         | 0200     |  |
| 10  | 1 = Displacement deviation                                              | 0400     |  |
| 11  | 1 = Current limit/feedback failed                                       | 0800     |  |
| 12  | 1 = Frequency limit                                                     | 1000     |  |
| 13  | 1 = General drive failure.                                              | 2000     |  |
| 14  | 1 = Polarity error                                                      | 4000     |  |
| 15  | 1 = EEPROM failure.                                                     | 8000     |  |

#### 2.4.5 Stepper drive hex status codes for all types

This table shows the possible values of the variable <MDU STATUS> displayed in <MOTOR sub-menu> 1.7.11 and 1.7.12

| Bit | Function                                                                | Hex Code |
|-----|-------------------------------------------------------------------------|----------|
| 0   | 1 = Motor Run. 0 = Stop.                                                | 0001     |
| 1   | 1 = safety switch closed. 0 = open.                                     | 0002     |
| 2   | 1 = Drive enable input closed. 0 = open.                                | 0004     |
| 3   | 1 = Bit 1 Input activated (low level). 0 = not activated, (high level). | 0008     |
| 4   | 1 = Bit 2 Input activated (low level). 0 = not activated, (high level). | 0010     |
| 5   | 1 = Relay 2 energized. 0 = off.                                         | 0020     |
| 6   | 1 = Relay 3 energized. 0 = off.                                         | 0040     |
| 7   | 1 = Serial Master Time-out.                                             | 0080     |
| 8   | 1 = Thermal pre-alarm (>70C).                                           | 0100     |
| 9   | 1 = Relay 1 energized. 0 = off.                                         | 0200     |
| 10  | Not used.                                                               | 0400     |
| 11  | 1 = Motor rotation failure.                                             | 0800     |
| 12  | 1 = Safety relay failure.                                               | 1000     |
| 13  | 1 = General motor failure.                                              | 2000     |
| 14  | Not used.                                                               | 4000     |
| 15  | 1 = EEPROM failure.                                                     | 8000     |

#### 2.4.6 SFT status table

This table shows the table of the possible Status displayed in the <SCALE menu> at the variable SFT Status 1.6.2.

| Bit | Function                                    | Hex<br>Code |
|-----|---------------------------------------------|-------------|
| 0   | 1 = Group mode                              | 0001        |
| 1   | 1 = Group leader                            | 0002        |
| 2   | Not used                                    | 0004        |
| 3   | 1 = Continuous mode                         | 0008        |
| 4   | 1 = Error received                          | 0010        |
| 5   | 1 = Baud Rate range error                   | 0020        |
| 6   | 1 = Not used                                | 0040        |
| 7   | 1 = Filter on                               | 0080        |
| 8   | 1 = Weight conversion complete              | 0100        |
| 9   | 1 = EEPROM read or write error              | 0200        |
| 10  | 1 = K-FFP (Fast Frequency Processor) error  | 0400        |
| 11  | 1 = Ft - temperature frequency out of range | 0800        |
| 12  | 1 = Fw - weight frequency out of range      | 1000        |
| 13  | 1 = Weight window range error               | 2000        |
| 14  | 1 = Temperature window range error          | 4000        |
| 15  | 1 = General alarm 8000                      |             |

#### Example:

0183= group mode, group leader, filter on, weight conversion complete.

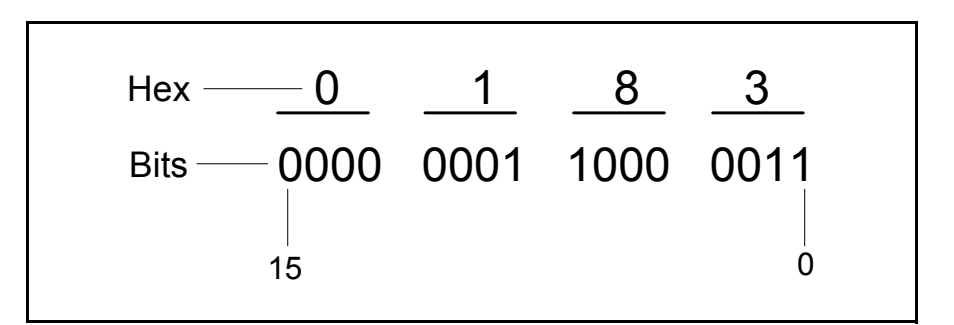

Fig. 2.9 SFT hex codes

#### 2.4.7 ActiFlow drive hex status codes

This table shows the possible values of the variable <STATUS> displayed in <ACTIFLOW sub-menu> 1.7.17

| Bit | Function                                                                   | Hex Code |
|-----|----------------------------------------------------------------------------|----------|
| 0   | 1 = Activator Run. 0 = Stop.                                               | 0001     |
| 1   | 1 = safety switch closed. 0 = open.                                        | 0002     |
| 2   | unused                                                                     | 0004     |
| 3   | 1 = Bit 1 Input activated (low level).<br>0 = not activated, (high level). | 0008     |
| 4   | 1 = Bit 2 Input activated (low level).<br>0 = not activated, (high level). |          |
| 5   | unused                                                                     | 0020     |
| 6   | unused 004                                                                 |          |
| 7   | 1 = Serial Master Time-out.                                                | 0080     |
| 8   | unused                                                                     | 0100     |
| 9   | 1 = Relay 1 energized. 0 = off.                                            | 0200     |
| 10  | 1 = Displacement deviation                                                 | 0400     |
| 11  | 1 = Current limit/short-circuit                                            | 0800     |
| 12  | 1 = Spring failure                                                         | 1000     |
| 13  | 1 = General drive failure.                                                 | 2000     |
| 14  | unused                                                                     | 4000     |
| 15  | 1 = Sensor failure.                                                        | 8000     |

# 2.5 Service variables

This table shows the Service Index which can be entered for the variable <S.VAR> displayed in <SERVICE SETUP sub-menu> 1.7.14.

| Description     | Variable                                                                                                    | Feeder<br>Type   | Current<br>Value |
|-----------------|----------------------------------------------------------------------------------------------------|------------------|------------------|
| PreLoad MF=SP   | When set to <1> the MF value is preloaded with SP upon KCM starts or                                                                                                    | all              |                  |
|                 | large SP changes.                                                                                                    | (not GWB)        |                  |
|                 | When set to <2> the MF will equal Setpoint even in Volumetric mode.                                                                                                    |                  |                  |
|                 | When set to <3> there is a quick starting massflow filter mode. The MF filter is preloaded to SP (in Grav or Vol mode) but the display filter time is reduced by a factor of 10. Then, within 2 times the display filter time, it is increased to the set value. For example, if it is set to 30 sec, it starts with 3 sec and then within 30 secs it is increased to 30 sec. Some additional optimizations had to be made to smooth out the constantly changing filter time. |                  |                  |
| Web UI Function | WebUIFunction = 1: Disables automatic insertion of Web KSU registers in KGR and built-in files. Requires a reset of the KCM to take effect. This would be set to one if a customer absolutely needs data defined in the registers that are normally reserved for web KSU registers. When set to one the web interface virtual KSU will not show data.<br>WebUIFunction = 2: For Ethernet boards, on next KCM power up only, dis-                                              | all              |                  |
|                 | ables the FTP password. This can be used if the FTP password is forgotten<br>for recovery. The Service Variable is set back to 0 after the KCM is reset.                                                                                                    |                  |                  |
| Empty/Jog DC    | Value of drive command when emptying the feeder. Default is 70%.                                                                                                    | all<br>(not GWB) |                  |
| Auto Span Limit | Limit in actual range of the allowed span deviation from 1.000 to allow a auto-<br>span calculation to proceed. Default is 0.98-1.02 or an entry of 2.                                                                                                    | all<br>(not GWB) |                  |
| Com1 Read       | K-Port 1 reads per second; <=100                                                                                                    | all              |                  |
| Com1 Write      | K-Port 1 writes per second:<=10                                                                                                    | all              |                  |
| Com1 Err        | K-Port 1 error counter:<= 1/hour                                                                                                    | all              |                  |
| Com2 Read       | K-Port 2 reads per second:<=100                                                                                                    | all              |                  |
| Com2 Write      | K-Port 2 writes per second:<=10                                                                                                    | all              |                  |
| Com2 Err        | K-Port 2 error counter:<= 1/hour                                                                                                    | all              |                  |
| Host Read       | Host channel reads per second: <=100                                                                                                    | all              |                  |
| Host Write      | Host channel writes per second: <=10                                                                                                    | all              |                  |
| Host Err        | Host channel error counter: <= 1/hour                                                                                                    | all              |                  |
| IntCh Msgs      | Internal channel (SFT/MDU/LDR/ActiFlow) messages per second                                                                                                    | all              |                  |
| IntCh Err       | Internal channel (SFT/MDU/LDR/ActiFlow) error counter                                                                                                    | all              |                  |
| IntCh Load      | Internal channel (SFT/MDU/LDR/ActiFlow) loading in percent: <= 50%                                                                                                    | all              |                  |
| IntCh Node      | Internal channel (SFT/MDU/LDR/ActiFlow) last failed node                                                                                                    | all              |                  |
| IntCh Opcode    | Internal channel (SFT/MDU/LDR/ActiFlow) last opcode                                                                                                    | all              |                  |
| KpromWriteCount | Counter for the write cycles to the Kprom                                                                                                    | all              |                  |
| RefArr Dev Lim  | Sets the maximum FF deviation allowed in the refill array. If the FF deviation from Refill Complete to Refill Request is greater than the RefArrDevLim, the limit is used, else the actual FF values are used. Default is 30% deviation.                                                                                                    | LWF, LWB         |                  |
| Modulation%     | Shows the percent screw modulation used when <modulation> selected.<br/>When 0%, the modulation effect is zero.</modulation>                                                                                                    | LWF              |                  |
| able page 1 of  | 2                                                                                                    |                  |                  |

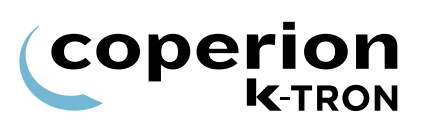

| Description       | Variable                                                                                                    | Feeder<br>Type   | Current<br>Value |
|-------------------|----------------------------------------------------------------------------------------------------|------------------|------------------|
| AltHostMode       | When set to <1> configures K-Port1 to function with a K-Commander-KCDR, a separate K-Link unit (black box) or KDU using extended software. When this entry is set to <0> K-Port1 returns to its normal function. If <kport1 prot=""> is set to <ksl> and this entry is set to &lt;1&gt; then K-Port1 baud rate is selectable. When set to &lt;2&gt; then alarms will self clear even the alarm timed out.</ksl></kport1>                                                                                                    | all<br>(not GWB) |                  |
| SWUpdateMode      | <ul> <li>When set to &lt;0&gt;, it means the comm board and all slave devices are allowed to use IAP.</li> <li>When set to &lt;1&gt;, the KCM reload the comm board software on next power up, even if the s/w versions seem the same.</li> <li>When set to &lt;1&gt; and an SFT REPOLL is executed, then the software of all devices connected on the internal serial channel are reloaded regardless of if they have the same version as stored in the KCM.</li> <li>When set to &lt;2&gt;, it inhibits all IAP function.</li> <li>&lt;3&gt; = Do not switch the internal channel to 38400 Baud. The internal channel stays at 19200 Baud.</li> </ul> | all              |                  |
| PertValueMode     | <ul> <li>0 = PertValue is displayed in Grams</li> <li>1 (default) = PertValue is displayed as a% of setpoint. With setpoint=0, pert value is shown in Grams.</li> </ul>                                                                                                    | LWF              |                  |
| MFDispFilter2     | If <0>, the massflow display is filtered only by the variable <mf display="" filter="">. If &lt;1&gt;, the display is filtered by 1 times more. If &lt;2&gt;, the display is filtered by two times more. etc. Maximum value = <math>100</math>.</mf>                                                                                                    | LWF              |                  |
| VolRate           | If set to other than <0>, this will add a variable <bulk density=""> to the <product change="" menu="">. After a Auto FF calibration is done, this value will display the volumetric capacity of the feeder.</product></bulk>                                                                                                    | LWF              |                  |
| ForceVibAlgo      | This allows to interface the AC board to 3rd party vibratory drive. If set to <1> that is used to unhide the menu parameters for the tuning and calib.                                                                                                    | LWF              |                  |
| ScaleRange        | Input from the scale range.                                                                                                    | LWF              |                  |
| RefillRepTm       | This parameter is zero by default. When 0, the refilling functions are all the same as before. To enable this feature, (auto restart) this new parameter must be set to a non-zero value, such as 60 (seconds) and the refill must be programmed to Auto Terminate. Then, when there is a refill time out and the Net Weight is still below the refill request point, the refill terminates (as normal), but also will start the AutoTerm Refill Repeat Timer. When this AutoTerm Refill Repeat Timer expires, the refill cycle starts over again automatically. This continues until the weight goes at least above the refill request point.          | LWF              |                  |
| SegIndex          | Number of 0-63 that follows the belt increment                                                                                                    | WBF,<br>WBB      |                  |
| SelfTune          | 0 = Off, 1 = On                                                                                                    | PID              |                  |
| Table page 2 of 2 |                                                                                                    |                  |                  |

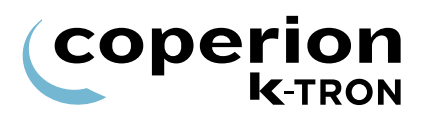

# 2.6 Global Process Status Register table

| Bit code          | Short Name   | Description                                                                                                    |
|-------------------|--------------|----------------------------------------------------------------------------------------------------|
| 0                 | dbi          | Database invalid flag (For internal KCM use only). Used by K-<br>Vision, not for customer use.                              |
| 1                 | cvar         | Changed variable present (For internal KCM use only). Used by K-Vision, not for customer use.                               |
| 2                 | run          | Motor/machine running                                                                                                    |
| 3                 | disa         | Run disabled by Interlock input or run enable input                                                                         |
| 4                 | ena          | Drive output enabled                                                                                                    |
| 5                 | als          | Alarm shutdown input active                                                                                                 |
| 6                 | als_out      | Alarm shutdown output active                                                                                                |
| 7                 | al_rel       | Alarm relay active                                                                                                    |
| 8                 | hard_al      | Complement of Alarm relay                                                                                                   |
| 9                 | soft_al      | On for any alarm present                                                                                                    |
| 10                | warning      | Warning active                                                                                                    |
| 13                | emptying     | Machine is being emptied by Empty function                                                                                  |
| 15                | wait         | Feeder received a start command but is waiting                                                                              |
| 20                | start_ok     | Start input will start feeder                                                                                               |
| 21                | started      | Started status                                                                                                    |
| 22                | kl_init_comp | KLink initialization complete                                                                                               |
| 23                | ksu_present  | If KSU II is present, bit is set true                                                                                       |
| 24                | extern       | If set to true, External Setpoint mode is active, else Local SP mode                                                        |
| 25                | direct       | If true and bit 24 is true, then output is in Direct Mode. If bit 24 is true and bit 25 is false, then the SP mode is Ratio |
| 26                | jog          | Jog Input                                                                                                    |
| 27                | grun         | Gated Run for Run Signal on digital outputs.                                                                                |
| 28                | line         | Line mode                                                                                                    |
| 32                | HCU_alarm    | HCU / LSR loader alarm                                                                                                    |
| Table page 1 of 3 |              |                                                                                                    |

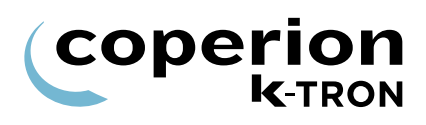

| Bit code          | Short Name      | Description                                 |  |
|-------------------|-----------------|---------------------------------------------|--|
| 33                | HCU_rec_full    | HCU / LSR receiver is full                  |  |
| 34                | HCU_buf_full    | HCU / LSR buffer full                       |  |
| 35                | HCU_commfail    | HCU / LSR communication failure to CPU      |  |
| 36                | HCU_loading     | HCU / LSR loading status                    |  |
| 37                | LSR_Running     | LSR running                                 |  |
| 40                | hard_interlock  | Drive (MDU) hard interlock input status     |  |
| 41                | interlock_in    | Interlock input bit status                  |  |
| 42                | enable_In       | Run enable input bit status                 |  |
| 46                | vol_mode_in     | Volumetric input bit status                 |  |
| 47                | extern_in       | Machine set for External SP bit input       |  |
| 48                | direct_in       | Machine set for Direct SP bit input         |  |
| 49                | ext_al_in       | External alarm input bit active             |  |
| 57                | SFTCoolOut      | SFT cooling output status                   |  |
| 64                | dsp_present     | Local user interface present                |  |
| 65                | init_cpl        | CPU initialization complete                 |  |
| 66                | mass            | Mass mode status                            |  |
| 67                | calib           | Currently running an auto calibrate routine |  |
| 91                | impactor output | Impactor function output bit state          |  |
| 208               | FDR_EMPTY       | Feeder Empty                                |  |
| 209               | CALIB_OK        | Calib OK                                    |  |
| 210               | CALIB_FAIL      | Calib Fail                                  |  |
| 224               |                 | Current state of KCM Digital Input #1       |  |
| 225               |                 | Current state of KCM Digital Input #2       |  |
|                   |                 |                                             |  |
| 239               |                 | Current state of KCM Digital Input #16      |  |
| 240               |                 | Current state of KCM Digital Output #1      |  |
| 241               |                 | Current state of KCM Digital Output #2      |  |
| Table page 2 of 3 |                 |                                             |  |

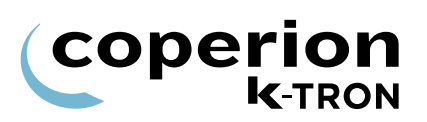

| Bit code          | Short Name | Description                             |  |
|-------------------|------------|-----------------------------------------|--|
|                   |            |                                         |  |
| 255               |            | Current state of KCM Digital Output #16 |  |
| Table page 3 of 3 |            |                                         |  |

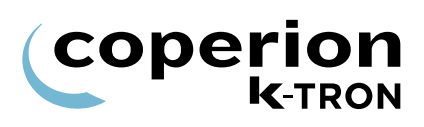

| Bit code | Short Name                        | Description                                                                                                    |
|----------|-----------------------------------|----------------------------------------------------------------------------------------------------|
| 45       | refill_bp_in                      | Refill bypass bit input is set                                                                                     |
| 51       | gear_sw_out                       | Hi (Lo) gear switch output bit state                                                                               |
| 52       | blowoff_out                       | Filter blowoff function output bit state                                                                           |
| 55       | acf_cal                           | ActiFlow Calibration cycle                                                                                         |
| 56       | agit_sync                         | Vertical Agitator sync input                                                                                       |
| 68       | pert                              | Unit in PERT condition                                                                                             |
| 69       | refill                            | Feeder is refilling by automatic means                                                                             |
| 70       | ref_time                          | Refill timer has expired                                                                                           |
| 72       | fill                              | Screw fill status                                                                                                  |
| 75       | ldr_full                          | Loader full input to control                                                                                       |
| 76       | loading                           | loading motor output                                                                                               |
| 77       | loadena                           | loader disable input                                                                                               |
| 80       | hi/lo gear hi                     | HiLowGear is in high Mode                                                                                          |
| 81       | hi/lo gear lo                     | HiLowGear is in low Mode                                                                                           |
| 100      | PS_SPECIAL_AGIT<br>ATOR_ON_SIGNAL | This status bit is turned on for the time: (PostRefillTime - 1/ cutoff) after start, plus during and after refill. |
|          |                                   |                                                                                                    |
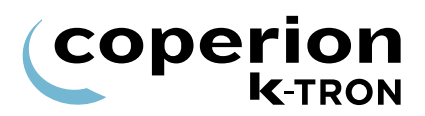

## 2.8 Global Alarm Status Register table

| Alarm- number   | Short Name     | Description                                                                                                    |  |  |
|-----------------|----------------|----------------------------------------------------------------------------------------------------|--|--|
| 0               | cb_fail        | KCM Hardware error. EEPROM data is corrupt. For example, this message will occur after updating or changing firmware on the KCM. |  |  |
| 1               | kprom_fail     | The K-PROM cannot be accessed by the KCM CPU.                                                                                    |  |  |
|                 |                | Checksum error in parameter memory                                                                                               |  |  |
| 2               | kprom_kgr_fail | Checksum error in kgr file area                                                                                                  |  |  |
| 3               | power_glitch   | Power fail signal but no reset                                                                                                   |  |  |
| 4               | kprom_wrcount  | K-Prom exceeded 100'000 write cycles                                                                                             |  |  |
| 5               | ic_fail        | Internal channel has failed to communicate between the CPU and the connected devices.                                            |  |  |
| 6               | weight_fail    | SFT(s) failed                                                                                                    |  |  |
|                 |                | Serial communication to the load cell interrupted                                                                                |  |  |
|                 |                | f = SFT internal failure. communication OK                                                                                       |  |  |
|                 |                | t = No communication from the SFT to the controller board                                                                        |  |  |
|                 |                | ?= Not valid answer from SFT                                                                                                    |  |  |
| 7               | num_sft        | Number of SFTs does not match that required.                                                                                     |  |  |
| 8               | BadSFTStatus   | SFT is showing an incorrect status                                                                                               |  |  |
| 9               | NoMDUFound     | The KCM CPU did not find a motor drive on the internal channel on power-up.                                                      |  |  |
| 10              | MDU NO MOTOR   | No current detected after voltage sent to motor.                                                                                 |  |  |
| 11              | MDU_TIMEOUT    | Motor drive has lost communication with the KCM CPU and then turns off all digital outputs and shuts of drive power.             |  |  |
| 12              | MDU_THERMAL    | Drive temperature has been exceeded > 75 deg C. Drive stops.                                                                     |  |  |
| 13              | MDU_SPEED      | No speed feedback signal is present when motor is asked to run.                                                                  |  |  |
|                 |                | Speed deviation from target > $\pm$ 5 rpm                                                                                        |  |  |
|                 |                | Wrong motor voltage programmed.                                                                                                  |  |  |
| 14              | MDU_CURRENT    | Motor current limit is exceeded                                                                                                  |  |  |
| 15              | MDU_HWFAIL     | Safety Relay, Control-less run, EEprom-fail, Temperature>85°C                                                                    |  |  |
| Table page 1 of | 4              |                                                                                                    |  |  |

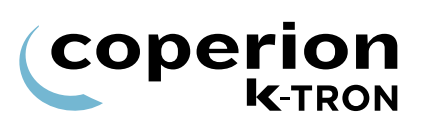

| Alarm- number   | Short Name      | Description                                                                                                    |
|-----------------|-----------------|----------------------------------------------------------------------------------------------------|
| 16              | MDU NO ENCODER  | Motor Current detected, but no speed feedback                                                                                                    |
| 17              | MDU I/O Fault   | A resettable fuse on the drive board protecting 5V, 12V, and 24 V supplies has tripped. Possibly a short circuit in wiring.                                                                                                    |
| 18              | MDU VOLTAGE     | Voltage is < 200V or > 265V                                                                                                    |
| 19              | MDU_DRIVE_FAIL  | MDU drive pcb has failed (vibratory drive only. Drive coil current too high).                                                                                                    |
| 20              | MDU_POLARITY    | Coil polarity is incorrect on the vibratory drive. (Vibratory feeder only). Displacement frequency out of range.                                                                                                    |
| 21              | Hcu_Removed     | HCU/LSR was removed.                                                                                                    |
| 22              | HCU_alarm       | HCU/LSR has an alarm.                                                                                                    |
| 23              | HCU_eeprom      | HCU/LSR EEPROM failed                                                                                                    |
| 24              | HCU_driver      | HCU/LSR digital output driver has detected a fault.                                                                                                    |
| 25              | HCU_supp_hp     | Material is below the level of the supply hopper proximity sensor. Proximity Sensor failed.                                                                                                    |
| 26              | LDR PROX.S.FAIL | For HCU:                                                                                                    |
|                 |                 | The differential pressure across the filter is too high indicating a clogged filter                                                                                                    |
| 26              | LDR PROX.S.FAIL | For LSR:                                                                                                    |
|                 |                 | Receiver is still full after discharge. Receiver proximity switch too sensitive adjusted or failed.                                                                                                    |
| 27              | HCU_cyc_count   | If HCU P20 Discharge Mode =01"Fill" mode then: "Gravity Gate mode"                                                                                                    |
|                 |                 | <ul> <li>Max. numbers of load cycle exceeded, because Buffer<br/>Hopper Low input has been active (on) for more than the<br/>allowed load cycles. The Buffer Hopper Low signal going<br/>inactive clears the load cycle counter.</li> </ul> |
|                 |                 | If P20 Discharge Mode =02 (LWF) mode then: "Power mode"                                                                                                    |
|                 |                 | <ul> <li>Discharge Request input has been on for more than the<br/>allowed load cycles. The Discharge Request signal going<br/>inactive clears the load cycle counter.</li> </ul>                                                           |
| 28              | HCU_disch_vlv   | Discharge valve has failed to either open or close properly. This alarm is automatically disabled in P18 Operating Modes 03 and 04                                                                                                    |
| Table page 2 of | 4               |                                                                                                    |

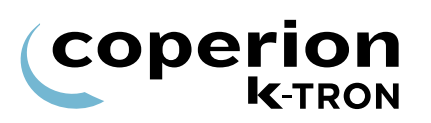

| Alarm- number   | Short Name      | Description                                                                                                 |
|-----------------|-----------------|----------------------------------------------------------------------------------------------------|
| 29              | HCU_rec_full    | Receiver is still full after discharge.<br>Receiver proximity switch too sensitive adjusted or failed       |
| 30              | Klink_Wrong_Kgr | Protocol of KGR file does not match that required by the installed communication circuit card               |
| 31              | Klink_No_Kgr    | No KGR file loaded                                                                                          |
| 32              | HPort_failil    | Host communication pcb error                                                                                |
| 33              | HPort_fail_init | Host communication pcb could not be initialized                                                             |
| 34              | HPort_illeg_bd  | Improper pcb installed in the host port location                                                            |
| 35              | KPort_fail      | K-Port has failed                                                                                           |
| 36              | KPort_fail_init | K-Port communication pcb could not be initialized.                                                          |
| 37              | KPort_illeg_bd  | Host communication pcb is installed on the wrong port location-<br>(K-Port).                                |
| 38              | KGR_param_error | One or more feeder parameters are not correct for the specified feeder                                      |
| 39              | Ext_IO_Fail     | The MODBUS I-O connection has failed                                                                        |
| 40              | ext_alr         | Digital input on KCM selected for External Alarm is active.                                                 |
| 41              | aux_interlock   | Drive pcb Safety switch digital input is open during operation.                                             |
| 42              | start_ignored   | Start conditions not fulfilled                                                                              |
| 43              | mf_high         | The current massflow is above the tolerance entered in <alarm menu=""> parameter <mf err+=""></mf></alarm>  |
| 44              | mf_low          | The current massflow is below the tolerance entered in <alarm menu=""> parameter <mf err-=""></mf></alarm>  |
| 45              | dc_ceil         | Drive command has reached the limit <dc ceiling=""></dc>                                                    |
| 46              | dc_high         | The drive command has exceed the value <drv cmd="" hi=""> Limit in the <alarm menu=""></alarm></drv>        |
| 47              | dc_low          | The drive command has dropped below the value <drv cmd="" lo=""> Limit in the <alarm menu=""></alarm></drv> |
| 48              | check_brushes   | DC motor brushes may be wearing out and ready to fail.                                                      |
| 49              | reset_while_run | It is set if the feeder was running before the power down or reset occurred                                 |
| Table page 3 of | 4               |                                                                                                    |

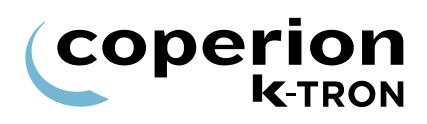

| Alarm- number   | Short Name         | Description                                                                                                    |
|-----------------|--------------------|----------------------------------------------------------------------------------------------------|
| 50              | acf_fail           | ActiFlow Alarm.                                                                                                    |
| 51              | acf_sensor         | ActiFlow sensor failed.                                                                                                    |
| 62              | battery_low        | Lithium battery below 2.5V                                                                                                    |
| 65              | HostTimeout        | KSC/KVS host timeout                                                                                                    |
| 66              | MDU_Controlless    | Separate MDU control less running alarm                                                                                                    |
| 71              | unexpected_reset   | Unexpected reset (reset without power failure)                                                                                                    |
| 72              | reset_digout_sw    | Unexpected reset after digital output switching                                                                                                    |
| 73              | MDU_ACILIM         | AC Motor current above programmable limits. Default values for programmable limits are 150% for 60 sec, and also 200% for 5 seconds.                |
| 74              | MDU_THERMOSTA<br>T | AC drive motor thermostat open                                                                                                    |
| 75              | MDU_PARAMERR       | AC drive parameter settings incorrect                                                                                                    |
| 76              | Agitator MDU alarm | For remote vertical agitator drive                                                                                                    |
| 77              | Keypad Failure     | The software recognizes 10 start button pushes in 10 seconds<br>or less. If the Start button appears to be pressed down for more<br>than 5 seconds. |
| 100             | TooManyWrites      | WARNING K-Prom more than 100 K-Prom writes happen in one hour or less.                                                                              |
| 101             | DC_GTS_eq_0        | Warning if DC MDU and encoder = 0                                                                                                    |
| 102             |                    | Warning Agitator is disabled but machine runs                                                                                                    |
| Table page 4 of | 4                  |                                                                                                    |

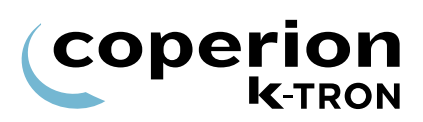

| 2.9 | LWF | Alarm | Status | Register | table |
|-----|-----|-------|--------|----------|-------|
|-----|-----|-------|--------|----------|-------|

| Alarm- number | Short Name        | Description                                                                                                    |
|---------------|-------------------|----------------------------------------------------------------------------------------------------|
| 52            | ff_alarm          | Feedfactor is zero or feeding condition changed so that the feedfactor exceed the set limit in the <alarm menu=""> <ff dev="" limit="">.</ff></alarm>                                                                                         |
| 53            | scale_over        | The weight on the scale is above the scale gross range permitted.                                                                                                    |
| 54            | scale_under       | The gross weight is in the negative range < 0.                                                                                                    |
| 55            | weight_high       | The weight in the hopper is above the limit set in the <alarm menu=""> <alarm limits="" sub-menu=""> <nw hi="" limit="">.</nw></alarm></alarm>                                                                                                |
| 56            | weight_low        | The weight in the hopper is below the limit set in the <alarm menu=""> <alarm limits="" sub-menu=""> <nw limit="" lo="">.</nw></alarm></alarm>                                                                                                |
| 57            | refill_time       | The programmed refilling time in <alarm menu=""> <alarm<br>LIMITS sub-menu&gt; <max refill="" time=""> was exceeded<br/>without refilling being completed.</max></alarm<br></alarm>                                                           |
| 58            | loader_empty      | Loader hopper is empty                                                                                                    |
| 61            | low_gain          | Adaptive gain is 10 or below.                                                                                                    |
| 63            | refvalve          | Refill valve feedback failure                                                                                                    |
| 64            | valve cycl exceed | Refill valve <valve cyc.left=""> (Refill-Cycle-Count) parameter <alarm menu=""> <alarm limits="" sub-menu=""> has reached zero. Every time the refill valve cycles, the parameter "Valve Cycles left" is decremented.</alarm></alarm></valve> |
| 67            | press_hop_range   | EPC Hopper Sensor range error                                                                                                    |
| 68            | press_dis_range   | EPC Discharge Sensor range error                                                                                                    |
| 69            | press_hop_max     | EPC Hopper max pressure                                                                                                    |
| 70            | EPC_timeout       | EPC timeout                                                                                                    |
|               |                   |                                                                                                    |

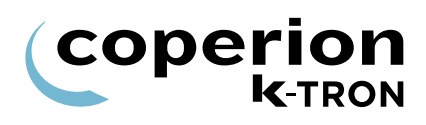

## 2.10 Parameter listing

| Variable / Menu     | Value | Value |
|---------------------|-------|-------|
| Home                |       |       |
| SP                  |       |       |
| MF                  |       |       |
| DRIVE CMD-%         |       |       |
| NET WEIGHT          |       |       |
| MOTOR RPM           |       |       |
| SCREW RPM           |       |       |
| DISPLACEMENT(VIB)   |       |       |
| Not Always Visible  |       |       |
| AVE FF              |       |       |
| TOTAL               |       |       |
| Product Change Menu |       |       |
| REFILL              |       |       |
| REFILL MAX          |       |       |
| REFILL MIN          |       |       |
| GEARSWITCH          |       |       |
| TARE WEIGHT         |       |       |
| INIT FEEDFACTOR     |       |       |
| BULK DENSITY        |       |       |
| Not always visible  |       |       |
| Calibration Menu    |       |       |
| INIT FF             |       |       |
| AVG FF              |       |       |
| CAL PRODUCT FED     |       |       |
| CAL CORRELA         |       |       |
| CAL CORR LIMIT      |       |       |
| CAL DC-%            |       |       |
| CAL TIME [SEC]      |       |       |
| Feedfactor sub-menu |       |       |
| Table page 1 of 9   |       |       |

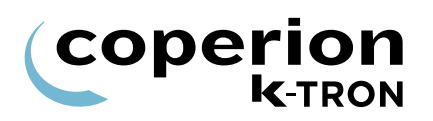

| Variable / Menu                                                      | Value                | Value |  |  |
|----------------------------------------------------------------------|----------------------|-------|--|--|
| FF@8%, FF@12%, FF@17%,<br>FF@23%, FF@33%, FF@50%,<br>FF@70%, FF@100% |                      |       |  |  |
| For vibratory only                                                   |                      |       |  |  |
| Alarm Menu                                                           |                      |       |  |  |
| Alarmlimits sub-menu                                                 |                      |       |  |  |
| MASSFLOW ERR+ [%]                                                    |                      |       |  |  |
| MASSFLOW ERR- [%]                                                    |                      |       |  |  |
| DRIVE CMD HI [%]                                                     |                      |       |  |  |
| DRIVE CMD LO [%]                                                     |                      |       |  |  |
| FF DEV LIMIT [%]                                                     |                      |       |  |  |
| MAX REFILL TIME                                                      |                      |       |  |  |
| NW.LOW LIMIT                                                         |                      |       |  |  |
| NW.HI LIMIT                                                          |                      |       |  |  |
| VALVE CYC.LEFT                                                       |                      |       |  |  |
| Alarm Setup sub-menu                                                 | Alarm Setup sub-menu |       |  |  |
| ALARM DELAY [SEC.]                                                   |                      |       |  |  |
| STARTUP DELAY [SEC.]                                                 |                      |       |  |  |
| STOPS CLRS ALARMS                                                    |                      |       |  |  |
| ALR NUMBER                                                           |                      |       |  |  |
| ALR MODE                                                             |                      |       |  |  |
| Tuning Menu                                                          |                      |       |  |  |
| PERT VALUE                                                           |                      |       |  |  |
| METHOD                                                               |                      |       |  |  |
| DISPLAY FILTER                                                       |                      |       |  |  |
| CTRL GAIN                                                            |                      |       |  |  |
| ADAPTIVE TUNE                                                        |                      |       |  |  |
| ADAPTIVE GAIN                                                        |                      |       |  |  |
| SAMPLE TIME                                                          |                      |       |  |  |
| SFT CUTOFF FRQ                                                       |                      |       |  |  |
| Table page 2 of 9                                                    |                      |       |  |  |

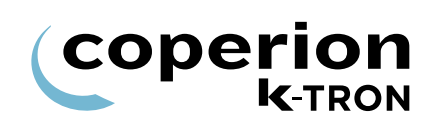

| Variable / Menu                     | Value | Value |
|-------------------------------------|-------|-------|
| MODULATION                          |       |       |
| SP CHANGE LIMIT (Vibratory<br>Only) |       |       |
| V-AGIT.PERIOD                       |       |       |
| Refill Menu                         |       |       |
| REFILL                              |       |       |
| REFILL MAX                          |       |       |
| REFILL MIN                          |       |       |
| POST REFILL DELAY                   |       |       |
| REFILL MODE                         |       |       |
| VALVE DELAY                         |       |       |
| FLT CLEAR TIME                      |       |       |
| MIN OPEN TIME                       |       |       |
| REFILL ARRAY                        |       |       |
| FEEDFACTOR 1                        |       |       |
| FEEDFACTOR 5                        |       |       |
| FEEDFACTOR 9                        |       |       |
| Scale Menu                          |       |       |
| General sub-menu                    |       |       |
| TARE                                |       |       |
| SPAN                                |       |       |
| NET WEIGHT                          |       |       |
| GROSS WEIGHT                        |       |       |
| SCALE RANGE                         |       |       |
| SFT sub-menu                        |       |       |
| SFT REQUIRED                        |       |       |
| SFTS                                |       |       |
| SFT SELECTED                        |       |       |
| SFT ADDRESSED                       |       |       |
| SFT WEIGHT                          |       |       |
| Table page 3 of 9                   |       |       |

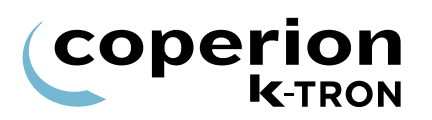

| Variable / Menu        | Value | Value |
|------------------------|-------|-------|
| SFT TYPE               |       |       |
| SFT STATUS             |       |       |
| SFT #                  |       |       |
| SFT SN#                |       |       |
| SFT TEMP               |       |       |
| Pressure Comp sub-menu |       |       |
| PRESS HOPPER           |       |       |
| HOPPER AREA            |       |       |
| HOPPER SPAN            |       |       |
| HOPP.MAX ALRM          |       |       |
| DISCH AREA             |       |       |
| DISCH SPAN             |       |       |
| SENSOR RANGE           |       |       |
| AUTOSPAN TIME          |       |       |
| Machine Setup Menu     |       |       |
| General sub-menu       |       |       |
| SETPOINT MODE          |       |       |
| MAX SETPOINT           |       |       |
| SP RAMP INC            |       |       |
| UNITS                  |       |       |
| RUN TIME - HOURS       |       |       |
| FDR ADDRESS            |       |       |
| APPLICATION            |       |       |
| LANGUAGE               |       |       |
| SCREEN SAVER           |       |       |
| FEEDER NAME (Only KSL) |       |       |
| Motor sub-menu         |       |       |
| GEAR REDUCTION         |       |       |
| GEAR REDUCTION L       |       |       |
| Table page 4 of 9      |       |       |

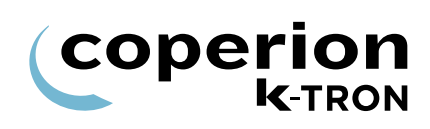

| Variable / Menu            | Value | Value |
|----------------------------|-------|-------|
| PICK-UP TEETH              |       |       |
| ACTUAL POWER               |       |       |
| MAXIMUM MOTOR POWER        |       |       |
| MAX POWER LOW              |       |       |
| MAX MOT VOLTAGE            |       |       |
| MAX MOT SPEED              |       |       |
| MDU STATUS                 |       |       |
| DC CEILING                 |       |       |
| KV DEVICE (Vibratory Only) |       |       |
| VIB SPAN (Vibratory Only)  |       |       |
| Service Setup sub-menu     |       |       |
| TRACETICK                  |       |       |
| STOP ON PSW/ASW            |       |       |
| Performance sub-menu       |       |       |
| CONTROL                    |       |       |
| GRAV RATIO                 |       |       |
| INT CHANNEL                |       |       |
| KCM TEMPERATURE            |       |       |
| TORQUE                     |       |       |
| BRUSH REMAIN               |       |       |
| ActiFlow sub-menu          |       |       |
| DISPLACE                   |       |       |
| MATERIAL                   |       |       |
| ACF FLOOR                  |       |       |
| ACF CEILING                |       |       |
| STATUS                     |       |       |
| FREQUENCY                  |       |       |
| Impactor sub-menu          |       |       |
| IMPACTOR PERIOD            |       |       |
| Table page 5 of 9          |       |       |

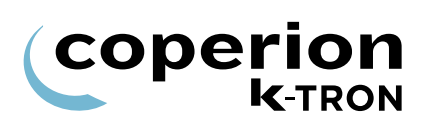

| Variable / Menu         | Value | Value |
|-------------------------|-------|-------|
| MATERIAL                |       |       |
| ACF FLOOR               |       |       |
| ACF CEILING             |       |       |
| IMPACTOR TIME           |       |       |
| I/O Setup Menu          |       |       |
| Digital Input sub-menu  |       |       |
| CPU1                    |       |       |
| CPU2                    |       |       |
| CPU3                    |       |       |
| CPU4                    |       |       |
| MDU1                    |       |       |
| MDU2                    |       |       |
| EXT1                    |       |       |
| EXT2                    |       |       |
| EXT3                    |       |       |
| EXT4                    |       |       |
| EXT5                    |       |       |
| EXT6                    |       |       |
| EXT7                    |       |       |
| EXT8                    |       |       |
| Digital Output sub-menu |       |       |
| CPU1                    |       |       |
| CPU2                    |       |       |
| CPU3                    |       |       |
| CPU4                    |       |       |
| MDURELAY1               |       |       |
| MDURELAY2               |       |       |
| MDURELAY3               |       |       |
| EXT1                    |       |       |
| Table page 6 of 9       |       |       |

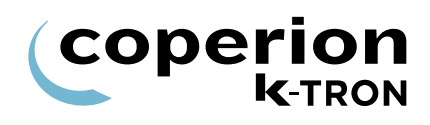

| Variable / Menu         | Value | Value |  |  |
|-------------------------|-------|-------|--|--|
| EXT2                    |       |       |  |  |
| EXT3                    |       |       |  |  |
| EXT4                    |       |       |  |  |
| EXT5                    |       |       |  |  |
| EXT6                    |       |       |  |  |
| EXT7                    |       |       |  |  |
| EXT8                    |       |       |  |  |
| EXT TOTAL PULSE         |       |       |  |  |
| DIGIOUT MAP             |       |       |  |  |
| Setpoint Input sub-menu |       |       |  |  |
| SOURCE                  |       |       |  |  |
| AINVALUE-%              |       |       |  |  |
| AIN MIN-%               |       |       |  |  |
| AIN MAX-%               |       |       |  |  |
| DEADBAND-%              |       |       |  |  |
| Analog Output sub-menu  |       |       |  |  |
| AOUT NUM                |       |       |  |  |
| FUNCTION                |       |       |  |  |
| AOUT VALUE              |       |       |  |  |
| AOUTMIN                 |       |       |  |  |
| AOUTMAX                 |       |       |  |  |
| DEADBAND                |       |       |  |  |
| Modbus I/O sub-menu     |       |       |  |  |
| ADDR. 80                |       |       |  |  |
| ADDR. 81                |       |       |  |  |
| ADDR. 82                |       |       |  |  |
| ADDR. 83                |       |       |  |  |
| Loader Menu             |       |       |  |  |
| LOADER FUNCTION         |       |       |  |  |
| Table page 7 of 9       |       |       |  |  |

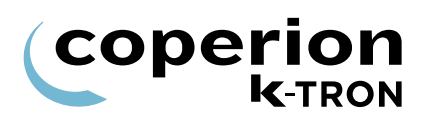

| Variable / Menu            | Value | Value |  |  |
|----------------------------|-------|-------|--|--|
| MAX LOAD TIME              |       |       |  |  |
| SHUTDOWN TIME              |       |       |  |  |
| DISCHARGE TIME             |       |       |  |  |
| VALVE CLOSE TIME           |       |       |  |  |
| HCU Loader                 |       |       |  |  |
| Refer to Manual 0290023601 |       |       |  |  |
| System Menu                |       |       |  |  |
| Communication sub-menu     |       |       |  |  |
| HOST PROT                  |       |       |  |  |
| HOST FILE                  |       |       |  |  |
| K-PORT 1 PROT              |       |       |  |  |
| BAUD RATE                  |       |       |  |  |
| K-PORT 2 PROT              |       |       |  |  |
| BAUD RATE                  |       |       |  |  |
| CONFIG MODE                |       |       |  |  |
| CONFIG PORT                |       |       |  |  |
| Parameter Backup sub-menu  |       |       |  |  |
| PASSWORD                   |       |       |  |  |
| Security Menu              |       |       |  |  |
| PRODUCT CHANGE             |       |       |  |  |
| CALIBRATION                |       |       |  |  |
| ALARM                      |       |       |  |  |
| TUNING                     |       |       |  |  |
| REFILL                     |       |       |  |  |
| SCALE                      |       |       |  |  |
| MACHINE SET-UP             |       |       |  |  |
| I-O SET-UP                 |       |       |  |  |
| LOADER                     |       |       |  |  |
| LSR / HCU LOADER           |       |       |  |  |
| Table page 8 of 9          |       |       |  |  |

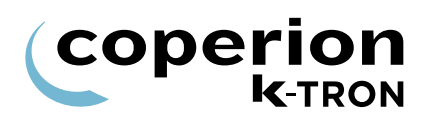

| Variable / Menu   | Value | Value |  |
|-------------------|-------|-------|--|
| SYSTEM            |       |       |  |
| FDR BEING VIEWED  |       |       |  |
| TOTAL KEY         |       |       |  |
| SP ACCESS         |       |       |  |
| KEYS              |       |       |  |
| Table page 9 of 9 |       |       |  |